# 「PUBMED」與生農主題研究資源

### 黃瀅芳 臺大圖書館 學科服務組

2020.05.19

## BIORESOURCE AND AGRICULTURE

#### Thesaurus

bio noun

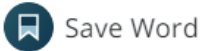

#### Synonyms of *bio*

a history of a person's life // you can read a *bio* of the author on her home page

#### Synonyms for *bio* biography, life, memoir

Words Related to bio autobiography hagiography psychobiography pathography, tell-all chronicle, history, past, story obituary character sketch, profile

#### Thesaurus

### agriculture noun

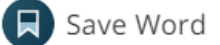

#### Synonyms of agriculture

the science or occupation of cultivating the soil, producing crops, and raising livestock

// the forest was cut down, and the land given over to agriculture

Synonyms for agriculture

farming, husbandry

Words Related to agriculture

cultivation, culture, farmwork, gardening, horticulture, tillage agribusiness, agroecology, agronomy agroforestry, arboriculture, pomology aquaculture (also aquiculture), hydroponics animal husbandry, mixed farming, monoculture, pastoralism

sharecropping

## WHAT IS LIFE SCIENCE?

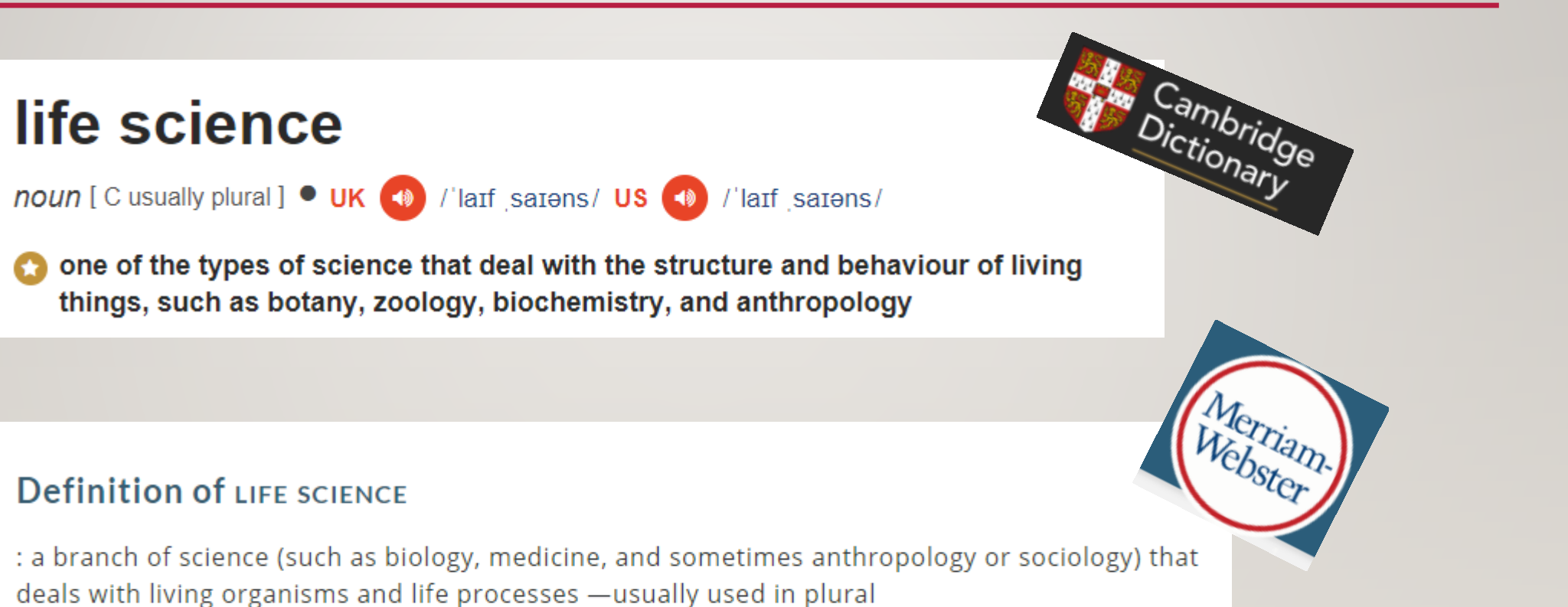

-life scientist noun

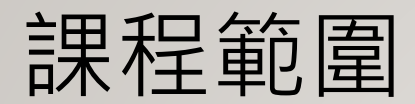

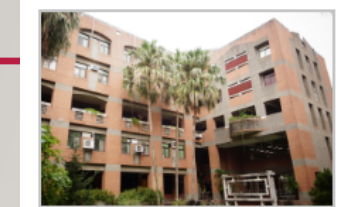

#### 生物資源暨農學院 設院時間:1928年 電話:(02)33664211 傳真:(02)23919626

網址:http://www.bioagri.ntu.edu.tw 電子信箱:agricul@ntu.edu.tw

#### 專業學院

獣醫專業學院
 獣醫學系
 臨床動物醫學研究所
 分子暨比較病理生物學研究所

#### 系所

- 農藝學系
- 生物環境系統工程學系
- 農業化學系
- 森林環境暨資源學系
- 動物科學技術學系
- 農業經濟學系
- 園藝暨景觀學系
- 生物產業傳播暨發展學系
- 生物產業機電工程學系
- 昆蟲學系
- 植物病理舆微生物學系
- 食品科技研究所
- 生物科技研究所
- 植物醫學碩士學位學程

### 介紹校總區生科、生農二學院 所屬主題領域之文獻、數據、 影音類型研究資源!

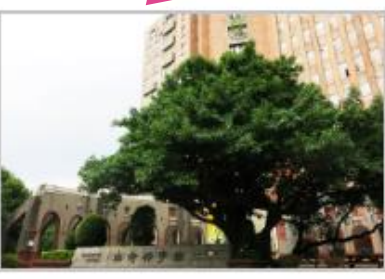

生命科學院 設院時間:2003年 電話:(02)33665924 傳真:(02)23640353 網址:http://college.lifescience.ntu.edu.tw 電子信箱:ntucols@ntu.edu.tw

系所

- 生命科學系
- 生化科技學系
- 植物科學研究所
- 分子與細胞生物學研究所
- 生態學與演化生物學研究所
- 漁業科學研究所
- 生化科學研究所
- 基因體與系統生物學學位學程

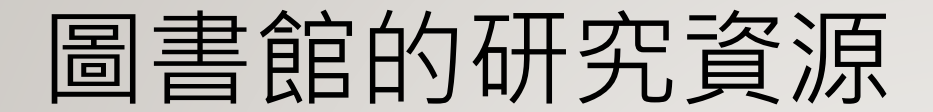

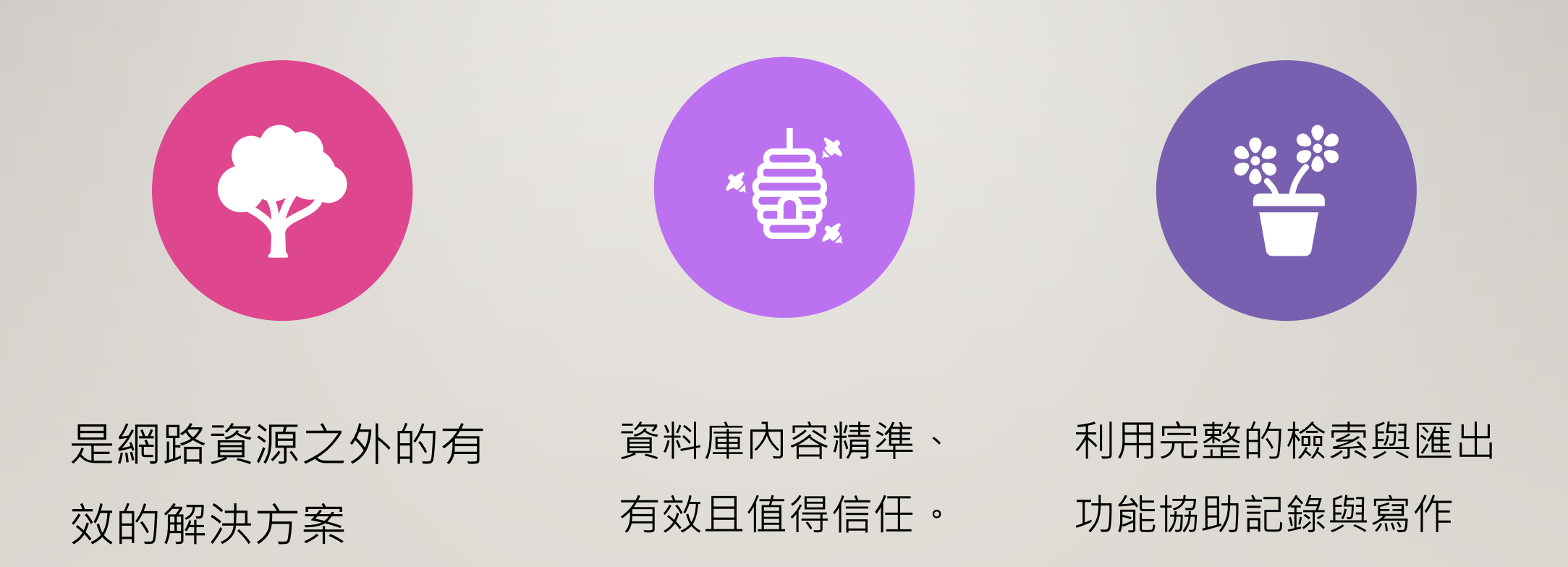

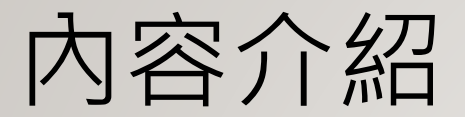

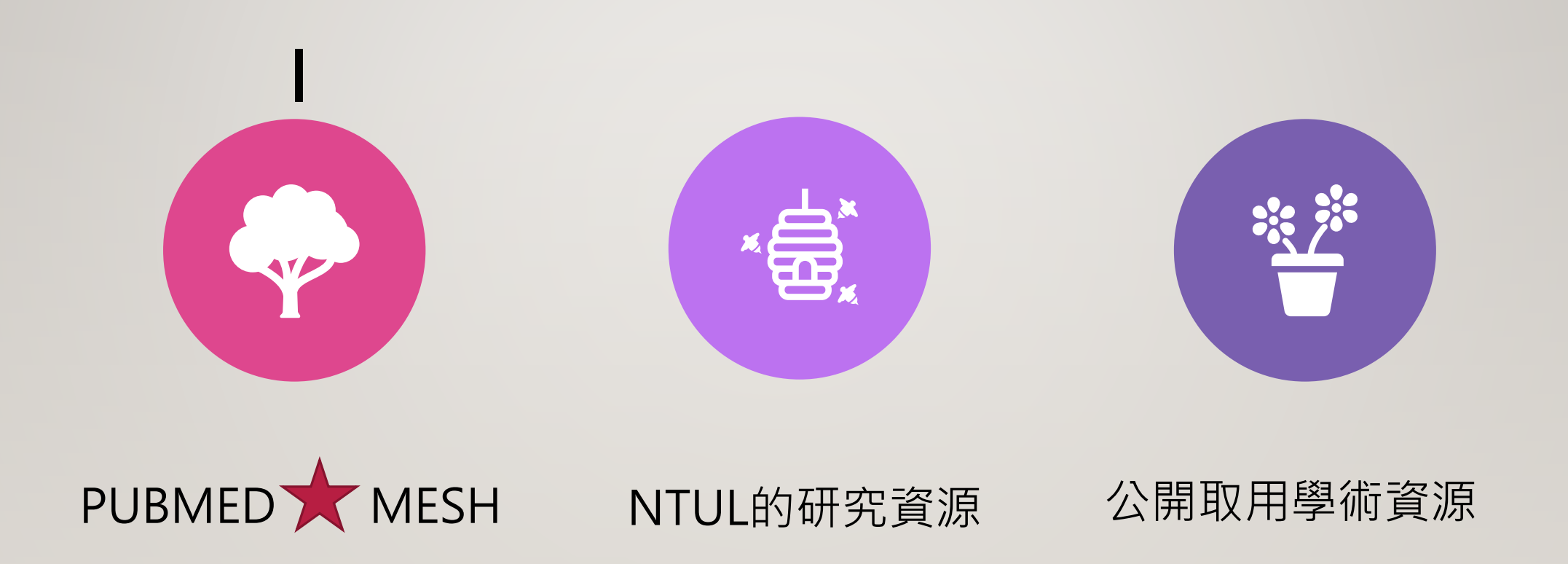

## 全球最重要的生物醫學資料庫 PUBMED

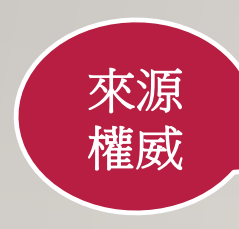

美國國家醫學圖書館(National Library of Medicine, 簡稱NLM)的國家生物技術資訊中心(National Center for Biotechnology

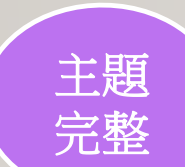

資源

延伸

Information, 簡稱NCBI)所研發及維護的線上醫學資料庫系統。 收錄超過3千萬筆的書目資料,來自Medline、生命科學期刊及電子 書,以生物醫學、健康相關文獻為主,並包括生命科學、行為科學 化學及生物工程等領域的文獻資訊。

提供部分免費及付費全文連結服務,並包含即將出版的醫學文獻。

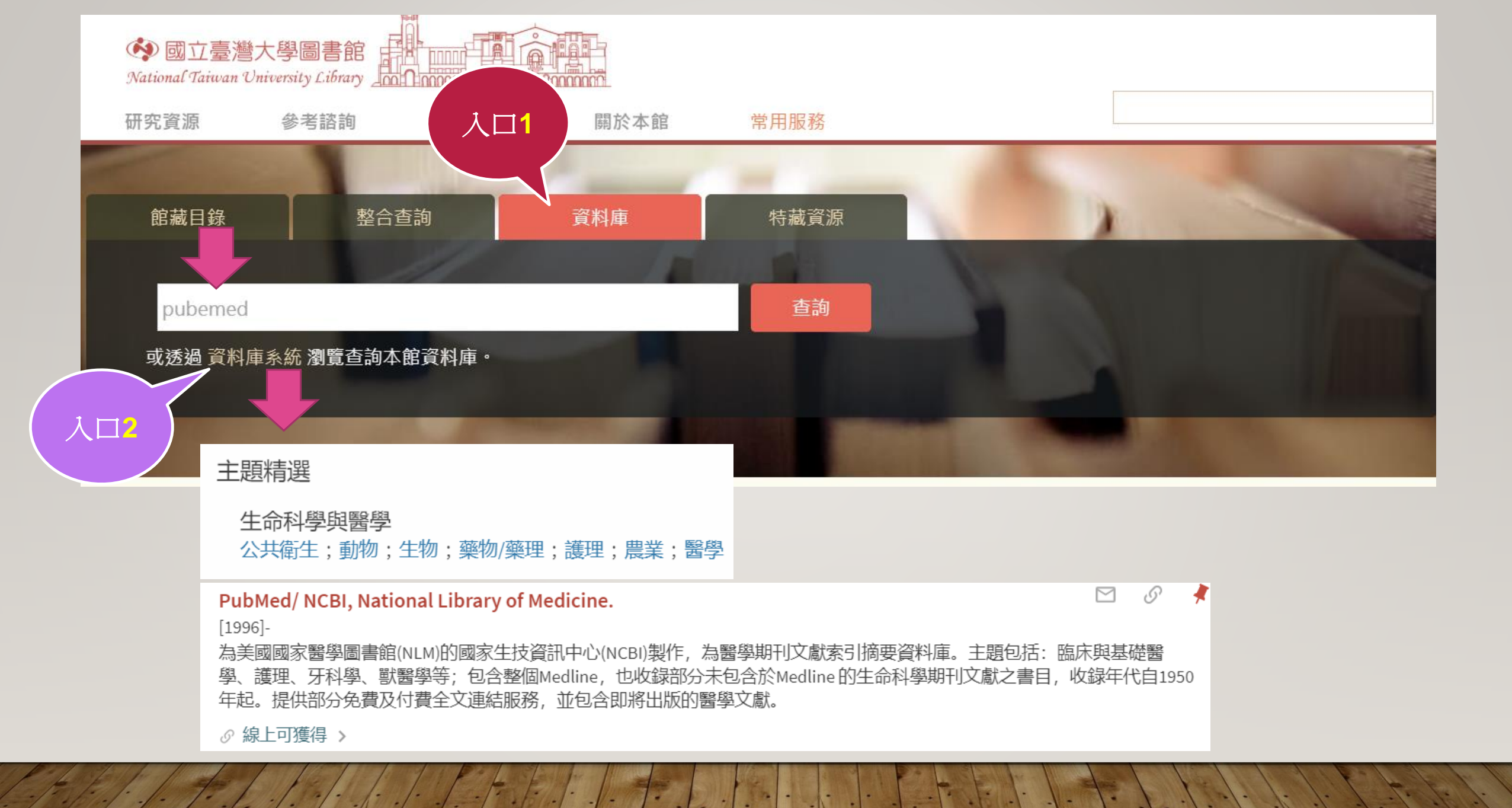

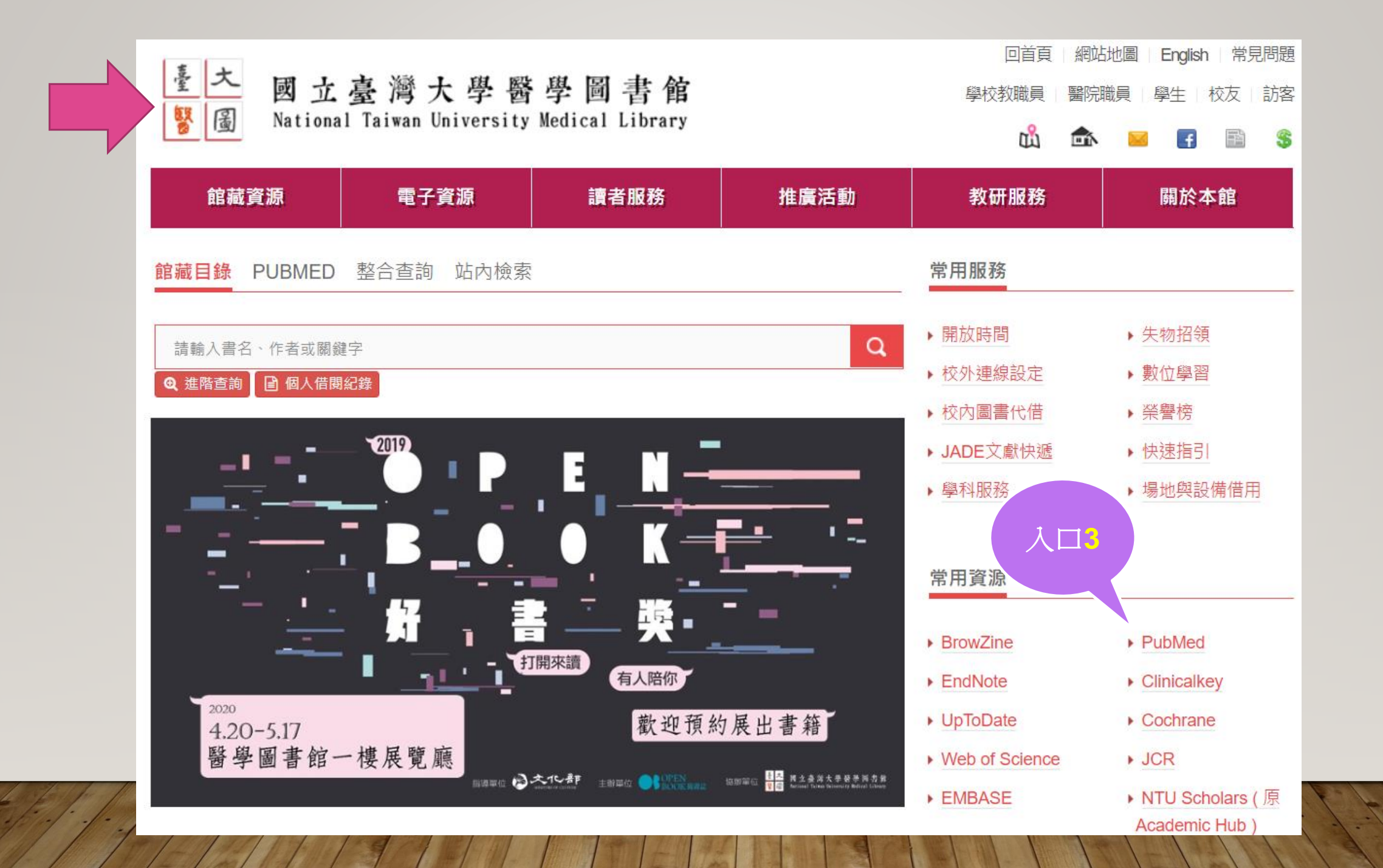

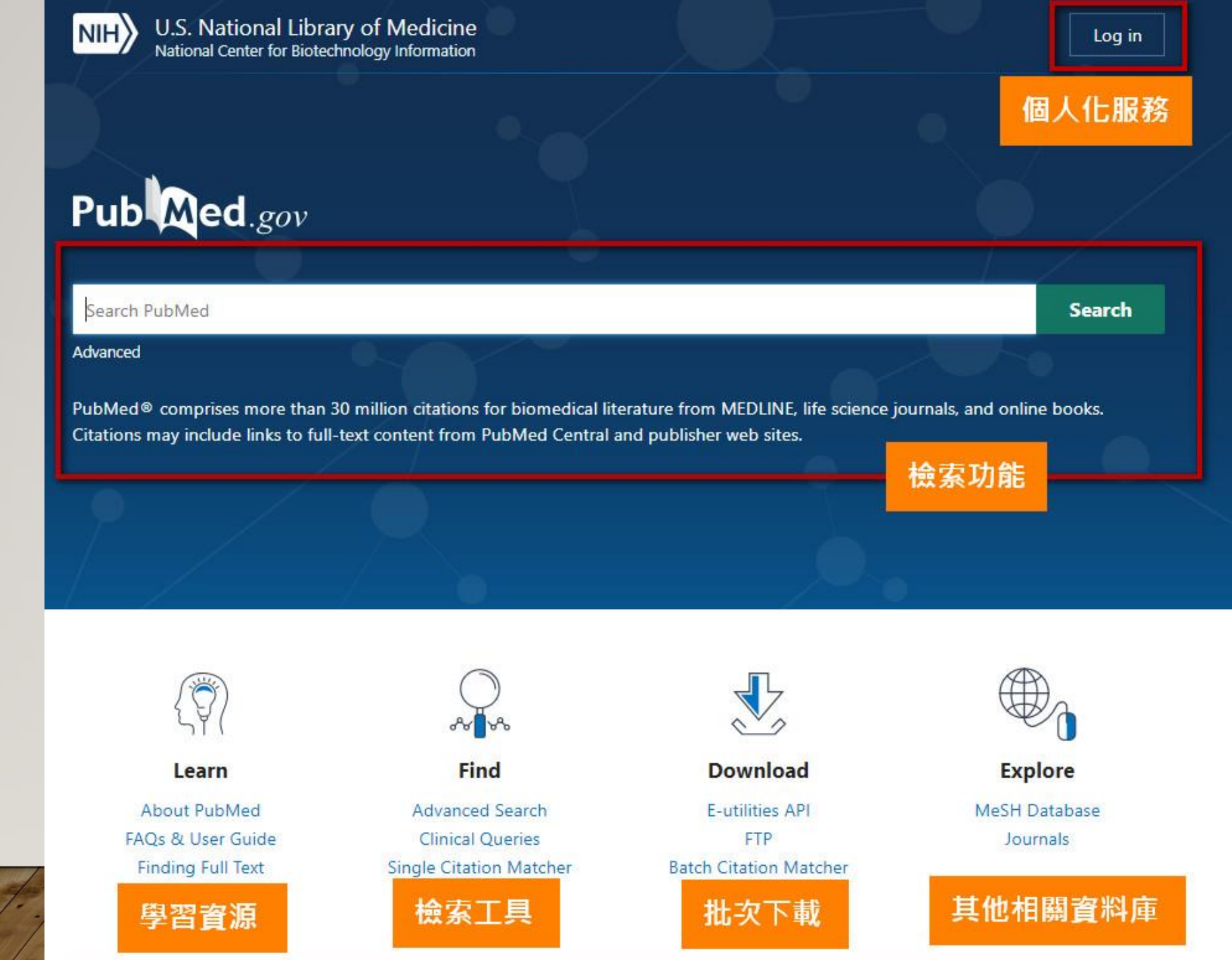

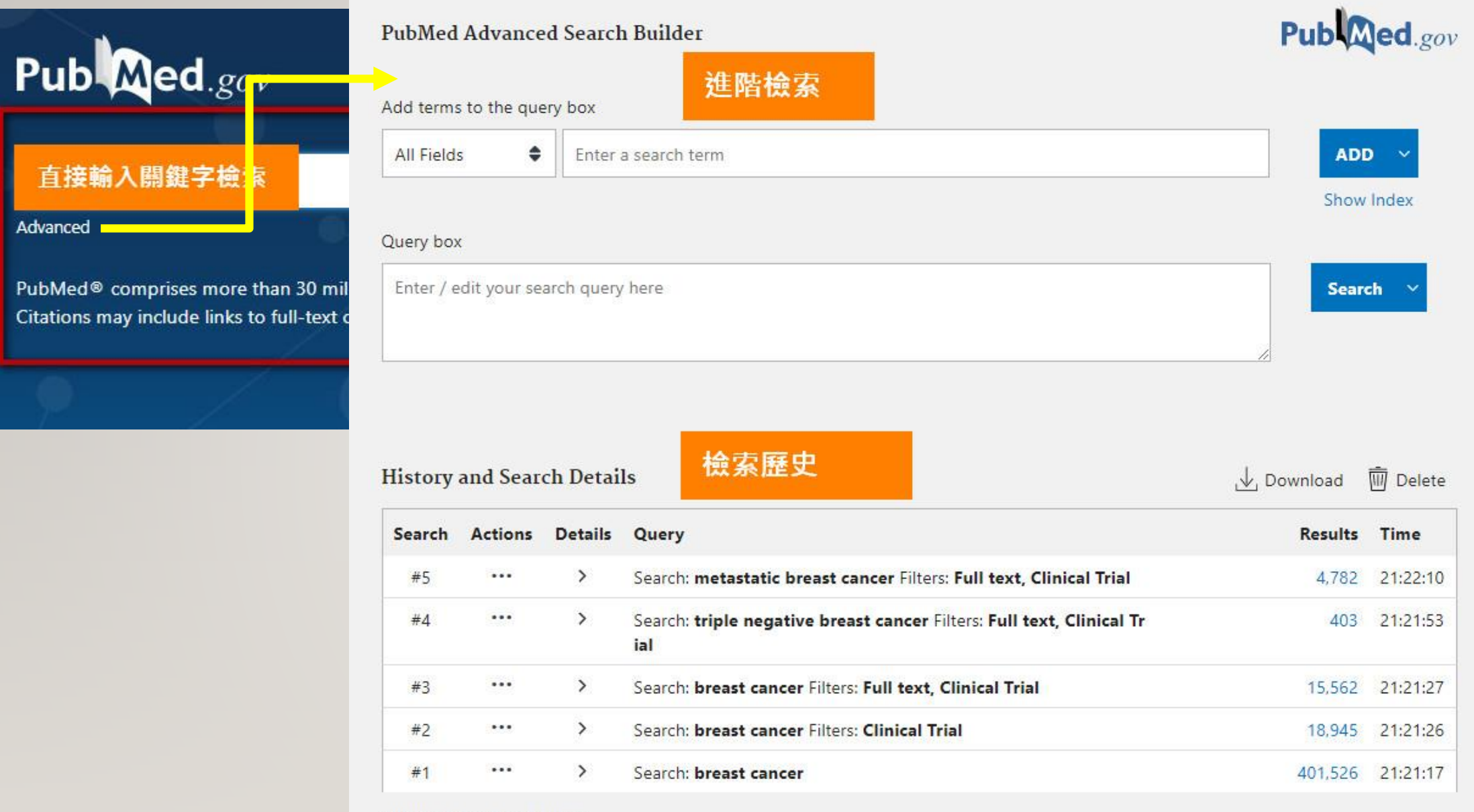

教學資源

Blog

Showing 1 to 5 of 5 entries

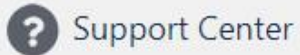

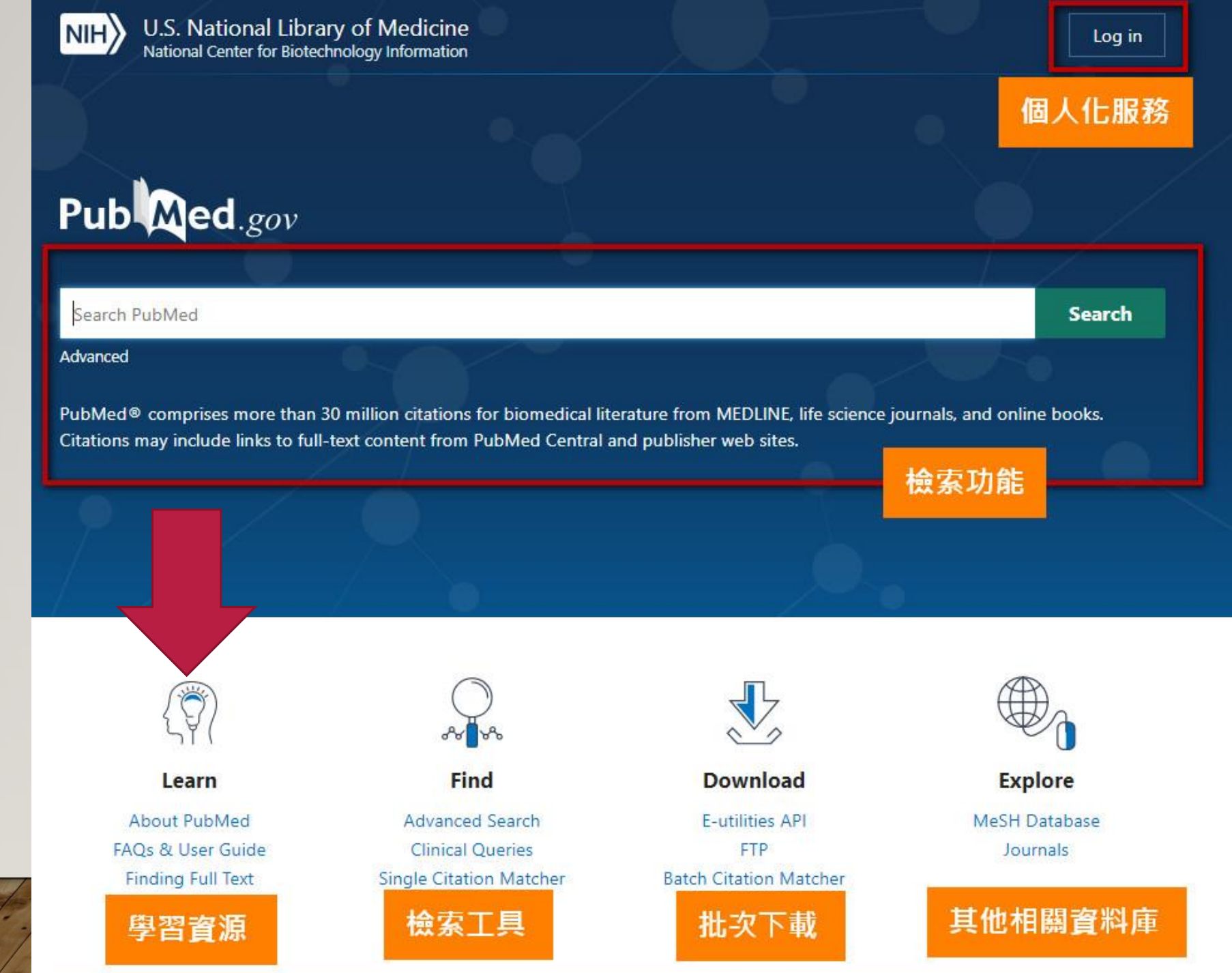

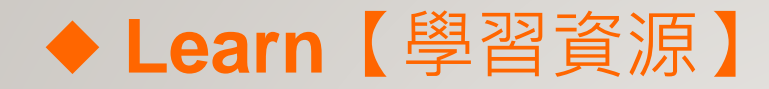

### <u>PubMed</u>資料庫中備有詳盡的資料庫線上操作說明,包括: FAQ、User Guide 等。

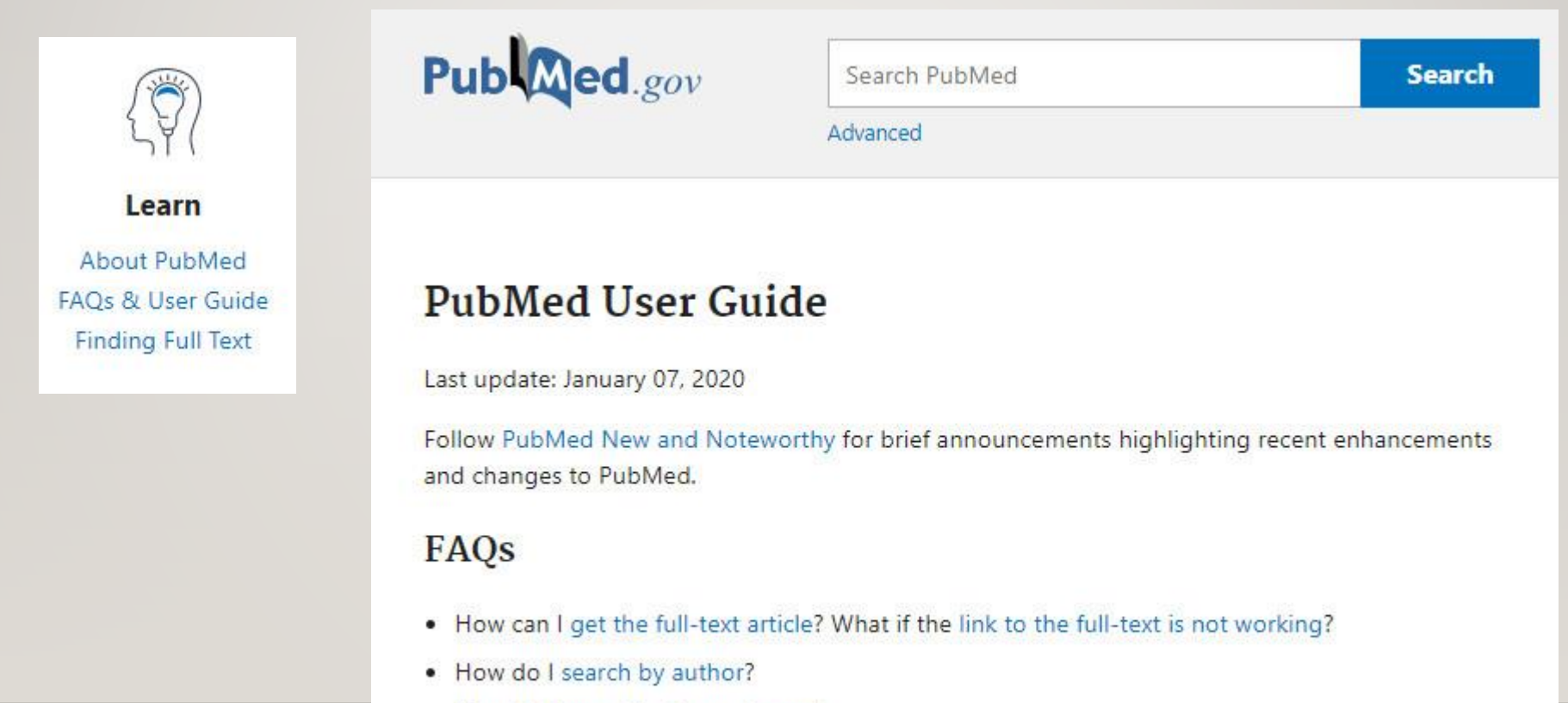

- How do I search by journal name?
- How do I find a specific citation? I have some information such as the author, journal name, and publication year.

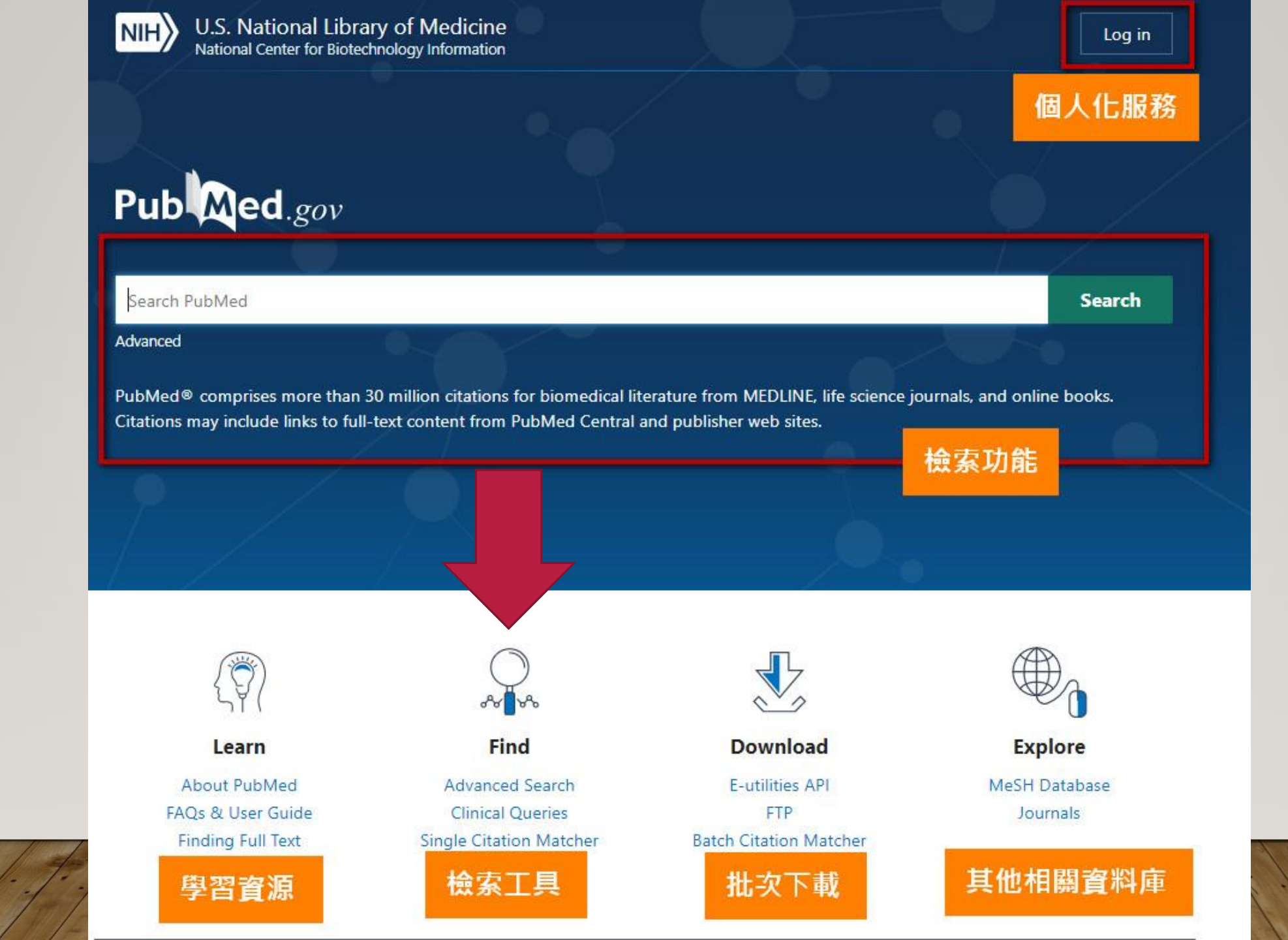

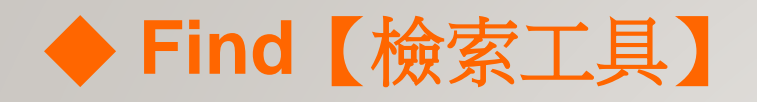

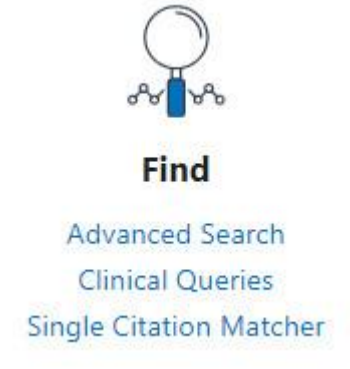

Advanced Search

請參考「<u>PubMed 一般查詢功能介紹</u>」。

### **Clinical Queries**

臨床資源查詢。提供臨床醫生查詢臨床資源。包含有Searchby Clinical Study Category、Find Systematic Reviews、Medical Genetics Searches。詳細請參考「<u>PubMed 中的主題篩選指</u> <u>令懶人包</u>」。

### Single Citation Matcher

單筆引文查詢,可利用 journal、date、volume、issue查找單

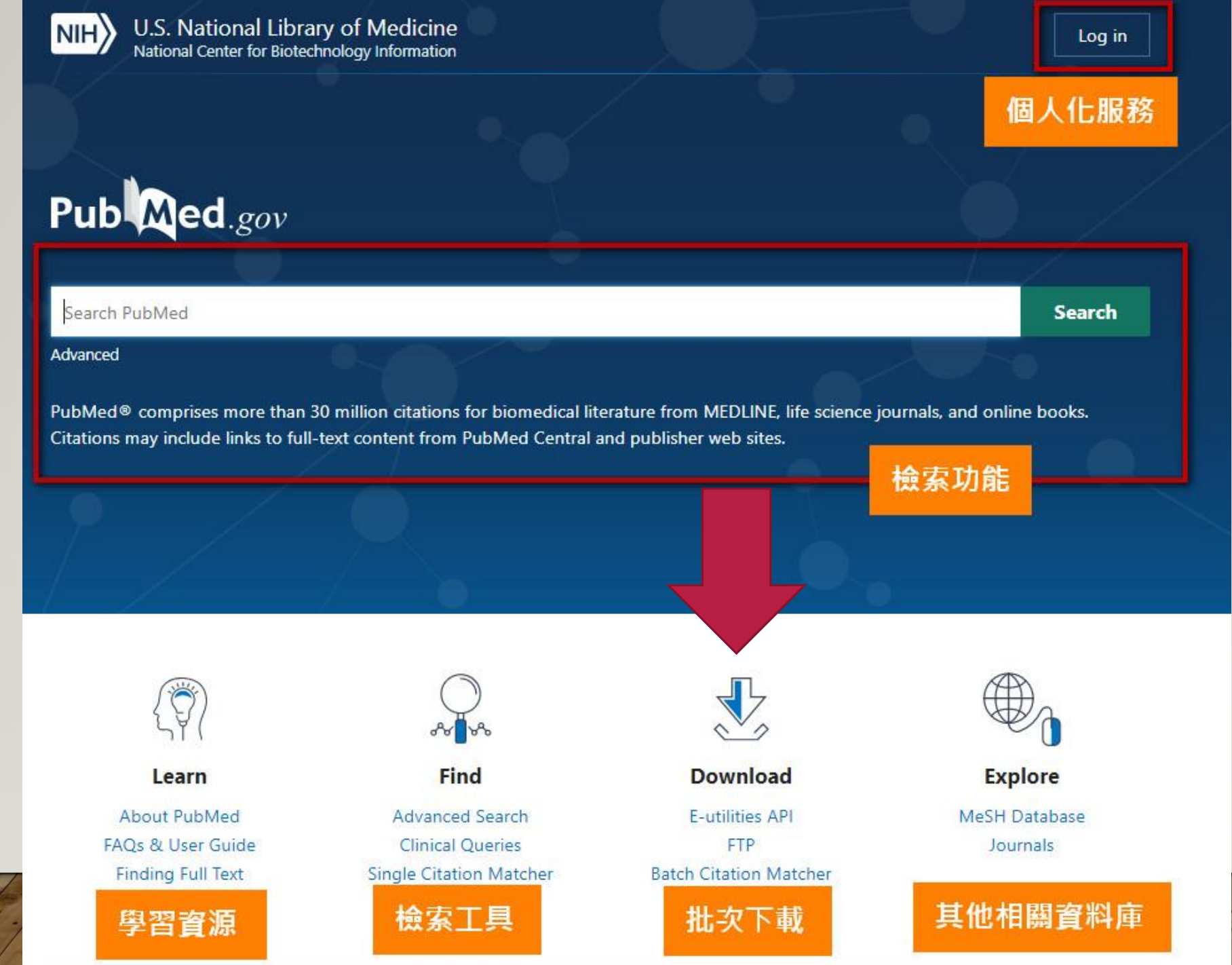

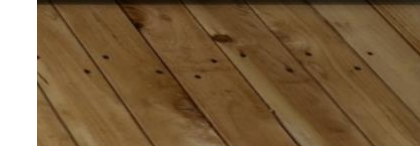

## Download【批次下載】

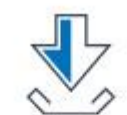

Download

E-utilities API

Batch Citation Matcher

**E-utilities** API

PubMed可透過NCBI的整合檢索工具<u>Entrez 系統</u>檢索,而此功 能允許軟體開發者透過各種程式語言使用URL語法檢索Entrez, 進而批次取得檢索結果。

FTP

NLM每年於其FTP伺服器提供一次PubMed完整書目資料下載 (XML格式)。

**Batch Citation Matcher** 

批次引文查詢,輸入特定格式以批次取得該文獻之PMID號碼。

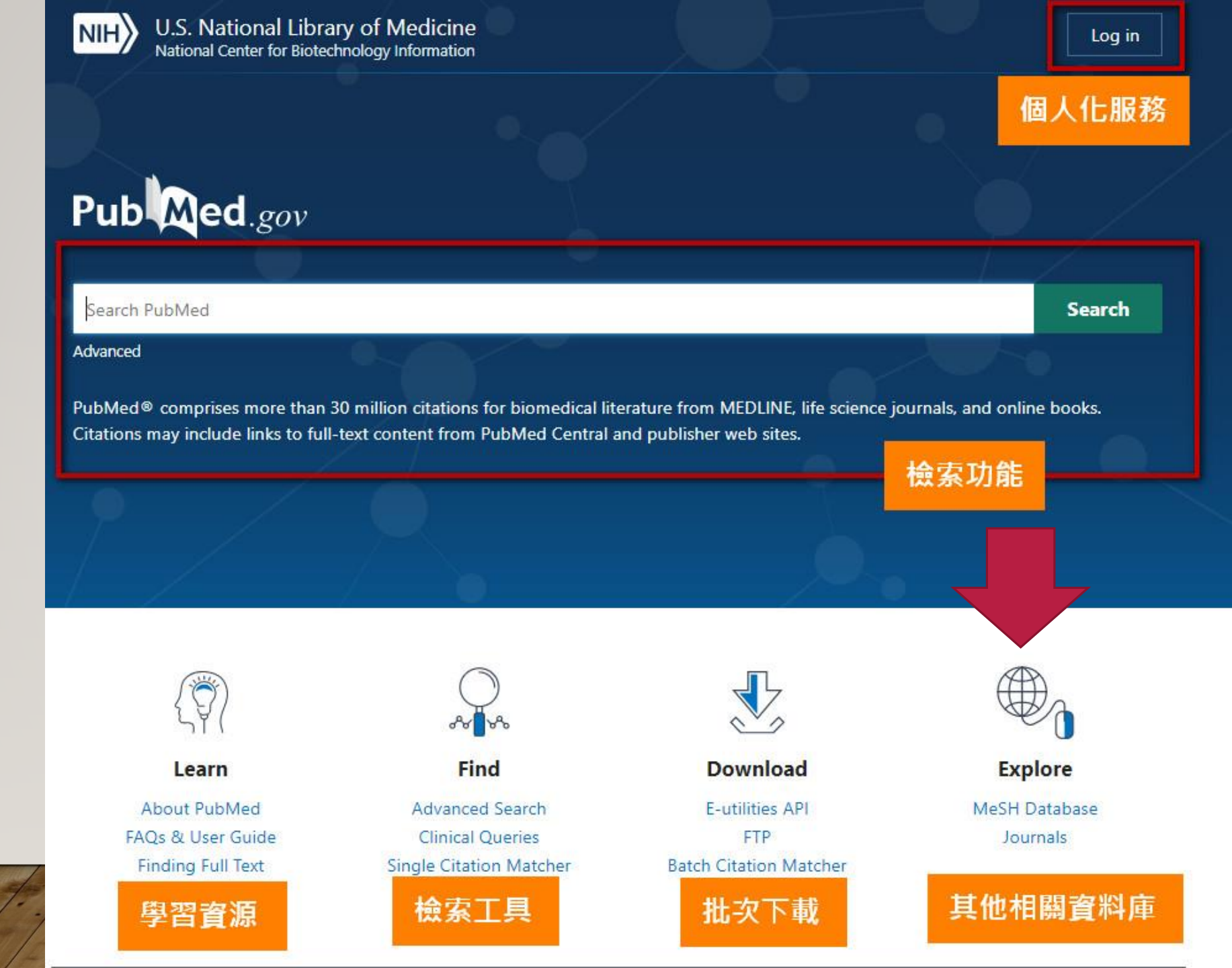

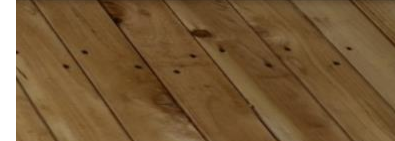

## Explore【其他相關資料庫】

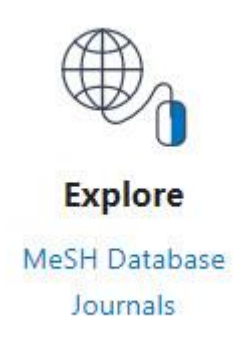

MeSH Database

醫學主題詞表。可用於進階檢索,詳細請參考「<u>PubMed中的</u> <u>文獻查詢利器 – MeSH 基本介紹</u>」。

Journals

期刊資料庫。以主題尋找期刊或主題瀏覽、瀏覽期刊清單、瀏 覽有提供全文連結的期刊清單。有時檢索出來的期刊名稱為簡 稱,即可利用期刊資料庫查詢期刊全名。

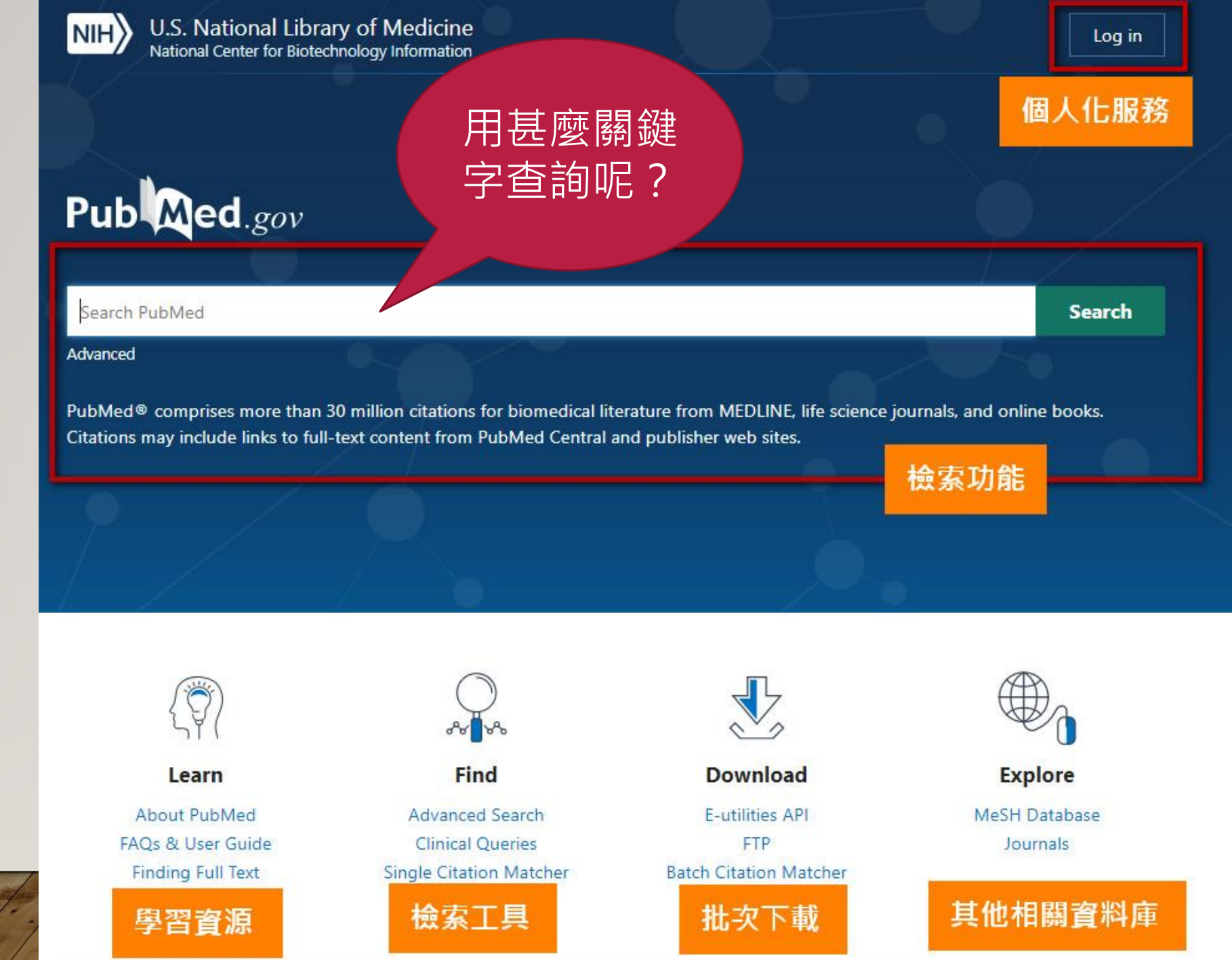

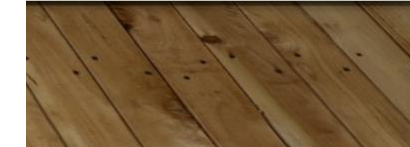

### 主題檢索(SUBJECT SEARCH)

• 想找「自動駕駛」的文章?

# autos robotic car

## autonomous car

# driverless car self-driving car

## 主題檢索(SUBJECT SEARCH)

• 以主題的方式來找資料,例如主題詞(heading)、分類號。

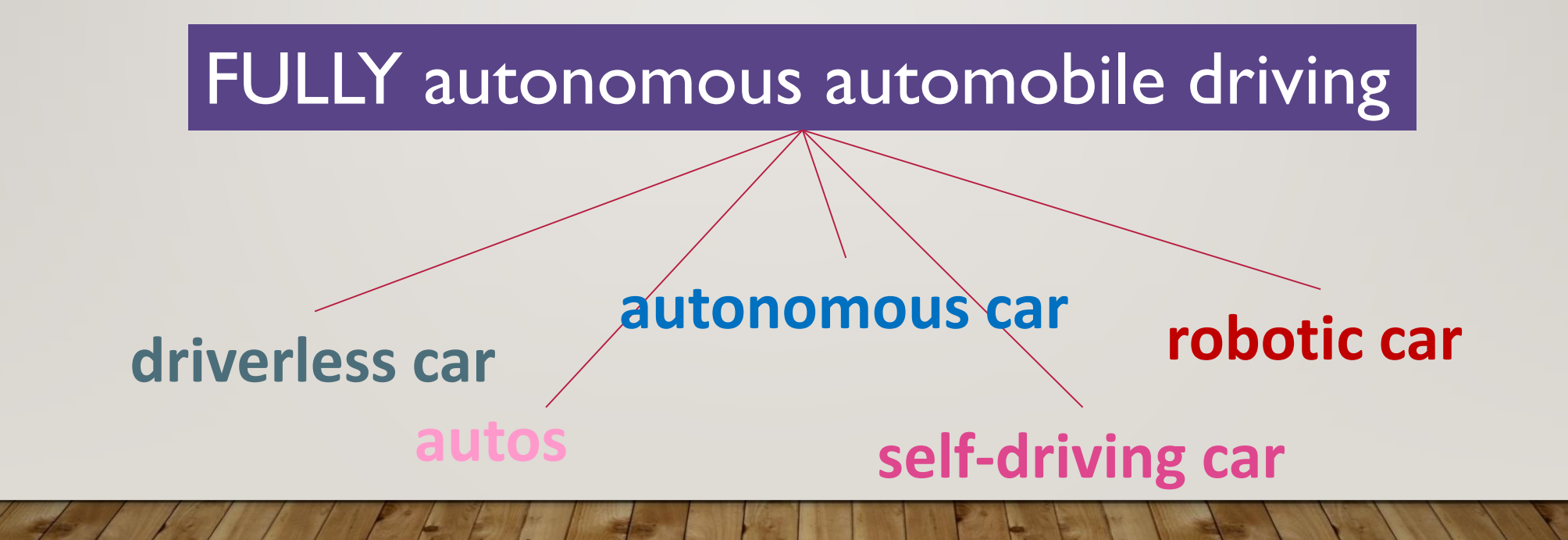

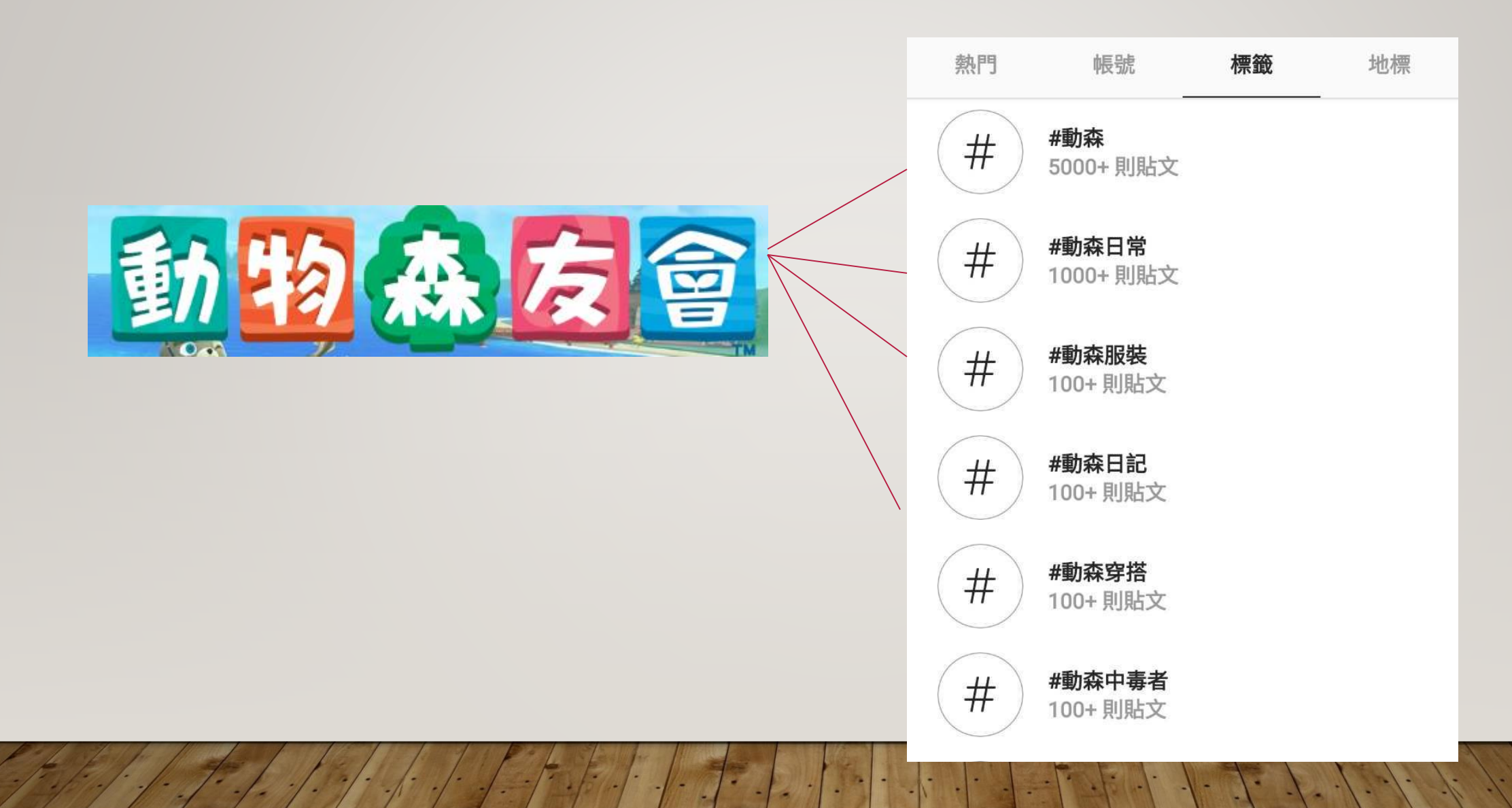

## 關鍵字檢索 V.S 主題檢索

|             | 優點                                               | 缶夬 黑占                                         |
|-------------|--------------------------------------------------|-----------------------------------------------|
| <b>關鍵</b> 字 | <ul><li>表達方式比較自由</li><li>新的詞彙查得到</li></ul>       | <ul><li> 長不一樣就找不到</li><li> 結果較不精確</li></ul>   |
| 主題詞         | <ul> <li>無視同義異形、同形異義問題</li> <li>結果較精確</li> </ul> | <ul><li>新的詞彙可能查不到</li><li>人為錯誤導致查不到</li></ul> |

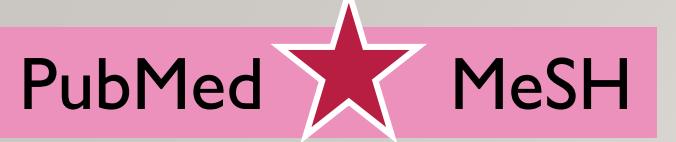

# PubMed自動比對關鍵字

PubMed具有自動詞彙轉換功能(Automatic Term Mapping),使用者輸入關鍵詞,系統會根據主題詞表,自動找出相對應的主題詞彙,並同時檢索關鍵詞與主題詞。

例] 輸入sweet potato:自動轉換為"ipomoea batatas"[MeSH Terms] OR ("ipomoea"[All Fields] AND "batatas"[All Fields]) OR "ipomoea batatas"[All Fields] OR ("sweet"[All Fields] AND "potato"[All Fields]) OR "sweet potato"[All Fields]

[Tip1] 布林邏輯運算元AND、OR、NOT需大寫 [Tip2] 關鍵詞組合運算若先後順序,可用括號包覆 例外情況:

X 片語查詢時前後加上引號"" X 加上星號 \* 作切截查詢

X 限定查詢欄位

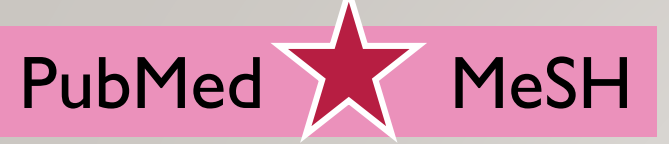

# What is MeSH?

| 描述主題       | MeSH全稱Medical Subject Headings(簡稱MeSH),是美國國家醫學圖書館(NLM)<br>建置的一套生物醫學領域主題詞。 |
|------------|---------------------------------------------------------------------------|
| (標示)<br>内容 | MeSH是一種索引典,每個主題詞代表特定主題範疇,用於標示文獻內容主題。                                      |
| 專家編製       | 專家閱讀文獻後,根據內容,標註適當的MeSH主題詞,使用者可透過 MeSH主題詞<br>查詢文獻。                         |
| 標註<br>方式   | 有標註「*」號的MeSH Terms,為文中主要探討的內容(Major Topic);未標註者表<br>示為次要主題。               |

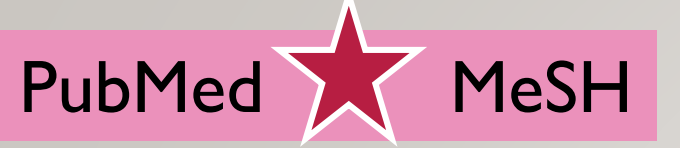

主標目Main headings

# MeSH Terms大家族

又稱Descriptor terms,總計超過2萬6千個主題詞標目。

又稱Qualifier Terms,依附於主標目,用於描述文獻中著重的面向或應用。

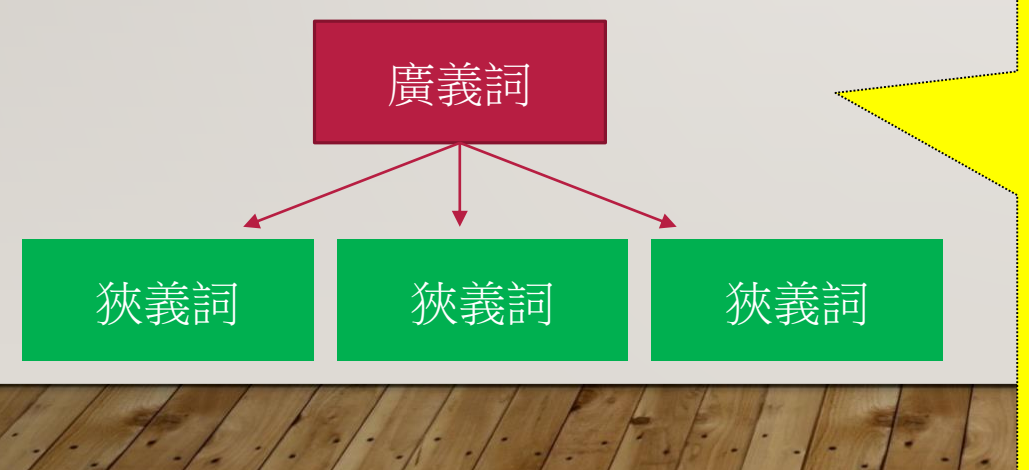

副標目subheading

Mesh以<u>樹狀結構</u>呈現階層組織,最上層分為16 大類,各大類之下再分為下層主題,可顯示標題 間的類屬關係。越上層的主題詞彙意涵越廣,愈 下層的標題詞越專指(specific),彼此互為廣義詞 (broad terms)及狹義詞(narrow terms)關係。

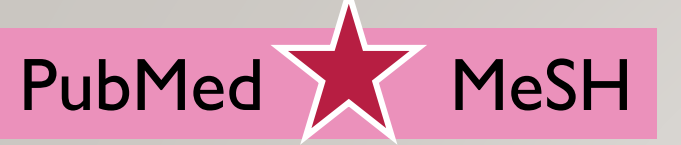

# MeSH Terms大家族

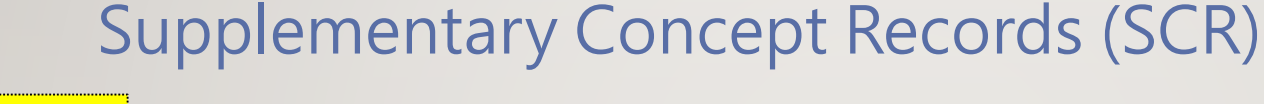

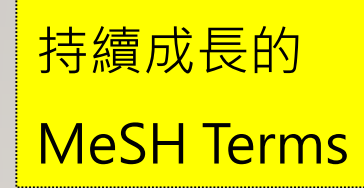

主要為物質(藥物)詞表,也包含部分程序(protocols)與罕見疾病名稱。 有些新的物質尚未成為主標目,會列入作為補充詞彙。

Publication Characteristics 描述文獻類型。

Check tags 針對文中物種的特殊分類。

Pharmacological Action Terms 呈現該物質於文章中的藥理作用。

## MESH樹狀結構表(TREE VIEW)

| Ν    | IIH U.S. National Library of Medicine                              |                  |                          |
|------|--------------------------------------------------------------------|------------------|--------------------------|
| MeSH | Search Tree View MeSH on Demand NEW MeSH 2018                      | MeSH Suggestions |                          |
|      | Anatomy [A] O                                                      |                  |                          |
|      | Organisms [B] ❹ 【6大類主                                              | 標目Main He        | ading (Descriptor) Terms |
|      | Diseases [C] 🚭                                                     |                  |                          |
|      | Chemicals and Drugs [D] 🚭                                          |                  |                          |
|      | Analytical, Diagnostic and Therapeutic Techniques, and Equipment [ | E] O             |                          |
|      | Psychiatry and Psychology [F] O                                    |                  |                          |
|      | Phenomena and Processes [G] O                                      |                  |                          |
|      | Disciplines and Occupations [H] 😔                                  |                  |                          |
|      | Anthropology, Education, Sociology, and Social Phenomena [I] O     |                  |                          |
|      | Technology, Industry, and Agriculture [J] O                        |                  |                          |
|      | Humanities [K] O                                                   |                  |                          |
|      | Information Science [L] 💿                                          |                  |                          |
|      | Named Groups [M] O                                                 |                  |                          |
|      | Health Care [N] 💿                                                  |                  |                          |
|      | Publication Characteristics [V] 💿                                  |                  |                          |
|      | Geographicals [Z] O                                                |                  |                          |

1 Carl I I I

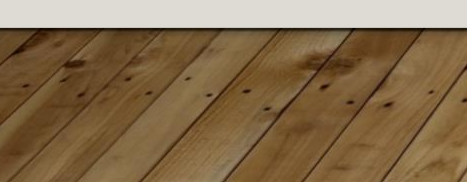

Phenomena and Processes [G] 🗢 Physical Phenomena [G01] 🚭 Chemical Phenomena [G02] O Metabolism [G03] O Cell Physiological Phenomena [G04] 😌 Genetic Phenomena [G05] 😌 Microbiological Phenomena [G06] 🔂 Physiological Phenomena G07] Adaptation, Physiological [G07.025] O Anatomic Variation [G07.049] Bacterial Shedding [G07.075] Body Constitution [G07.100] 😌 Body Temperature [G07.110] 😌 Chronobiology Phenomena [G07.180] 🔂 Diet, Food, and Nutrition 507.203 Beverages [G07.203.100] O Food [G07.203.300] O Bread [G07.203.300.100] Candy [G07.203.300.140] 😌 Chocolate [G07.203.300.195] Condiments [G07.203.300.250] 😌 Crops, Agricultural [G07.203.300.300] 3 Dairy Products [G07.203.300.350] 😌 Dietary Carbohydrates [G07.203.300.362] 😌 Dietary Fats [G07.203.300.375] O Dietary Fiber [G07.203.300.400] O Dietary Proteins [G07.203.300.428] O Dietary Supplements [G07.203.300.456] 😌 Eggs [G07.203.300.470] 🕄 Fast Foods [G07.203.300.477]

食品添加物 Food Additives [G07.203.300.512] ● 脂肪替代品 Fat Substitutes [G07.203.300.512.350] Flavoring Agents [G07.203.300.512.400] 調味劑 Sweetening Agents [G07.203.300.512.400.700] 食品防腐劑 Food Preservatives [G07.203.300.512.700]

調味劑下面還有更專指的詞彙 Sweetening Agents(甜味劑)

食品添加物(Food Additives)的樹狀結構表 依序隸屬於

Phenomena and Processes 現象與過程

- → Physiological Phenomena 生理現象
- → Diet, Food, and Nutrition 飲食、食物與營養

→ Food 食物

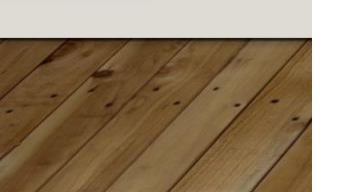

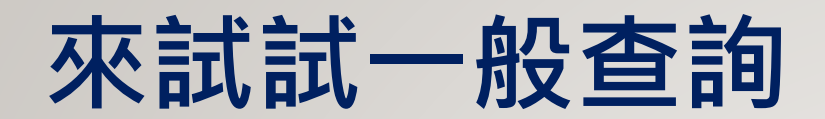

| Pub Med.gov                         |            |
|-------------------------------------|------------|
| Strawberry anthracnose              | Search     |
| Advanced                            |            |
| Add terms to the query box          |            |
| All Fields 🗢 Enter a search term    | ADD ~      |
|                                     | Show Index |
| Query box                           |            |
| Enter / edit your search query here | Search ~   |

| Pub Med.gov                           | Strawberry anthracnose                                                                                                    | X Se                                                                                                    | arch     |
|---------------------------------------|----------------------------------------------------------------------------------------------------|----------------------------------------------------------------------------------------------------|----------|
|                                       | Advanced Create alert                                                                                                    |                                                                                                    | User Gui |
|                                       | Save Email                                                                                                    | Sorted by: Best m                                                                                                    | atch     |
| Ayncbi filters 🖪                      | 114 results                                                                                                    |                                                                                                    |          |
| RESULTS BY YEAR                       | <ul> <li>Anthracnose Fruit and Root Necrosis of Strawberry Are C</li> <li>Species Within the Colletotrichum acutatum Species Comp<br/>States.</li> <li>Wang NY, et al. Phy<br/>opathology 2019. PMID 30852972</li> <li>Strawberry anthra :nose fruit rot and root necrosis, caused by Colletotrich</li> </ul> | aused by a Domina<br>Nex in the United                                                                                                    | int<br>y |
| 0<br>1997 202                         | limiting factors in fuit production fields in the United StatesTherefore, gi<br>pathogenicity of C. hymphaeae, this species is likely the sole cause response<br>anthracnose in the United States                                                                                                    | ven the occurrence and<br>ble for strawberry<br>earch query: Strawberry anthracnose<br>'ear Count                                             | 1        |
| Abstract<br>Free full text            | <ul> <li>Weeds as Potential Inoculum Reservoir for Colletotrichum</li> </ul>                                                                                                    | 2020         2           2019         16           2018         11           2017         8           2016         6           2015         0 | -        |
| Full text                             | 2 Strawberry Anthracnose in Iran and Rep-PCR Fingerprin-<br>Differentiate C. acutatum Complex on Strawberry.<br>Karimi K, et al. Front Microbiol 2019. PMID 30809201 Free PMC article.                                                                                                    | 2013         9           2014         3           2013         8           2012         7           2011         4                            | _ to<br> |
| Associated data                       | Strawberry anthracnose caused by Colletotrichum spp. is considered on<br>destructive disease of <b>strawberry</b> worldwideHowever, further studies a<br>actual contribution to <b>anthracnose</b> epidemics in <b>strawberry</b> fields                                                                      | 2010         3           2009         4           2008         3           2007         4           2006         5                            | ir       |
| Books and Documents                   | Searching Cite Share                                                                                                    | 2005 7<br>2004 3<br>2003 1<br>2002 4<br>2001 5                                                                                                |          |
| Clinical Trial<br>Meta-Analysis       | <ul> <li>Comparison of Whole Plant and Detached Leaf Screening</li> <li>Identifying Anthracnose Resistance in Strawberry Plants</li> <li>Miller-Butler MA, et al. Plant Dis 2018. PMID 30211658 Free article.</li> </ul>                                                                                      | 2001 5<br>2000 4<br>1999 3<br>1997 5                                                                                                    | _        |
| Randomized Controlled Tria     Review | Anthracnose is a destructive disease of <b>strawberry</b> caused by several Colle<br>C. acutatum, C. fragariae, and C. gloeosporioidesThis research was used t                                                                                                    | etotrichum species includ                                                                                                    | ing      |

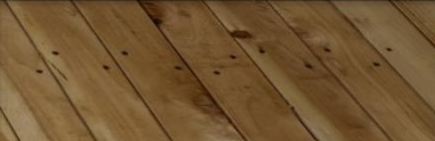

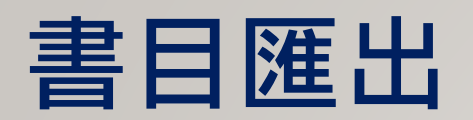

| Pub Med.gov                                                                                                    | strawberry anthracnose<br>Advanced Create alert Create RSS                                                                                                    | X Sea                                                                                                    | arch<br>Jser Guide                                                                          |                                                                         |                                                                                                    |
|----------------------------------------------------------------------------------------------------|----------------------------------------------------------------------------------------------------|----------------------------------------------------------------------------------------------------|---------------------------------------------------------------------------------------------|-------------------------------------------------------------------------|----------------------------------------------------------------------------------------------------|
| MY NCBI FILTERS                                                                                                    | Save     Email     Send to     Sorted       118 resul     Clipboard     My Bibliography     Root Necrosis of Strawberry Are totrichum acutatum Species Com       1     Sp<br>Ste                                                                                                    | Create a f                                                                                                    | ile for extern<br>All results on th                                                         | nal citation manag                                                      | gement software                                                                                    |
| 1997 2020<br>TEXT AVAILABILITY<br>Abstract<br>Free full text                                                                | Wa       Citation manager       A         Phy       293-1301. doi: 10.1094/PHYTO-12-18-04         PMID: 30852972       Strawberry anthracnose fruit rot and root necrosis, caused by Collectotric         Imiting factors in fruit production fields in the United States       Therefore, pathogenicity of C. nymphaeae, this species is likely the sole cause response anthracnose in the United States         Imiting Collector       Share                                                                                                    |                                                                                                    | ate file                                                                                    | Cancel                                                                  | -strawbnbib                                                                                        |
| ARTICLE ATTRIBUTE Associated data ARTICLE TYPE Books and Documents Clinical Trial Meta-Analysis Randomized Controlled Trial | <ul> <li>Weeds as Potential Inoculum Reservoir for Colletotrichum</li> <li>Strawberry Anthracnose in Iran and Rep-PCR Fingerprin<br/>Differentiate C. acutatum Complex on Strawberry.<br/>Karimi K, Arzanlou M, Pertot I.</li> <li>Front Microbiol. 2019 Feb 12;10:129. doi: 10.3389/fmicb.2019.00129. eColl<br/>PMID: 30809201 Free PMC article.</li> <li>Strawberry anthracnose caused by Colletotrichum spp. is considered on<br/>destructive disease of strawberry worldwideHowever, further studies a<br/>actual contribution to anthracnose epidemics in strawberry fields</li> <li>Cite Share</li> </ul> | ection 2019.<br>e of the most<br>re necessary<br>Config<br>Config<br>Config<br>Config<br>Config<br>Config<br>Config<br>Config | r to<br>y<br>erences (2306)<br>red References (1)<br>jure Sync<br>thy Added (1)<br>d (2306) | Search Options • So<br>Author<br>• @ Author Yo<br>• Wang, N. Y.; Forc 2 | earch Whole Group   Match Case Ma  Contains  Contains  Anthracnose Fruit and Root Necrosis of Stra |

🗖 🔽 🤦

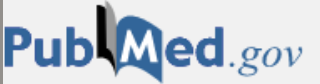

ARTICLE TYPE

Associated data

Clinical Trial

Review

Meta-Analysis

Books and Documents

Randomized Controlled Trial

| Pub Med.gov                                        | Strawberry anthracnose<br>Advanced Create alert                                                                                   |  |  |
|----------------------------------------------------|----------------------------------------------------------------------------------------------------|--|--|
|                                                    | Save Email                                                                                                    |  |  |
| MYNCBI FILTERS 🎦                                   | 114 results                                                                                                    |  |  |
| RESULTS BY YEAR                                    | Anthracnose Frui<br>Species Within the<br>States.                                                                                 |  |  |
| أللاسطين                                           | Wang NY, et al. Phytopa<br>Strawberry anthracno:<br>limiting factors in fruit p                                                   |  |  |
| -OO<br>1997 2020                                   | pathogenicity of C. nym<br><b>anthracnose</b> in the Unit <sup>K</sup>                                                            |  |  |
| Abstract                                           | C Searching I                                                                                                    |  |  |
| <ul><li>Free full text</li><li>Full text</li></ul> | <ul> <li>Weeds as Potentia</li> <li>Strawberry Anthr</li> <li>Differentiate C. act</li> <li>Karimi K, et al. Front Mic</li> </ul> |  |  |
| ARTICLE ATTRIBUTE                                  | t                                                                                                    |  |  |

destructive disease of a actual contribution to a

Searching

#### Comparison of W Identifying Anthra Miller-Butler MA, et al. Anthracnose is a destr C. acutatum, C. fragaria

Phytopathology, 109 (7), 1293-1301 Jul 2019

Anthracnose Fruit and Root Necrosis of Strawberry Are Caused by a Dominant Species Within the Colletotrichum acutatum Species Complex in the United States

Nan-Yi Wang <sup>1</sup>, Bruna B Forcelini <sup>1</sup>, Natalia A Peres <sup>1</sup> Affiliations + expand PMID: 30852972 DOI: 10.1094/PHYTO-12-18-0454-R

#### Abstract

Strawberry anthracno

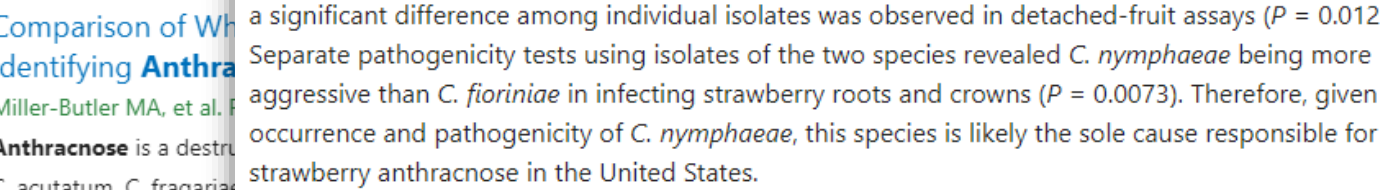

#### Strawberry anthracnose fruit rot and root necrosis, caused by Colletotrichum acutatum limiting factors in fruit production fields in the United States. Recent research focusing phenotypic and genetic characteristics of this species has shed light on the diversity of acutatum species complex. In this study, we performed multilocus sequence analysis o loci to characterize 217 C. acutatum isolates collected over a 23-year period from sym tissues of strawberry from six different states. The results revealed two *Colletotrichum* بربر, رب nymphaeae and C. fioriniae), with 97.7% of the isolate collection (212 of 217) belonging to C. nymphaeae as a dominant clonal linage, regardless of the isolation source. No correlation between species groups and geographical origins of the isolates was observed. Further sequence comparison

between historical and contemporary isolates showed the same populations being widely distributed throughout the strawberry nurseries and production fields in the United States and Canada. Subsequently, a subset of 12 isolates representing different quinone-outside inhibitor fungicide resistance profiles from root or fruit tissue of strawberry was selected for comparison of pathogenicity on strawberry. In this test, isolates of different resistance groups or different isolation sources exhibited a similar degree of aggressiveness and caused indistinguishable symptoms on strawberry crowns (P = 0.9555 and 0.7873, respectively) and fruit (P = 0.1638 and 0.1141, respectively), although a significant difference among individual isolates was observed in detached-fruit assays (P = 0.0123). Separate pathogenicity tests using isolates of the two species revealed C. nymphaeae being more aggressive than C. fioriniae in infecting strawberry roots and crowns (P = 0.0073). Therefore, given the

FULL TEXT LINKS Full Text Article ACTIONS 66 Cite X CITATION TEXT Wang NY, Forcelini BB, Peres NA. Anthracnose Fruit and Root Necrosis of Strawberry Are Caused by a Dominant Species Within the Colletotrichum acutatum Species Complex in the United States. Phytopathology. 2019;109(7):1293-1301. doi:10.1094/PHYTO-12-18-0454-R 🗎 Copy ☑ Download .RIS Format: AMA ♦ Abstract Similar articles MeSH terms LinkOut - more resources

| Similar articles                                                                                                    | FULL TEX       |  |  |  |
|----------------------------------------------------------------------------------------------------|----------------|--|--|--|
| Molecular Diversity of Anthracnose Pathogen Populations Associated With UK Strawberry<br>Production Suggests Multiple Introductions of Three Different Colletotrichum Species<br>R Baroncelli et al. PLoS One 10 (6), e0129140. 2015. PMID 26086351.<br>Fragaria × ananassa (common name: strawberry) is a globally cultivated hybrid species belonging to Rosaceae<br>family. Colletotrichum acutatum sensu lato (s.l.) is considere |                |  |  |  |
| Fitness, Competitive Ability, and Mutation Stability of Isolates of Colletotrichum AcutatumFrom Strawberry Resistant to Qol FungicidesBB Forcelini et al. Phytopathology 108 (4), 462-468. Apr 2018. PMID 29135359.Quinone-outside inhibitor (Qol) fungicides are used to manage anthracnose of strawberry, caused by Colletotrichumacutatum. However, selection for resistance to Qol fungi                                          |                |  |  |  |
| Characterization of Colletotrichum Species Causing Anthracnose of Pomegranate in the<br>Southeastern United States<br>KV Xavier et al. Plant Dis 103 (11), 2771-2780. Nov 2019. PMID 31524096.<br>Anthracnose fruit rot and leaf blight caused by Colletotrichum species are important diseases of pomegranate in the<br>southeastern United States. In this study, 26 i                                                              | SHARE          |  |  |  |
| Distribution and Characteristics of Colletotrichum Spp. Associated With Anthracnose of<br>Strawberry in Hubei, China<br>YC Han et al. Plant Dis 100 (5), 996-1006. May 2016. PMID 30686149.<br>Anthracnose caused by Colletotrichum spp. is a serious disease of strawberry. The etiology of anthracnose of<br>strawberry is complex, and several Colletotrichum spp. have b                                                          | Title Abstr    |  |  |  |
| Natamycin, a New Biofungicide for Managing Crown Rot of Strawberry Caused by Qol-<br>Resistant Colletotrichum Acutatum<br>SE Haack et al. Plant Dis 102 (9), 1687-1695. Sep 2018. PMID 30125151.<br>Anthracnose crown rot of strawberry, caused by Colletotrichum acutatum, is an important disease affecting<br>California nursery and fruit production. Preplant dip treatments                                                     | LinkC<br>resou |  |  |  |
| Show more similar articles See all similar articles                                                                                                    |                |  |  |  |
| MeSH terms                                                                                                    |                |  |  |  |
| <ul> <li>&gt; Canada</li> <li>&gt; Colletotrichum ★</li> <li>&gt; Fragaria / microbiology</li> <li>&gt; Major Topic</li> </ul>                                                                                                    |                |  |  |  |

> Fruit

> Plant Diseases / microbiology \*

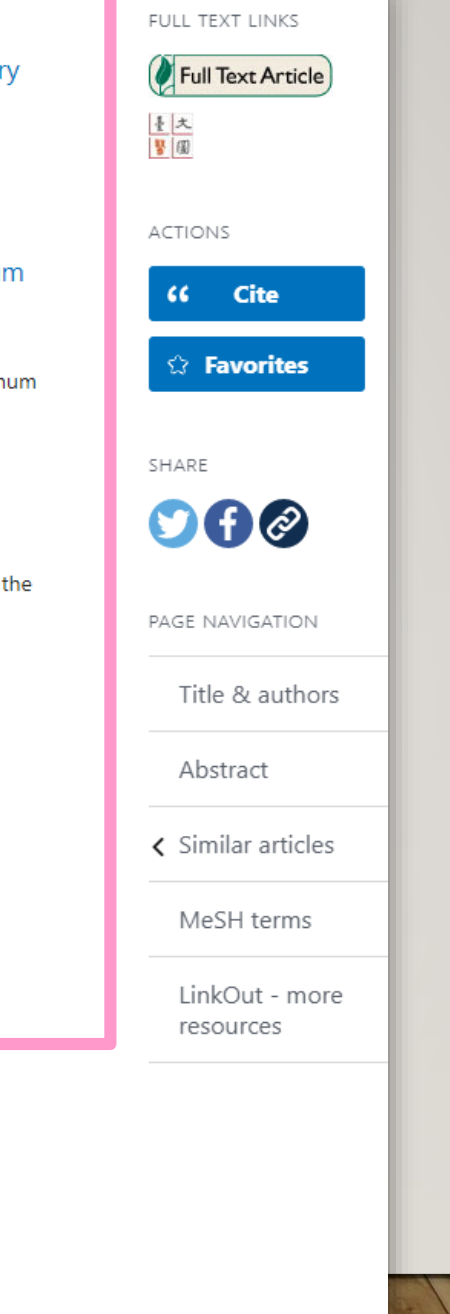

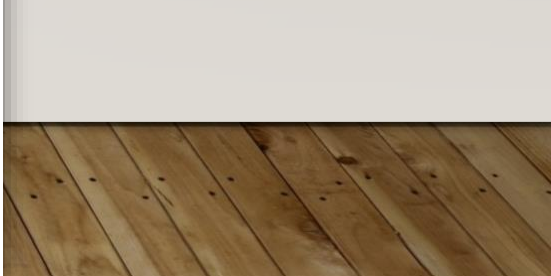

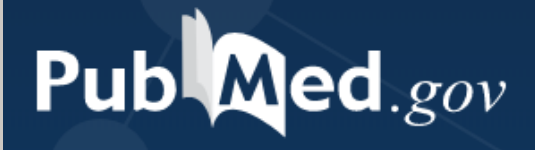

| Strawb     | erry an   | thracnos | se         |                                                                                                    |            | Search   |
|------------|-----------|----------|------------|----------------------------------------------------------------------------------------------------|------------|----------|
| Advanced   |           |          |            |                                                                                                    |            |          |
|            |           |          |            |                                                                                                    |            |          |
| Add terms  | to the qu | ery box  |            |                                                                                                    |            |          |
| All Fields | •         | Ente     | r a search | n term                                                                                                    |            | ADD 🗸    |
|            | History   | and Sear | ch Detai   | ls                                                                                                    | ↓ Download | 🔟 Delete |
| Query box  | Search    | Actions  | Details    | Query                                                                                                    | Results    | Time     |
| Enter / ec | #1        | •••      | ~          | Search: <b>strawberry anthracnose</b><br>((("fragaria"[MeSH Terms] OR "fragaria"[All Fields]) OR "strawberries"[All<br>Fields]) OR "strawberry"[All Fields]) AND "anthracnose"[All Fields]<br><b>Translations</b><br><b>strawberry:</b> "fragaria"[MeSH Terms] OR "fragaria"[All Fields] OR<br>"strawberries"[All Fields] OR "strawberry"[All Fields] | 118        | 04:56:46 |
| Pub Med.gov                  |         | "strawbe | rry anthracnose"       |                                                                                         | ×                                                                       | Search                   |               |         |                 |
|------------------------------|---------|----------|------------------------|-----------------------------------------------------------------------------------------|-------------------------------------------------------------------------|--------------------------|---------------|---------|-----------------|
|                              |         |          | Advanced               | Create alert Create RSS                                                                 | 例外情況:                                                                   |                          |               |         |                 |
|                              |         |          | Save                   | Email Send to                                                                           | X 片語查詢時前後                                                               | 細上                       | 引號""          |         |                 |
| MY NCBI FILTERS              | 1       |          | 37 results             |                                                                                         | X加上星號*作切                                                                | ]截查                      | 洵             |         |                 |
| RESULTS BY YEAR $\mathbf{F}$ | listory | and Sear | ch Detai               | ls                                                                                      | X限定查詢欄位                                                                 |                          |               |         | <u> D</u> elete |
| <u>ب</u> <u>ل</u>            | Search  | Actions  | Details                | Query                                                                                   |                                                                         |                          |               | Results | Time            |
|                              | #2      | •••      | ~                      | Search: "strawberry anthracnose"                                                        |                                                                         |                          |               | 37      | 05:01:50        |
|                              |         |          |                        | "strawberry anthracnose"[All Fields]                                                    |                                                                         |                          |               |         |                 |
| 1997                         | #1      | •••      | ~                      | Search: strawberry anthracnose                                                          |                                                                         |                          |               | 118     | 05:01:43        |
| TEXT AVAILABILIT             |         |          |                        | ((("fragaria"[MeSH Terms] OR "fragar                                                    | ia"[All Fields]) OR "strawberrie                                        | es"[All                  |               |         |                 |
| Abstract                     |         |          |                        | Fieldsj) OK strawberry [All Fields]) A                                                  | anthrachose (All Fields)                                                |                          |               |         |                 |
|                              |         |          |                        | Translations                                                                            |                                                                         |                          |               |         |                 |
|                              |         |          |                        | strawberry: "fragaria"[MeSH Terms]                                                      | OR "fragaria"[All Fields] OR                                            |                          |               |         |                 |
|                              |         |          |                        | strawberries [All Fields] OR strawb                                                     | erry [All Fields]                                                       |                          |               |         |                 |
| ARTICLE ATTRIBUTE            |         |          | Diffe                  | erentiate C. acutatum Complex on S                                                      | trawberry.                                                              |                          |               |         |                 |
| Associated of                | data    |          | Karim                  | i K, Arzanlou M, Pertot I.                                                              |                                                                         |                          |               |         |                 |
| _                            |         |          | Front                  | Microbiol. 2019 Feb 12;10:129. doi: 10.3389/1                                           | fmicb.2019.00129. eCollection 2019                                      | Э.                       |               | 1 42    | al de la        |
| ARTICLE TYPE                 |         |          | PMID:                  | 30809201 Free PMC article.                                                              |                                                                         |                          |               | 1       |                 |
| Books and Documents          |         |          | <b>Straw</b><br>destru | berry anthracnose caused by Colletotrichur<br>active disease of strawberry worldwideMor | n spp. is considered one of the mo<br>eover, rep-PCR marker was used to | st serious<br>o reveal a | and<br>curate |         | 1/1             |

#### Advanced

PubMed® comprises more than 30 million citations for biomedical literature from MEDLINE, life science journals, and online books. Citations may include links to full-text content from PubMed Central and publisher web sites.

# 運用MeSH查詢草莓炭疽病生物防治

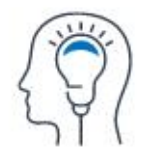

Learn

About PubMed FAQs & User Guide Finding Full Text

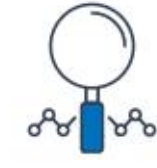

Find

Advanced Search Clinical Queries Single Citation Matcher

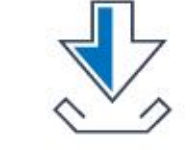

### Download

E-utilities API FTP Batch Citation Matcher

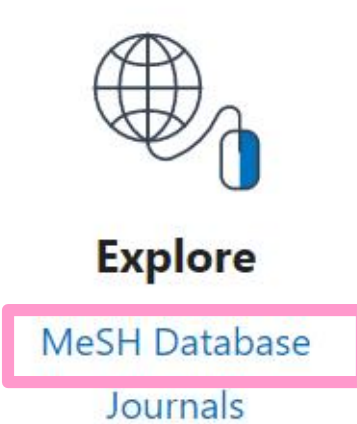

| 步驟一:查                       | 詞Strawberry的MeSHTerm                                                                                                    |
|-----------------------------|----------------------------------------------------------------------------------------------------|
| S NCBI Resources 🗵 How To 🗵 |                                                                                                    |
| MeSH MeSH                   | <ul> <li>Strawberry</li> <li>alcohol acyltransferase, strawberry</li> <li>bet v 1 allergen, strawberry</li> <li>galur protein, strawberry</li> <li>hemangioma, strawberry</li> </ul>                                                                                                    |
|                             | hemangiomas_strawberry         Summary ← 20 per page ←         Search results         Items: 14Selected: 1                                                                                                    |
|                             | Rema, 14 Geletted, 1                                                                                                    |
| Tutorials                   | <ul> <li>Fragaria</li> <li>A plant genus of the family ROSACEAE known for the edible fruit.<br/>Year introduced: 2003</li> </ul>                                                                                                    |
|                             | <ul> <li>Hemangioma, Cavernous</li> <li>A vascular anomaly that is a collection of tortuous BLOOD VESSELS and connective tissue. This tumor-like mass with the large vascular space is filled with blood and usually appears as a strawberry-like lesion in the subcutaneous areas of the face, extremities, or other regions of the body including the central nervous system.</li> </ul> |
| F. /. /. J                  | <ul> <li>alcohol acyltransferase, Fragaria ananassa [Supplementary Concept]</li> <li>involved in flavor biogenesis in strawberries; acts on short- and medium-chain, branched, and aromatic acyl-CoA to form volatile esters; amino acid sequence in first source; GenBank AF193789<br/>Date introduced: July 25, 2000</li> </ul>                                                          |

| Subheadings:                                                                                                    |                                                      | ·                                                                                                    | "Fragaria/classification"[Majr] OR                                                                                                    |
|----------------------------------------------------------------------------------------------------|------------------------------------------------------|----------------------------------------------------------------------------------------------------|----------------------------------------------------------------------------------------------------|
|                                                                                                    |                                                      |                                                                                                    | Add to search builder OR •                                                                                                    |
|                                                                                                    |                                                      |                                                                                                    | Search PubMed                                                                                                    |
| ✓ adverse effects                                                                                                    | enzymology                                           | parasitology                                                                                                    |                                                                                                    |
| anatomy and histology                                                                                                    | etiology                                             | Pharmacology                                                                                                    | 勾選subheading後選擇                                                                                                    |
| Chemistry                                                                                                    | ✓ genetics                                           | Sector Sector Se |                                                                                                    |
| Classification                                                                                                    | growth and development                               | ✓ radiation effects                                                                                                    | OK(只要有具甲 <u>一</u> 個                                                                                                    |
| 🖤 cytology                                                                                                    | 🖤 immunology                                         | therapeutic use                                                                                                    |                                                                                                    |
| Carug effects                                                                                                    | <ul> <li>metabolism</li> <li>microhiology</li> </ul> | ultrastructure                                                                                                    |                                                                                                    |
| embryology                                                                                                    | Hicrobiology                                         | S virology                                                                                                    | Clinical Queries                                                                                                    |
| Restrict to MeSH Major Topic.                                                                                                    |                                                      |                                                                                                    | NLM MeSH Browser                                                                                                    |
| Do not include MeSH terms found below                                                                                                    | √ this term in the MeSH hierarchy.                   | Subneading 應用)                                                                                                    | 曾山 <sub>Taxonomy</sub>                                                                                                    |
| <ul> <li>Strawberry</li> <li>Strawberries</li> <li>Fragaria vesca</li> <li>Alpine Strawberry</li> </ul>                                                                                                    | 2.僅查到"Fragraia                                       | "即可,不包含其下的                                                                                                    | D狹義詞                                                                                                    |
| <ul> <li>Strawberry</li> <li>Strawberries</li> <li>Fragaria vesca</li> <li>Alpine Strawberry</li> <li>Alpine Strawberries</li> <li>Strawberries, Alpine</li> <li>Strawberry, Alpine</li> </ul>                                                                                                    | 2.僅查到"Fragraia                                       | "即可,不包含其下的                                                                                                    | D 狹義詞 Turn Off Cle<br>■ Fragaria Me<br>Q Strawberry (14) Me                                                                                          |
| <ul> <li>Strawberry</li> <li>Strawberries</li> <li>Fragaria vesca</li> <li>Alpine Strawberry</li> <li>Alpine Strawberries</li> <li>Strawberries, Alpine</li> <li>Strawberry, Alpine</li> <li>Woodland Strawberry</li> <li>Strawberries, Woodland</li> </ul>                                                                                            | 2. 僅查到"Fragraia                                      | "即可,不包含其下的                                                                                                    | D 狹義詞 Turn Off Cle<br>■ Fragaria Me<br>Q Strawberry (14) Me<br>■ Burkholderia cepacia complex Me                                                     |
| <ul> <li>Strawberry</li> <li>Strawberries</li> <li>Fragaria vesca</li> <li>Alpine Strawberry</li> <li>Alpine Strawberries</li> <li>Strawberries, Alpine</li> <li>Strawberry, Alpine</li> <li>Woodland Strawberry</li> <li>Strawberries, Woodland</li> <li>Strawberry, Woodland</li> <li>Woodland Strawberries</li> </ul>                               | 2. 僅查到"Fragraia                                      | "即可,不包含其下的                                                                                                    | D 狹義詞 Turn Off Cle<br>■ Fragaria Me<br>Q Strawberry (14) Me<br>■ Burkholderia cepacia complex Me<br>Q biocontrol (6) Me                              |
| <ul> <li>Strawberry</li> <li>Strawberries</li> <li>Fragaria vesca</li> <li>Alpine Strawberry</li> <li>Alpine Strawberries</li> <li>Strawberries, Alpine</li> <li>Strawberry, Alpine</li> <li>Woodland Strawberry</li> <li>Strawberries, Woodland</li> <li>Strawberry, Woodland</li> <li>Strawberry, Woodland</li> <li>Moodland Strawberries</li> </ul> | 2. 僅查到"Fragraia                                      | "即可,不包含其下的                                                                                                    | D 狭義詞 Turn Off Cle<br>■ Fragaria Me<br>Q Strawberry (14) Me<br>■ Burkholderia cepacia complex Me<br>Q biocontrol (6) Me<br>Q anthracnose (0) Me      |
| <ul> <li>Strawberry</li> <li>Strawberries</li> <li>Fragaria vesca</li> <li>Alpine Strawberry</li> <li>Alpine Strawberries</li> <li>Strawberries, Alpine</li> <li>Strawberry, Alpine</li> <li>Woodland Strawberry</li> <li>Strawberries, Woodland</li> <li>Strawberry, Woodland</li> <li>Strawberry, Woodland</li> <li>Woodland Strawberries</li> </ul> | 2. 僅查到"Fragraia<br>樹狀                                | "即可,不包含其下的                                                                                                    | Turn Off Cle<br>■ Fragaria Me<br>Q Strawberry (14) Me<br>■ Burkholderia cepacia complex Me<br>Q biocontrol (6) Me<br>Q anthracnose (0) Me<br>See mor |

Tree Number(s): B01.650.940.800.575.912.250.859.937.500.266 MeSH Unique ID: D031985 Entry Terms:

- Strawberry
- Strawberries
- Fragaria vesca
- Alpine Strawberry
- Alpine Strawberries
- Strawberries, Alpine
- Strawberry, Alpine
- Woodland Strawberry
- Strawberries, Woodland
- Strawberry, Woodland
- Woodland Strawberries

#### All MeSH Categories Organisms Category

<u>Eukaryota</u> <u>Plants</u> <u>Viridiplantae</u> <u>Strept</u>

Streptophyta

Embryophyta

Tracheophyta

Magnoliopsida

Rosanae

Rosales

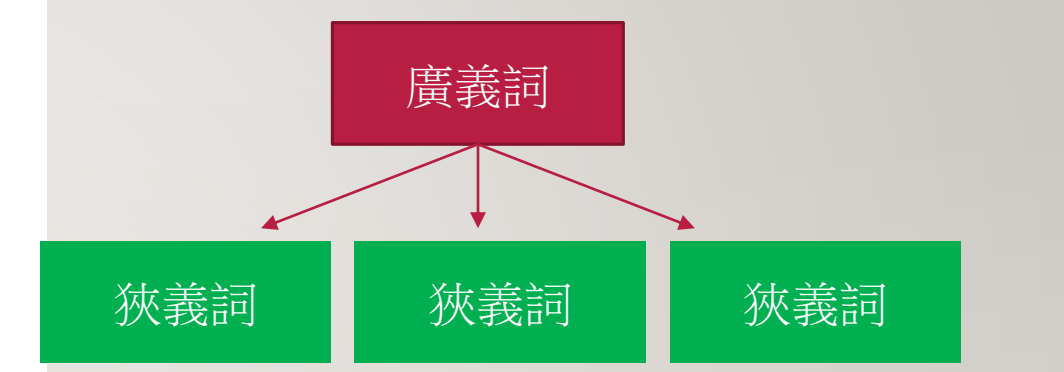

Mesh以<u>樹狀結構</u>呈現階層組織,最上層分 為16大類,各大類之下再分為下層主題, 可顯示標題間的類屬關係。越上層的主題 詞彙意涵越廣,愈下層的標題詞越專指 (specific),彼此互為廣義詞(broad terms) 及狹義詞(narrow terms)關係。

Rosaceae Fragaria

| Pub Med.gov      | ( "Fragaria/adverse effects"[Majr] OR "Fragaria/anatomy and histology"[Majr] 🗙 Search                                                                                                    |
|------------------|----------------------------------------------------------------------------------------------------|
|                  | Advanced Create alert 勾選subheading後以OR作為                                                                                                    |
|                  | Save Email …                                                                                                    |
| Myncbi filters 🖪 | 1,324 results                                                                                                    |
| RESULTS BY YEAR  | <ul> <li>Promising Health Benefits of the Strawberry: A Focus on Clinical Studies</li> <li>Afrin S, et al. J Agric Food Chem 2016 - <i>Review</i>. PMID 27172913</li> </ul>                                                                                  |
| ∠" <u>↓</u>      | 🔿 Searching 🕊 Cite < Share                                                                                                    |
|                  | <ul> <li>Strawberry as a health promoter: an evidence based review</li> <li>Giampieri F, et al. Food Funct 2015 - <i>Review</i>. PMID 25803191</li> </ul>                                                                                                    |
| 2001 2020        | ◯ Searching <sup>C</sup> Cite <sup>S</sup> Share                                                                                                    |
| Abstract         | <ul> <li>Genome-wide analysis of the NAC transcription factor family and their expression</li> <li>during the development and ripening of the Fragaria × ananassa fruits</li> <li>Moyano E, et al. PLoS One 2018. PMID 29723301 Free PMC article.</li> </ul> |
| Full text        | 🔿 Searching 🕊 Cite < Share                                                                                                    |

| Pub Med.gov                        | anthracnose<br>Advanced Create alert                                                                                                    |                                                                                                    | X Search<br>User (                                                                                    | uide                                                                                                    |
|------------------------------------|----------------------------------------------------------------------------------------------------|----------------------------------------------------------------------------------------------------|----------------------------------------------------------------------------------------------------|----------------------------------------------------------------------------------------------------|
| MYNCBI FILTERS                     | Save     Email     …       1,102 results     」     」       0     Colletotrichum Species (au)                                                                                                    |                                                                                                    | orted by: Best match                                                                                  | ♥<br>目anthracnose查詢                                                                                                    |
| u <sup>n</sup> ⊥<br>0<br>1905 2020 | <ol> <li>Liu X, et al. Sci Rep 2018. PMID 299</li> <li>Anthracnose caused by Collectoric<br/>However, research on the diversity<br/>ChinaOf these, C. siamense and<br/>anthracnose of H. brasiliensis</li> <li>Cite &lt; Share</li> </ol> | 992950 Free PMC article.<br>chum is one of the most severe diseases<br>and geographical distribution of Colleto<br>C. australisinense have been recognized | of Hevea brasiliensis.<br>htrichum remains limited in<br>as major causative agents of                 |                                                                                                    |
|                                    |                                                                                                    | Pub Med.gov                                                                                                    | Paenibacillus polymyx<br>Advanced Create alert                                                        | OR biocontrol OR callose OR fusaricidins OR induced X Search<br>User Guide                                                                                                    |
| 步驟三:<br>結生物防                       | 一般查詢<br>治的有關國                                                                                                    | 里以OR連<br>關鍵字查詢                                                                                                    | Save Email<br>268,384 results<br>The Role of <b>Reac</b><br>1 Van Acker H and Coe                     | Sorted by: Best match                                                                                                    |
|                                    |                                                                                                    |                                                                                                    | Recently, it was propo<br>antibiotics, involving<br>provide an overview<br>contradictory results<br>0 | sed that there is a common mechanism behind the activity of bactericidal<br>he production of <b>reactive oxygen species</b> (ROS)In the present review, we<br>f the data supporting the ROS hypothesis; we also present data that explain the<br>often obtained when studying antibiotic- <b>induced</b> ROS production |

| PubMed Advanced Search Builder                                                                                                    |                                                                                                    | Pub                                  | Med.go                                                                         | v                                                |                                                                                                    |                                                                                                    |
|----------------------------------------------------------------------------------------------------|----------------------------------------------------------------------------------------------------|--------------------------------------|--------------------------------------------------------------------------------|--------------------------------------------------|----------------------------------------------------------------------------------------------------|----------------------------------------------------------------------------------------------------|
| Add terms to the query box          All Fields       Enter a search term         Query box       ((Paenibacillus polymyxa OR biocontrol OR reactive oxygen species) AND (anthracnose "Fragaria/anatomy and histology"[Majr] OR "Fraqaria/         OR "Fraqaria/cytology"[Majr] OR "Fraqaria/ | callose OR fusaricidins OR induced systemic resistance OR<br>)) AND (( "Fragaria/adverse effects"[Majr] OR<br>R "Fragaria/chemistry"[Majr] OR "Fragaria/classification"[Majr]<br>'druq effects"[Majr] OR "Fragaria/embryology"[Majr] OR                                                                                                    | User Gui<br>Al<br>Sho<br>X           | de<br>ND Y<br>ow Index<br>arch Y                                               | U.S. National Libra<br>National Center for Biote | ary of Medicine<br>echnology Information<br>((Paenibacillus polymyxa OR biocontrol<br>Advanced Create alert                                                                                                    | Lo<br>OR callose OR fusaricidins OR induce X Sear                                                                                                    |
| 미나 <b>Advance Sear</b><br>History and Search Details                                                                                                    | ch可看到檢索紀錄                                                                                                    | , Download                           | Delete                                                                         |                                                  | Save Email                                                                                                    | Sorted by: Best mate                                                                                                    |
| #4 h AND are<br>More Actions h AND are<br>Add with OR<br>#3 Delete<br>#2 Save to MyNCBI F                                                                                                    | ibacillus polymyxa OR biocontrol OR callose OR fu<br>R induced systemic resistance OR reactive oxygen<br>racnose<br>agaria/adverse effects" [Majr] OR "Fragaria/anato                                                                                                    | Result:<br>268,384<br>1,102<br>1,324 | <ul> <li>Time</li> <li>03:00:27</li> <li>02:59:57</li> <li>02:59:00</li> </ul> |                                                  | <ul> <li>The Elicitor Protein AsES Induce</li> <li>Accompanied by Systemic Micr<br/>Fragaria ananassa.</li> <li>Hael-Conrad V. et al. Mol Plant Microbe</li> </ul>                                                     | es a <b>Systemic</b> Acquired <b>Resistance</b> Response<br>robursts and Micro-Hypersensitive Responses in                                                                                                    |
| "Fragaria/c<br>r] OR "Frag<br>ajr] OR "Frag<br>ajr] OR "Frag<br>velopment<br>aria/metab<br>"Fragaria/p<br>[Majr] OR<br>effects"[M                                                                                                    | ology"[Majr] OR "Fragaria/chemistry"[Majr] OR "F<br>sification"[Majr] OR "Fragaria/cytology"[Majr] OR<br>lrug effects"[Majr] OR "Fragaria/embryology"[Maj<br>aria/enzymology"[Majr] OR "Fragaria/etiology"[Maj<br>agaria/genetics"[Majr] OR "Fragaria/etiology"[M<br>agaria/genetics"[Majr] OR "Fragaria/etiology"[M<br>iggaria/genetics"[Majr] OR "Fragaria/etiology"[M<br>iggaria/genetics"[Majr] OR "Fragaria/etiology"[M<br>iggaria/genetics"[Majr] OR "Fragaria/etiology"[M<br>iggaria/genetics"[Majr] OR "Fragaria/etiology"[M<br>iggaria/genetics"[Majr] OR "Fragaria/etiology"[M<br>iggaria/genetics"[Majr] OR "Fragaria/etiology"[M<br>iggaria/genetics"[Majr] OR "Fragaria/etiology"[M<br>iggaria/genetics"[Majr] OR "Fragaria/etiology"[M<br>iggaria/genetics"[Majr] OR "Fragaria/etiology"[M<br>iggaria/genetics"[Majr] OR "Fragaria/etiology"[M<br>iggaria/genetics"[Majr] OR "Fragaria/etiology"[M<br>iggaria/genetics"[Majr] OR "Fragaria/etiology"[M<br>iggaria/genetics"[Majr] OR "Fragaria/etiology"[M<br>iggaria/genetics"[M<br>iggaria/genetics"[M<br>iggaria/geneti | 【一二三<br>包結重新                         | 的檢<br>〔組合                                                                      | 索策                                               | AsES activates innate immunity and confi<br>strawberry plants (Fragaria × ananassa D<br>responses occurred following a spatial ar<br>acquired <b>resistance</b> ), spreading out to un<br>acquired <b>resistance</b> ) | ers <b>resistance</b> against <b>anthracnose</b> and gray mold diseases in<br>uch.) and the last disease also in ArabidopsisAll these<br>nd temporal program, first <b>induced</b> in infiltrated leaflets (local<br>ntreated lateral leaflets, and later, to distal leaves ( <b>systemic</b> |
|                                                                                                    | ucture"[Majr] OR "Fragaria/vire                                                                                                    |                                      |                                                                                | Free full text Full text ARTICLE ATTRIBUTE       | Antifungal activity of volatile co<br>strain MarR44 and its potential<br>causal agent strawberry <b>anthra</b>                                                                                                    | mpounds produced by Staphylococcus sciuri<br>for the <b>biocontrol</b> of Colletotrichum nymphaeae<br><b>cnose</b> .                                                                                                    |

1-1101111

### ★ Major Topic

#### MeSH terms

- > Acremonium / physiology \*
- > Cell Death / genetics
- > Cell Wall / metabolism
- > Disease Resistance \*
- > Fluorescence
- > Fragaria / genetics
- > Fragaria / immunology \*
- > Fragaria / microbiology \star
- > Fungal Proteins / metabolism \*
- > Gene Expression Regulation, Plant
- > Genes, Plant
- > Lignin / metabolism
- > Necrosis
- > Pathogen-Associated Molecular Pattern Molecules / metabolism
- > Plant Diseases / genetics
- > Plant Diseases / immunology 🖈
- > Plant Diseases / microbiology \*
- > Plant Leaves / microbiology
- > Respiratory Burst \*
- > Salicylic Acid / metabolism
- > Subtilisin / metabolism \star

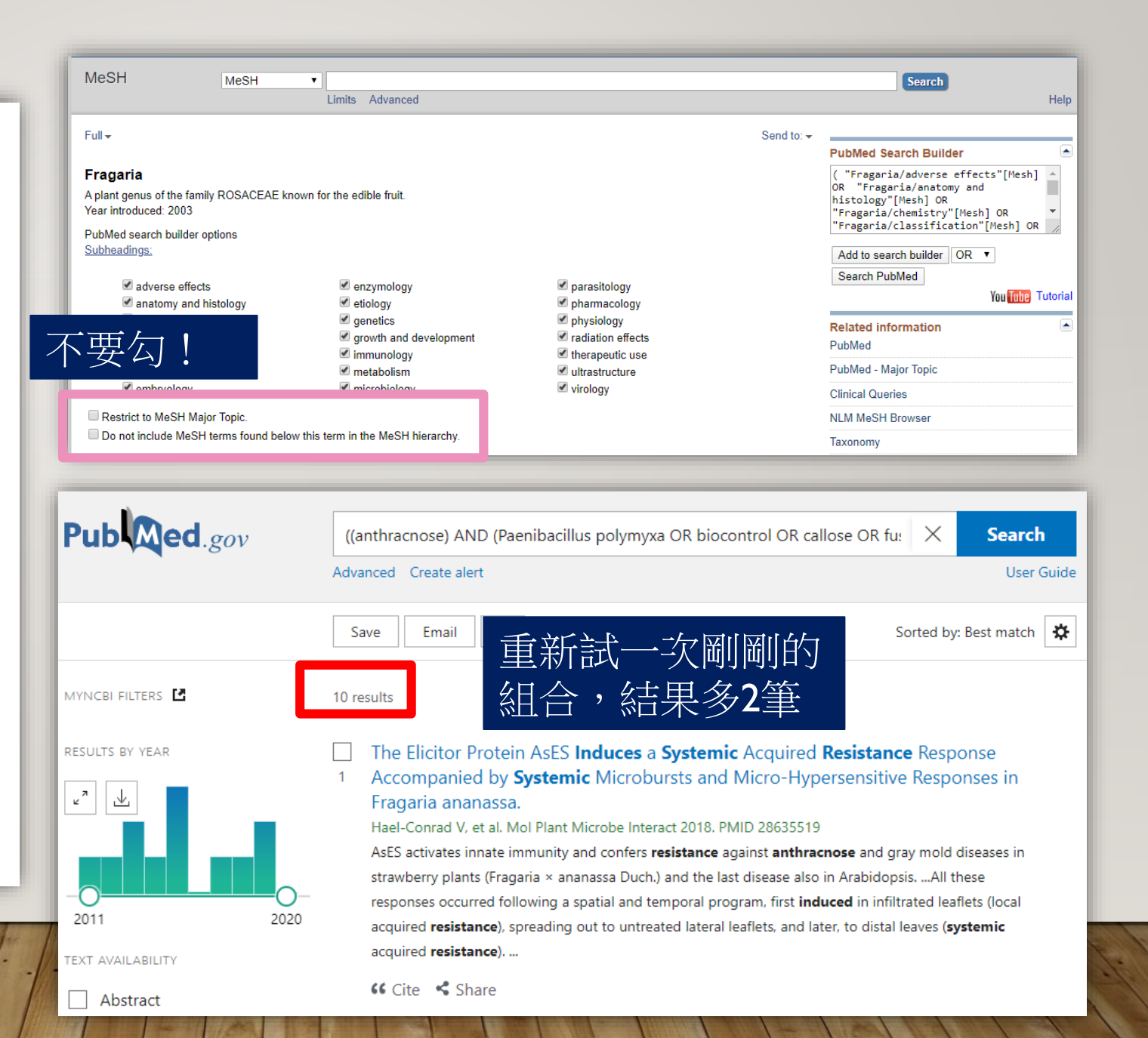

# MeSH查詢:擴大縮小檢索範圍

Restrict to MeSH Major Topic.

都不勾

Do not include MeSH terms found below this term in the MeSH hierarchy.

Tree Numb MeSH Unic Entry Terma 條件的主題詞(Insulin Resistance)及其狹義

- Resi 詞(Metabolic Syndrome X)
- · Sensitivity, Insulin

All MeSH Categories Diseases Category Nutritional and Metabolic Diseases Metabolic Diseases Glucose Metabolism Disorders Hyperinsulinism Insulin Resistance Metabolic Syndrome X MeSH terms Aged Alanine Transaminase/blood Aspartate Aminotransferases/blood Blood Glucose/metabolism Blood Pressure Body Composition C-Reactive Protein/metabolism Cholesterol, HDL/blood Diet, Healthy\* Exercise/physiology\* Female Glycated Hemoglobin A/metabolism Health Status Humans Inflammation/blood Insulin/blood Interleukins/blood\* Male Metabolic Syndrome/blood Metabolic Syndrome/diagnosis Middle Aged Randomized Controlled Trials as Topic Triglycerides/blood

## MeSH查詢:擴大縮小檢索範圍 勾RESTRICT TO MESH MAJOR TOPIC (限定主要標題)

Restrict to MeSH Major Topic.

Do not include MeSH terms found below this term in the MeSH hierarchy.

Tree Number(s): C18.452.394.968.500, G07.690.773.984.617

MeSH Un Entry Tern 比對書目資料中MeSH Terms的主要標題Major

- . Re Topic\*是否有符合查詢條件的主題詞(Insulin
- : Resistance) 及其狹義詞(Metabolic Syndrome >

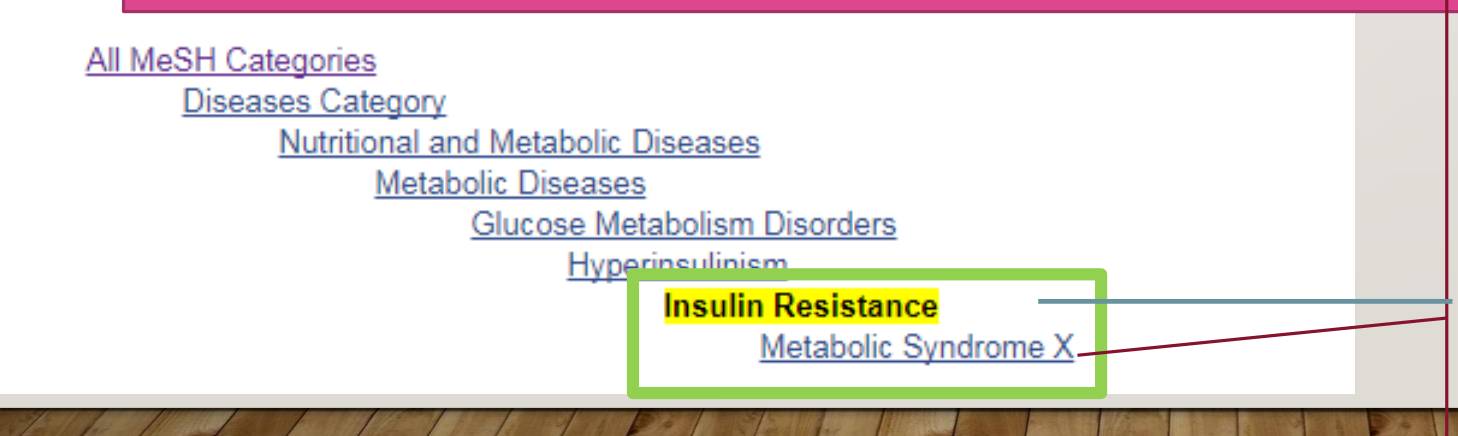

MeSH terms Adult Cross-Sectional Studies Humans Male Metabolic Syndrome/blood Metabolic Syndrome/epidemiology\* Middle Aged Military Personnel/statistics & numerical data\* Naval Medicine Risk Factors Uric Acid/blood\*

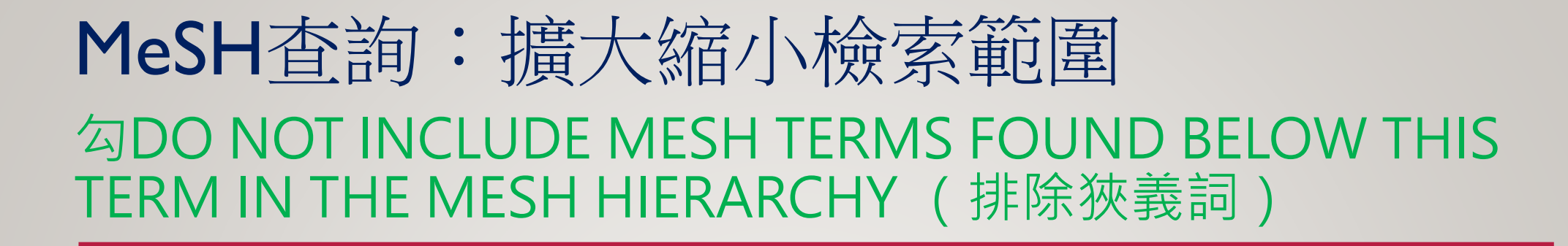

Restrict to MeSH Major Topic.

Do not include MeSH terms found below this term in the MeSH hierarchy.

Tree Number(s): C18.452.394.968.500, G07.690.773.984.617 MeSH Unique ID: D007333

比對書目資料中的MeSH Terms是否有符合查詢條件(Insulin Resistance)

Sensitivity, Insulin

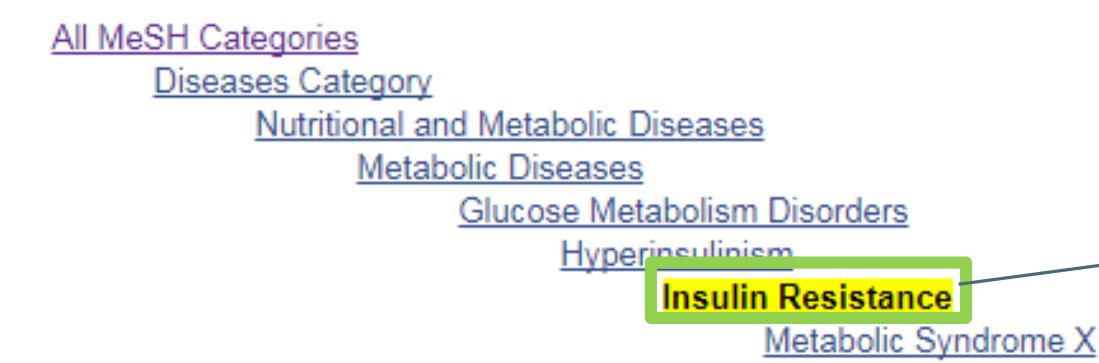

MeSH terms <u>Blood Glucose</u> <u>Humans</u> <u>Hyperinsulinism\*</u> <u>Hypoglycemia\*</u> <u>Insulin</u> <u>Insulin Resistance\*</u> <u>Postprandial Period</u>

# MeSH查詢:擴大縮小檢索範圍 都勾(限定主要標題AND排除狹義詞)

Restrict to MeSH Major Topic.

Do not include MeSH terms found below this term in the MeSH hierarchy.

Tree Number(s): C18.452.394.968.500, G07.690.773.984.617 MeSH Unique ID: D007333

比對書目資料中的MeSH Terms的主要標題Major Topic\*是否有符合查詢條件(Insulin Resistance)

Sensitivity, Insulin

All MeSH Categories Diseases Category Nutritional and Metabolic Diseases Metabolic Diseases Glucose Metabolism Disorders Hyperinsulinism Insuin Resistance Metabolic Syndrome X MeSH terms Aged Biomarkers/blood Blood Glucose/analysis\* China Cohort Studies Coronavirus Infections/blood\* Coronavirus Infections/complications\* Coronavirus Infections/diagnosis Coronavirus Infections/mortality Diabetes Complications\*/blood Diabetes Complications\*/diagnosis Diabetes Complications\*/mortality Female Humans Insulin Resistance\*

# MeSH查詢:擴大縮小檢索範圍 (為省篇幅未勾選副標目做範例)

| 勾選                                       | 檢索策略                                      | 說明                                                               | 檢索結果        |
|------------------------------------------|-------------------------------------------|------------------------------------------------------------------|-------------|
| 不勾                                       | "Insulin Resistance"<br>[Mesh]            | 比對書目資料中MeSH Terms是<br>否有符合查詢條件的主題詞及<br>其狹義詞                      | 68,956      |
| 勾I<br>(限定Major Topic)<br>兼具廣度與深          | "Insulin Resistance"<br>[Majr]<br>译度的檢索策略 | 比對書目資料中MeSH Terms的<br>主要標題Major Topic*是否有符<br>合查詢條件的主題詞及其狹義<br>詞 | 43,681<br>勝 |
| 勾 <b>2</b><br>(排除狹義詞)                    | "Insulin Resistance"<br>[Mesh:NoExp]      | 比對書目資料中的MeSH Terms<br>是否有符合查詢條件者                                 | 48,107      |
| 都勾<br>(限定 <b>Major Topic)</b><br>(排除狹義詞) | "Insulin Resistance"<br>[Majr:NoExp]      | 比對書目資料中MeSH Terms的<br>主要標題Major Topic*是否有符<br>合查詢條件者             | 24,989      |

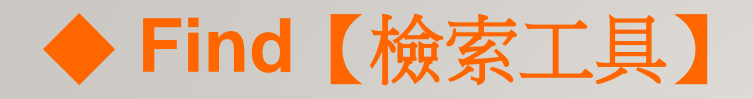

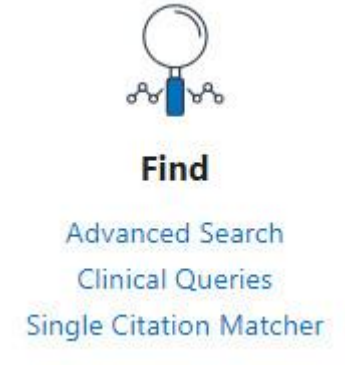

**Clinical Queries** 

臨床資源查詢。提供臨床醫生查詢臨床資源。包含有Searchby Clinical Study Category、Find Systematic Reviews、Medical Genetics Searches。詳細請參考「<u>PubMed 中的主題篩選指</u> <u>令懶人包</u>」。

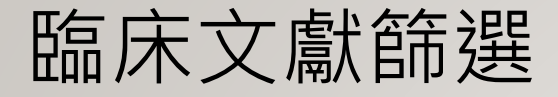

#### SNCBI Resources 🗵 How To 🖸

#### Sign in to NCBI

### PubMed Clinical Queries

Results of searches on this page are limited to specific clinical research areas. For comprehensive searches, use PubMed directly.

Please enter search term(s)

#### **Clinical Study Categories**

This column displays citations filtered to a specific clinical study category and scope. These search filters were developed by <u>Haynes RB et al.</u> See more <u>filter information</u>.

#### Systematic Reviews

This column displays citations for systematic reviews, metaanalyses, reviews of clinical trials, evidence-based medicine, consensus development conferences, and guidelines. See <u>filter</u> <u>information</u> or additional <u>related sources</u>.

#### **Medical Genetics**

This column displays citations pertaining to topics in medical genetics. See more <u>filter information</u>.

Search

## 臨床文獻篩選-研究種類

### **PubMed Clinical Queries**

Results of searches on this page are limited to specific clinical research areas. For comprehensive searches, use PubMed directly.

| dog lymphoma                                                                                                  |                             | Search                         |
|----------------------------------------------------------------------------------------------------|-----------------------------|--------------------------------|
| Clinical Study Categories<br>Category: Therapy                                                                | egory<br>Systematic Reviews | Medical Genetics<br>Topic: All |
| Scope: Etiology<br>Diagnosis<br>Therapy<br>Prognosis<br>Results: 5 Clinical prediction guides                 | 依臨床研究內容主軸分!                 | 5 類:                           |
| Novel Treatments for Lymphoma.<br>Thamm DH.<br>Vet Clin North Am Small Anim Pract 2019 Sep: 49(5):903-915. En | Therapy (治療):治療/            | 預防方法的有效性                       |
|                                                                                                    | Diagnosis (診斷):檢查           | 方法/臨床表徵對診斷的有效性                 |
|                                                                                                    | Etiology (病因):暴露的           | 的危害或疾病的原因                      |
|                                                                                                    | Prognosis (預後):建立           | 在疾病未來發展的病程和結局之預測模式             |
| to for for for for for for for for for fo                                                                     | Clinical prediction gui     | des (臨床預測指南)                   |

# 臨床文獻篩選-檢索準確度

|                                                                           | Clinical Study Categories                                                                                                    | Clinical Study Categories                                                                                                    |
|---------------------------------------------------------------------------|----------------------------------------------------------------------------------------------------|----------------------------------------------------------------------------------------------------|
|                                                                           | Category: Therapy                                                                                                    | Category: Therapy                                                                                                    |
| Clinical Study Categories                                                 | Scope: Broad                                                                                                    | Scope: Narrow                                                                                                    |
| Category: Therapy<br>Scope: Broad<br>Broad<br>Narrow<br>Results: 5 of 660 | Results: 5 of 660         Nover freatments for Lymphoma.         Thamm DH.         Vet Clin North Am Small Anim Pract. 2019 Sep; 49(5):903-915. Epub 2019 May 29.         Hypercalcemia of Malignancy in a Dog Diagnosed With Cholangiocellular Carcinoma.         Martínez-Sogues L, Vila A, Roura X, Pastor J, Novellas R, Marco A, Iz M, Martínez J, Solano-Gallego L.         n Anim Med. 2019 Jun; 35:1-5. Epub 2019 Feb 20.         Human Nonlinear Pharmacokinetics of a New Bch- | Results: 5 of 27         A randomized controlled trial of the effect of prednisone omission from a multidrug chemotherapy protocol on treatment outcome in dogs with peripheral nodal lymphomas.         Childress MO, Ramos-Vara JA, Ruple A.         J Am Vet Med Assoc. 2016 Nov 1; 249(9):1067-1078.         Comparison of efficacy and toxicity of doxorubicin and mitoxantrone in combination chemotherapy for canine.         Jymphoma.         Wang SL, Lee JJ, Liao AT.         Can Vet J. 2016 Mar; 57(3):271-6. |
|                                                                           | 2 Inhibitor Using PBPK Modeling and Interspecies<br>Extrapolation Strategy.<br>Pierrillas PB, Henin E, Ball K, Ogier J, Amiel M, Kraus-Berthier L,<br>Chenel M, Bouzom F, Tod M.<br>Drug Metab Dispos. 2019 Jun; 47(6):648-656. Epub 2019 Apr 2.                                                                                                    | OUTCOME OF DOGS WITH INTRANASAL LYMPHOMA<br>TREATED WITH VARIOUS RADIATION AND<br>CHEMOTHERAPY PROTOCOLS: 24 CASES.<br>George R, Smith A, Schleis S, Brawner W, Almond G, Kent M, Wypij                                                                                                    |
|                                                                           | Prognostic significance of peripheral blood and bone marrow<br>infiltration in newly-diagnosed canine nodal marginal zone<br>lymphoma.<br>Marconato L, Comazzi S, Aresu L, Riondato F, Stefanello D, Ferrari<br>B, Martini V                                                                                                    | Vet Radiol Ultrasound. 2016 May; 57(3):306-12. Epub 2016 Jan 13.<br>Enhanced therapeutic effect of APAVAC immunotherapy in<br>combination with dose-intense chemotherapy in dogs with<br>advanced indolent B-cell lymphoma.                                                                                                    |
|                                                                           | Vet J. 2019 Apr; 246:78-84. Epub 2019 Feb 10.                                                                                                    | Marconato L, Stefanello D, Sabattini S, Comazzi S, Riondato F,<br>Laganga P, Frayssinet P, Pizzoni S, Rouquet N, Aresu L.<br>Vaccine, 2015 Sep 22: 33(39):5080-6. Epub 2015 Aug 18                                                                                                    |
|                                                                           | modified MOPP treatment protocols in dogs with multi-centric<br>T-cell or hypercalcaemic lymphoma.                                                                                                    | Phase I clinical trial and pharmacodynamic evaluation of                                                                                                    |
| E                                                                         | Angelo G, Cronin K, Keys D.<br>J Small Anim Pract. 2019 Jul; 60(7):430-437. Epub 2019 Feb 21.                                                                                                    | pet dogs treated for spontaneously occurring lymphoma.                                                                                                    |
| 1 1-12/11/1                                                               | See all (660)                                                                                                    | A, Thamm DH.<br>Autophagy. 2014 Aug: 10(8):1415-25. Epub 2014 May 20.                                                                                                    |

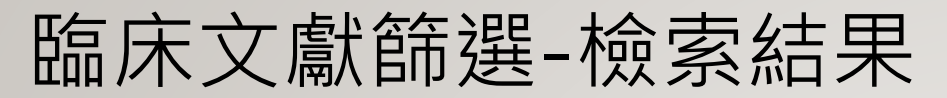

| Clinical Study Categories                                                                                                    | Systematic Reviews                                                                                                    | Medical Genetics                                                                                                    |
|----------------------------------------------------------------------------------------------------|----------------------------------------------------------------------------------------------------|----------------------------------------------------------------------------------------------------|
| Category: Therapy                                                                                                    |                                                                                                    | Topic: All                                                                                                    |
| Scope: Narrow                                                                                                    |                                                                                                    |                                                                                                    |
|                                                                                                    |                                                                                                    | - 夏傳學土題怕簡乂獻 -                                                                                                    |
| Results: 5 of 27                                                                                                    | Results: 2 of 2                                                                                                    | Results: 5 of 341                                                                                                    |
| A randomized controlled trial of the effect of prednisone<br>omission from a multidrug chemotherapy protocol on treatment                                                           | Prognostic significance of morphotypes in canine lymphomas:<br>A systematic review of literature.                                                                                           | Clonality testing as complementary tool in the assessment of<br>different patient groups with canine chronic enteropathy.                                                                                      |
| outcome in dogs with peripheral nodal lymphomas.<br>Childress MO, Ramos-Vara JA, Ruple A.                                                                                           | Sayag D, Fournel-Fleury C, Ponce F.<br>Vet Comp Oncol. 2018 Mar; 16(1):12-19. Epub 2017 May 19.                                                                                             | Luckschander-Zeller N, Hammer SE, Ruetgen BC, Tichy A,<br>Thalhammer JG, Haas E, Richter B, Welle M, Burgener IA.<br>Vet Immunol Immunonathol. 2019 Aug: 214:100903, Epub 2019, Jul                            |
|                                                                                                    | Conformity and controversies in the diagnosis, staging and                                                                                                    | 10.                                                                                                    |
| mitoxantrone in combination chemotherapy for canine                                                                                                    | review of the last 15 years of published literature.                                                                                                    | Novel Noninvasive Diagnostics.                                                                                                    |
| lymphoma.<br>Wang SL, Lee JJ, Liao AT.<br>Can Vet J. 2016 Mar; 57(3):271-6.                                                                                                    | Marconato L, Polton GA, Sabattini S, Dacasto M, Garden OA, Grant<br>I, Hendrickx T, Henriques J, Lubas G, Morello E, et al.<br>Vet Comp Oncol. 2017 Sep; 15(3):1029-1040. Epub 2016 Jul 14. | Wiley C, Wise CF, Breen M.<br>Vet Clin North Am Small Anim Pract. 2019 Sep; 49(5):781-791. Epul<br>2019 Jul 4.                                                                                                 |
| OUTCOME OF DOGS WITH INTRANASAL LYMPHOMA<br>TREATED WITH VARIOUS RADIATION AND<br>CHEMOTHERAPY PROTOCOLS: 24 CASES.                                                                 | See all (2)                                                                                                    | Duodenal expression of antimicrobial peptides in dogs with<br>idiopathic inflammatory bowel disease and intestinal<br>lymphoma.                                                                                |
| George R, Smith A, Schleis S, Brawner W, Almond G, Kent M, Wypij<br>J, Borrego J, Moore A, Keyerleber M, et al.<br>Vet Radiol Ultrasound. 2016 May; 57(3):306-12. Epub 2016 Jan 13. | This column displays citations for systematic reviews. See <u>filter</u><br>information or additional <u>related sources</u> .                                                              | Nakazawa M, Maeda S, Omori M, Kaji K, Yokoyama N, Nakagawa T, Chambers JK, Uchida K, Ohno K, Yonezawa T, et al.<br>Vet J. 2019 Jul; 249:47-52. Epub 2019 May 21.                                               |
| Enhanced<br>combination<br>advanced 所有结果 munotherapy in<br>py in dogs with<br>Marconato L. Stefanello D. Sabattini S. Comazzi S. Riondato F.                                        | 系統性文獻回顧                                                                                                    | Genome-wide DNA copy number analysis and targeted<br>transcriptional analysis of canine histiocytic malignancies<br>identifies diagnostic signatures and highlights disruption of<br>spindle assembly complex. |
| Laganga P, Frayssinet P, Pizzoni S, Rouquet N, Aresu L.<br>Vaccine. 2015 Sep 22; 33(39):5080-6. Epub 2015 Aug 18.                                                                   |                                                                                                    | Kennedy K, Thomas R, Durrant J, Jiang T, Motsinger-Reif A, Breen M.                                                                                                    |
| Phase I clinical trial and pharmacodynamic evaluation of                                                                                                    |                                                                                                    |                                                                                                    |
| combination hydroxychloroquine and doxorubicin treatment in<br>pet dogs treated for spontaneously occurring lymphoma.                                                               |                                                                                                    | CAR T Cell Immunotherapy in Human and Veterinary<br>Oncology: Changing the Odds Against Hematological<br>Malignancies.                                                                                         |
| A, Thamm DH.<br>Autophagy. 2014 Aug; 10(8):1415-25. Epub 2014 May 20.                                                                                                    |                                                                                                    | Mochel JP, Ekker SC, Johannes CM, Jergens AE, Allenspach K,<br>Bourgois-Mochel A, Knouse M, Benzekry S, Wierson W, LeBlanc                                                                                     |

AK, et al.

AAPS J. 2019 Apr 8: 21(3):50. Epub 2019 Apr 8.

See all (27)

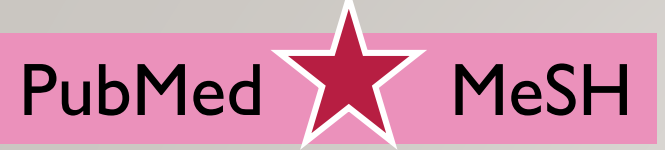

# 小結

- 更多 P u b M e d

PubMed自2020年起更換新介正 PubMed Commons 生醫領域研究者 迎使用! 線上交流平台 查詢PubMed的另一種選擇-Posted on 2020年1月13日 by medlib Posted on 2014 年 11 月 26 日 PubReMiner Posted on 2013年10月14日 by NTU Library COMMONS PubMed將於2020年更換新介面,並以新介 PubMe 顯示畫面,舊介面並行數月後將停止使用。 RubMed RubReMine 撥冗前往體驗(點擊下列圖片可前往PubMed New PubMed! 最近使用<u>PubMed</u>是否有象 PubMed Commons的圖词

<u>PubMed 中的主題篩選指令懶人包 –</u> <u>Clinical Queries 與 Topic-Specific</u> <u>Queries</u>

Posted on 2012年12月17日 by NTU Library

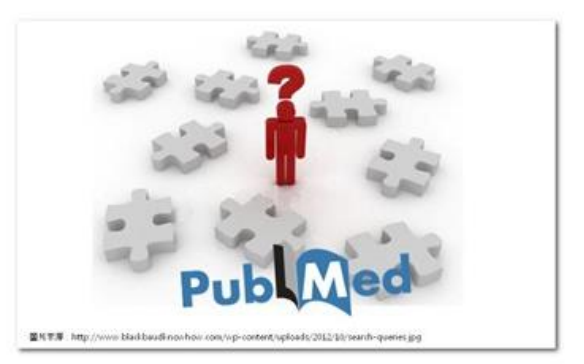

PubMed PubReMiner (<u>http://hgserver2.amc.nl/cgi-bin/miner/miner2.cgi</u>)是由荷蘭學者Jan Koster自行開發的文獻分析工具,可以將我們透過查詢Pubmed所檢索得到的結果按照不同欄位加以分析、統計,包括出版年份、作者、來源期刊、國家、MeSH...等欄位。

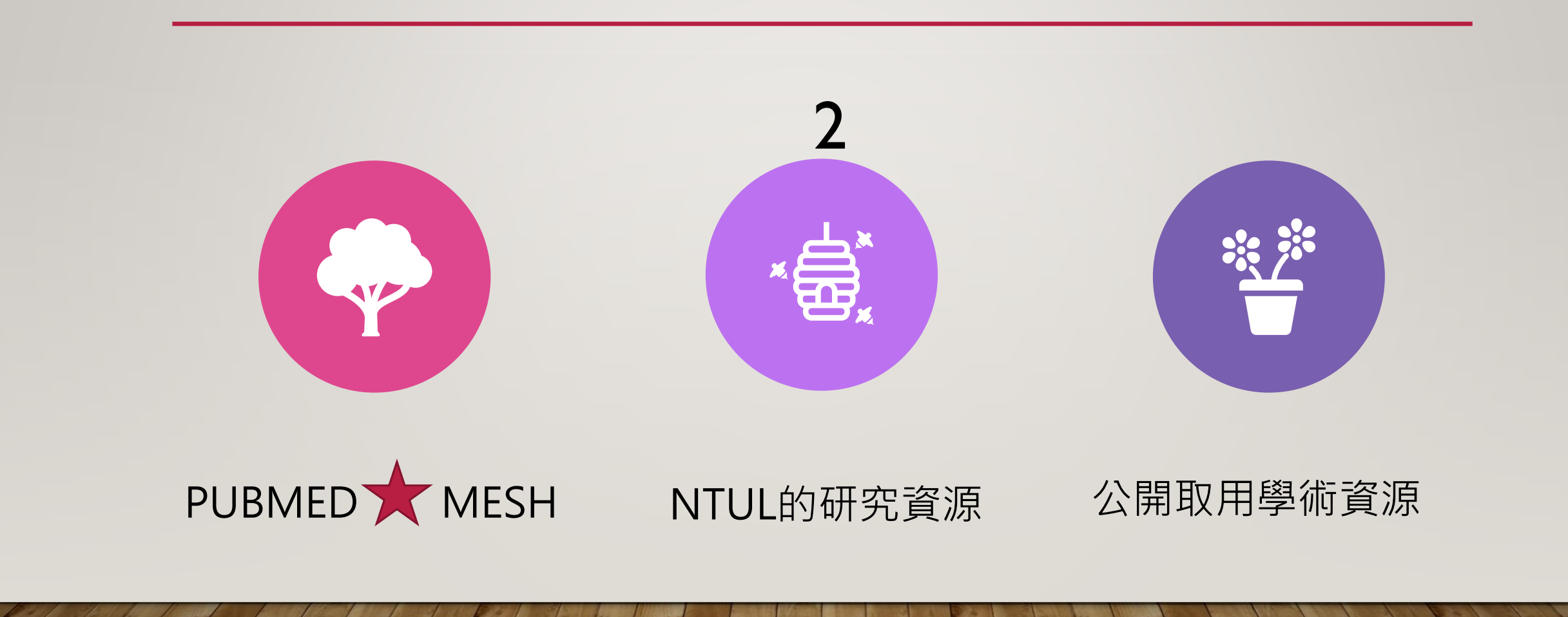

### 館藏故事 臺灣本土第一次發現鱷魚化 石的可能證據

#### 書名 地質學雜誌

Imprint 東京:東京地質學會,日本地質學會,明治26[1893]-

#### చారుదానిని 🛈

#### 電子資源 (Electronic Resources)

|                                                      | 刊名(Title)                                    | 所屬資料庫/出版社<br>(Service Provider)                    | 全文年代(Dates of<br>Coverage)                   | 其他<br>Inf          |
|------------------------------------------------------|----------------------------------------------|----------------------------------------------------|----------------------------------------------|--------------------|
| 地質學雜誌                                                |                                              | 日本地質學會                                             | 1893-                                        | 公開取月               |
| 地質學雜誌(Journal of the<br>Geological Society of Japan) |                                              | 日本地質学会                                             | 1893-2009                                    | 公開取月               |
| 龍藏地                                                  | 總圖                                           |                                                    |                                              |                    |
| 陳列處                                                  | 2F密集書庫129排                                   |                                                    |                                              |                    |
| 伯献                                                   | 2:13(1895)-51:609(19<br>98:1164(1992),98:116 | 44),67:784-795(1961),68<br>6(1992)-99:1168(1993),9 | 3:802(1962),69:814(1<br>99:1171(1993)-112:13 | 963),70<br>335(200 |
| 龍蘇地                                                  | 總圖5F綜合資料區                                    |                                                    |                                              |                    |
| 陳列處                                                  | 總圖5F綜合資料區-國分直                                | Í-                                                 |                                              |                    |
| 龍藏                                                   | 68:800-801,803-804(1                         | 1962)                                              |                                              |                    |

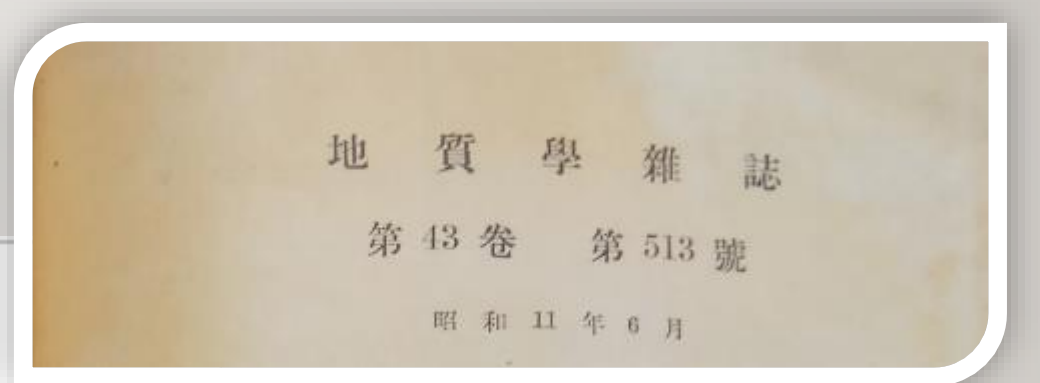

| 135 | 日本にて意思されてない意見、小に時意思が認識がない。 |
|-----|----------------------------|
|     | 日本にて齶の化石の發見                |
|     | 理學博士 德 永 重 康               |

本標品は豪灣臺南州新化郡左鎮庄にて發見されたる者にして, 崖下川端に轉 在せし者なり。其生活時代を確定し得テと難, 同處附近に Pliopleistocene 朝 哺乳類化石の轉在せることと, 此邊一體の地層の關係より察すれば, 鮮新世文 は更新世産ならむかと推測さる。標本は頭部の一部にして圓錐形菌の入りたる 酶構左右各6個保存さるるのみ。不完全なれども, 骨の表面は爬蟲類固有の粗 整構造を有すること, 及び全體の形狀より推して, 爬蟲類外の他の動物類, 例 令ば哺乳類中の遊水類, 海牛類, 海產食肉類と區別し得らる可し。頭部先端は 細長く突出し形態として鬱科中の Gavialidae 又は Tomiostomidae に屬す可 し。但し本標本は菌敷の少なくして, 菌の大さ著しき點を特徴とし, 現存せる Gavialis giganticus (GMEL), Tomiostoma sehlegelii Münen とは明らかに 達あり。又從來發表されたる印度其他亞細亞產の鬱化石とも一致せす。多分 と屬する者なる可し。

# 臺大圖書館研究資源 相關主題分類號-享受瀏覽書架的樂趣

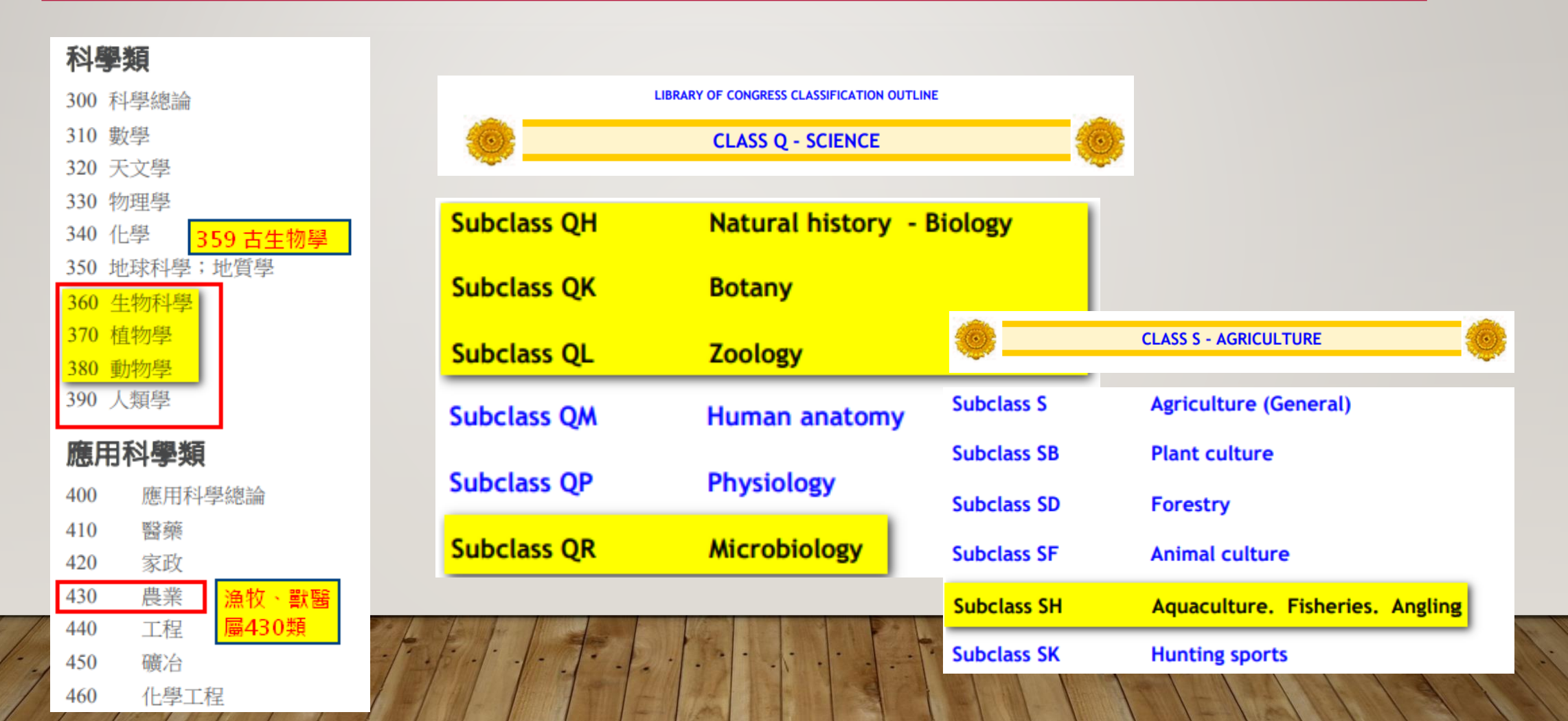

# 臺大圖書館研究資源 圖書館資料庫哪裡找

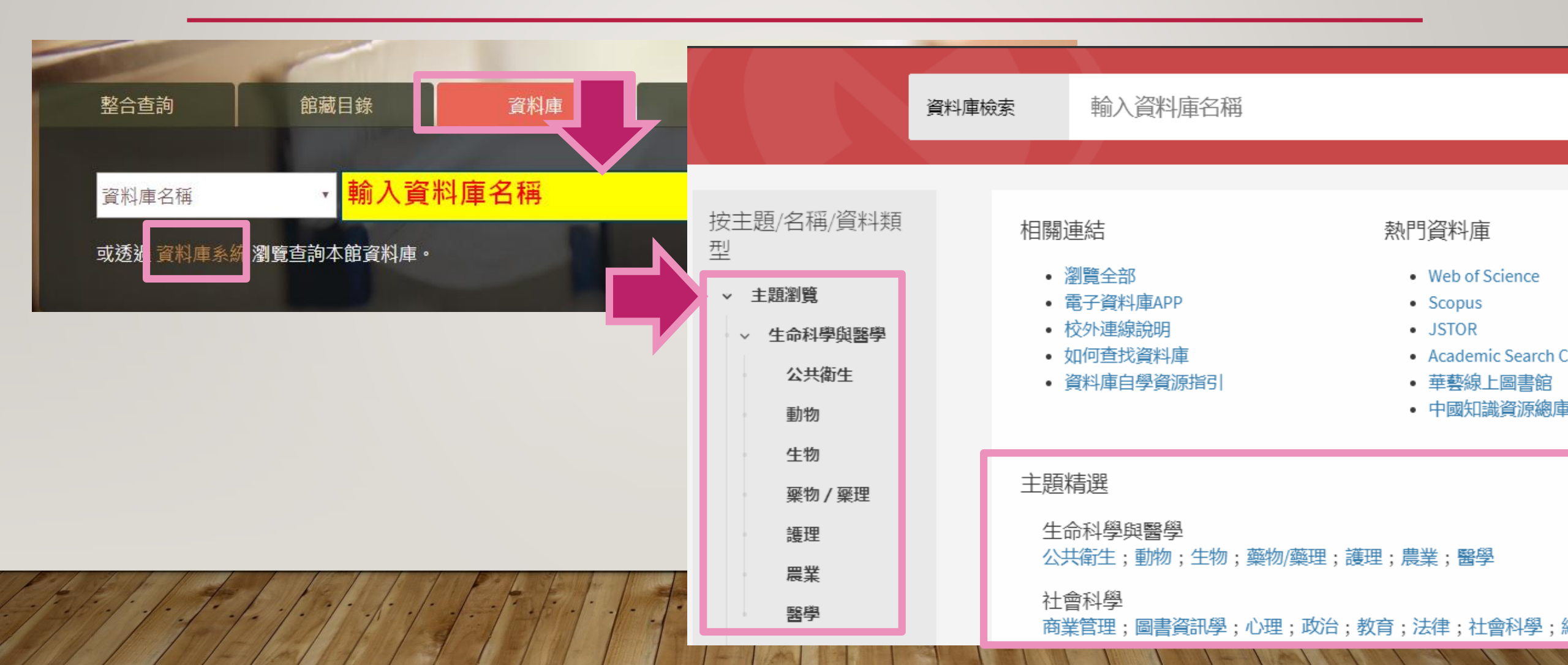

# 臺大圖書館研究資源 資料庫(期刊文獻)

### AGRICOLA [EBSCO]

收錄超過600種來自美國國家農業圖書館、美國農業局農業研究處等農學研究單位之期刊論文、圖書、會議論文、專利、技術報告、政府文件等資料之索引摘要,涵蓋主題包括:農學、生物工程、植物學、細胞學、動物學、森林學等自然科學領域。共計收錄470萬筆資料, 每月更新。 Biological Abstracts – BA [Web of Science]

生物學摘要

### CAB Abstracts [EBSCO]

CAB Abstracts由 CABI Publishing 製作,涵蓋1973年以來超過400萬篇有關農業學與生命科學文獻(線上3人版)。農業及相關應用生命科學領域之索摘資料庫

### EMBASE

生物醫學與藥理學索引摘要資料庫(涵蓋歐洲及亞洲資料)

|           | Searching: CAB Abstracts, Show all   Choose Databases                                                                                                    |            | Detailed View (Title lists included)                                                                                                    |                                                                                                    |
|-----------|----------------------------------------------------------------------------------------------------|------------|----------------------------------------------------------------------------------------------------|----------------------------------------------------------------------------------------------------|
| EBSCOhost | Strawberry anthracnose                                                                                                    | Select a F | Select / deselect all OK Cancel                                                                                                    |                                                                                                    |
|           | AND -<br>Basic Search Advanced Search Search History                                                                                                    | Select a F | <ul> <li>APA PsycInfo </li> <li>APA PsycArticles </li> <li>Academic Search Complete </li> <li>Business Source Elite </li> </ul>                                                                                                    | <ul> <li>Newswires </li> <li>CINAHL </li> <li>Regional Business News </li> <li>Business Book Summaries </li> </ul>                                                                                                    |
| Search    | Options      rch Modes and Expanders      arch modes ⑦      Boolean/Phrase      Find all my search terms      Find any of my search terms      SmartText Searching Hint |            | <ul> <li>OmniFile Full Text Select (H.W. Wilson)</li> <li>MEDLINE</li> <li>MathSciNet via EBSCOhost</li> <li>Bibliography of Asian Studies</li> <li>Philosopher's Index</li> <li>Agricola</li> <li>CAB Abstracts</li> <li>MLA Directory of Periodicals</li> </ul> | <ul> <li>Newspaper Source </li> <li>Teacher Reference Center </li> <li>The Serials Directory </li> <li>GreenFILE </li> <li>STM Source </li> <li>eBook Collection (EBSCOhost) </li> <li>Library Literature &amp; Information Science Full Text (H.W. Wilson) </li> <li>Library, Information Science &amp; Technology Abstracts </li> </ul> |
| Limi      | it your results                                                                                                    |            | <ul> <li>MLA International Bibliography</li> <li>EconLit</li> <li>ERIC</li> <li>OpenDissertations</li> </ul>                                                                                                    | <ul> <li>Linguistics Abstracts Online </li> <li>E-Journals </li> <li>Business Source Ultimate </li> </ul>                                                                                                    |

11-1

|                                                           | Searching:           | CAB Abstracts, Show all Choose Databases  |                                    |               |       |  |
|-----------------------------------------------------------|----------------------|-------------------------------------------|------------------------------------|---------------|-------|--|
| <b>EBSCO</b> host                                         | Straw                | erry anthracnose                          | Select a Field (optional) - Search |               |       |  |
|                                                           | AND -                | 輸入檢索詞彙                                    | Select a Field (optional) -        | Create Alert  |       |  |
|                                                           | AND -                |                                           | Select a Field (optional) -        | Clear ?       |       |  |
|                                                           |                      |                                           |                                    |               |       |  |
|                                                           | Basic Sea            | h Advanced Search Search History          |                                    |               |       |  |
| arch Options                                              |                      |                                           |                                    |               | _     |  |
| ·                                                         |                      |                                           |                                    | Б             | Reset |  |
| Search Modes and                                          | Expanders            |                                           |                                    |               |       |  |
| Search modes ?                                            | )                    |                                           | Apply related words                | 設定檢索模式        |       |  |
| <ul> <li>Find all my se</li> <li>Find any of n</li> </ul> | search terms         |                                           | Apply equivalent subjects          |               |       |  |
| <ul> <li>SmartText Se</li> </ul>                          | earching <u>Hint</u> | <b>. . . . . . . . . .</b>                | ・ムチルクル                             | +人 、 ノム 日日 人丸 |       |  |
|                                                           |                      | • Find all my search teri                 | ms·自動将您早                           | <b>新</b> 入的   |       |  |
| Limit your results                                        |                      | 字以「AND」做連結                                | 去搜尋符合所;                            | 有關鍵字的         |       |  |
|                                                           |                      | <b> </b>                                  |                                    |               |       |  |
| Language                                                  |                      |                                           |                                    |               |       |  |
|                                                           |                      | • Boolean/Phrase · 目 J                    | 助将您输入的解                            | 阁鍵子以          |       |  |
| Special limiters for                                      | r CAR Abstracts      | 「N5」做連結,即雨                                | <b>,關鍵字間隔在</b>                     | 5個單字內,        |       |  |
| Publication Year                                          |                      | 日不限先後順序。(注                                | 亡相限定先後順                            | 「序則用          |       |  |
|                                                           |                      |                                           | 日心に入し及り                            |               |       |  |
| All                                                       |                      | ' W5 」 )                                  |                                    | A             |       |  |
| Annual Report<br>Book                                     |                      | <ul> <li>Find any of my search</li> </ul> | terms:自動將                          | <b>子您輸入的</b>  |       |  |
| Country of Public                                         | ation                | 圆键字以「or 做演                                | 41                                 |               |       |  |
|                                                           |                      |                                           | 红。                                 |               |       |  |
|                                                           |                      | 刷與于以 61」 版迁                               | 結。                                 | まいには「旧学本治的    | て/仕   |  |
| Special limiters for                                      | r Agricola —         | <ul> <li>建議維持「Find all m</li> </ul>       | 、結。<br>ay search terms             | 」來進行檢 限定查詢條   | 、件    |  |
| Special limiters for<br>Publication Type                  | r Agricola ——        | · 建議維持「Find all m<br>索。                   | 、結。<br>ay search terms             | 」來進行檢 限定查詢條   | 《件    |  |

### 直接以關鍵字查詢之後可用Refine Results調整查詢結果

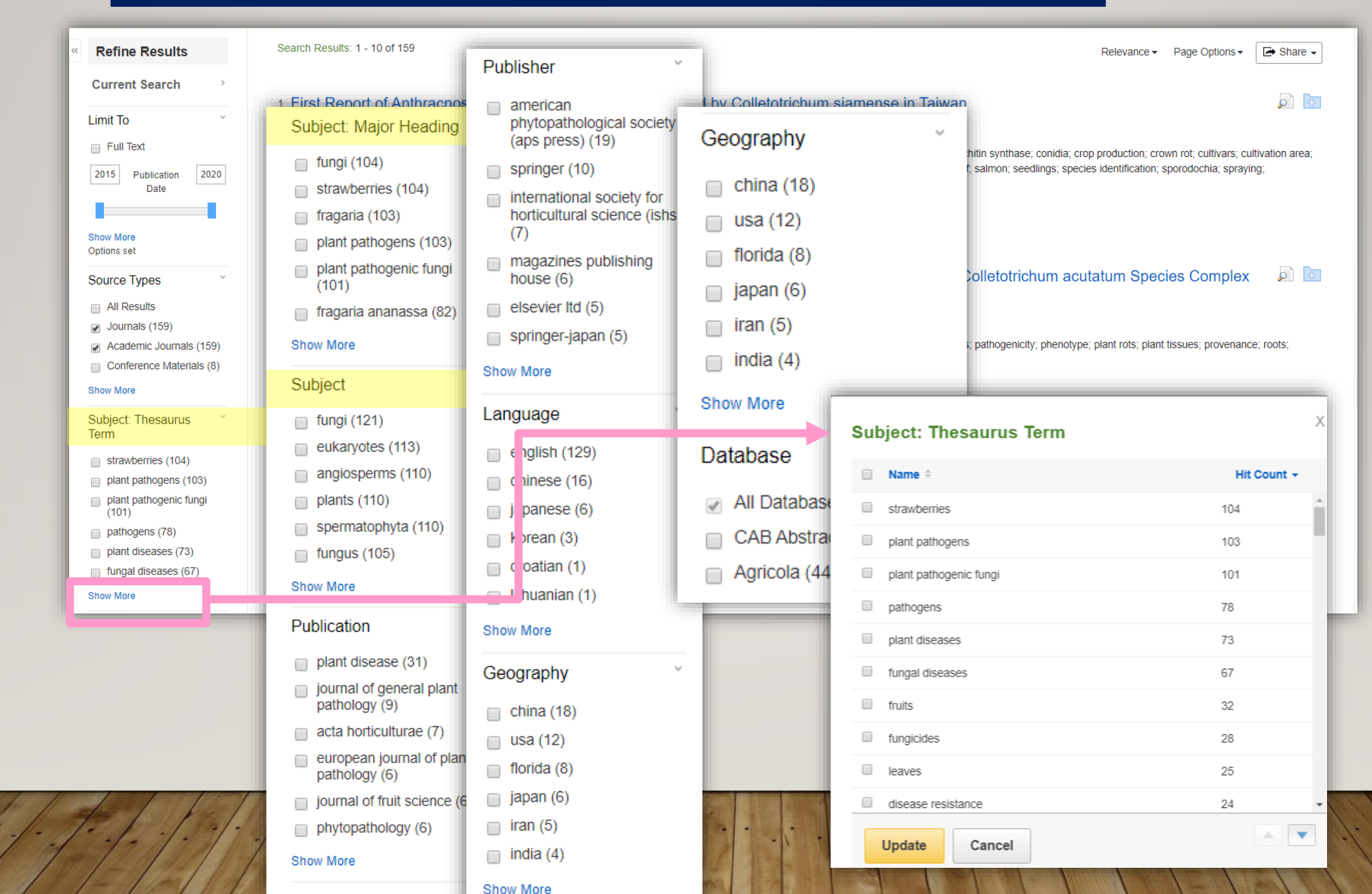

## 協助正確查詢的工具

- Subject
  - 針對文獻內容、主題的描述詞彙,不只是從全文擷取任何一詞
- Subject: Thesaurus Term /
  - 針對文獻內容、主題的描述詞彙
  - 有上下階層關係,可協助擴大或精確索檢索結果
  - 有同義詞、相關詞關係,可一併查出同概念之事物
- Subject: Major Heading
  - 針對文獻內容、主題的描述詞彙
  - 有上下階層關係,可協助擴大或精確索檢索結果
  - 有同義詞、相關詞關係,可一併查出同概念之事物

具有以上特性之詞彙並是<mark>此文獻的首要或主要描述關鍵詞</mark>

索引典can Help

①想找某一主题,卻不知用哪些關鍵字比較好?

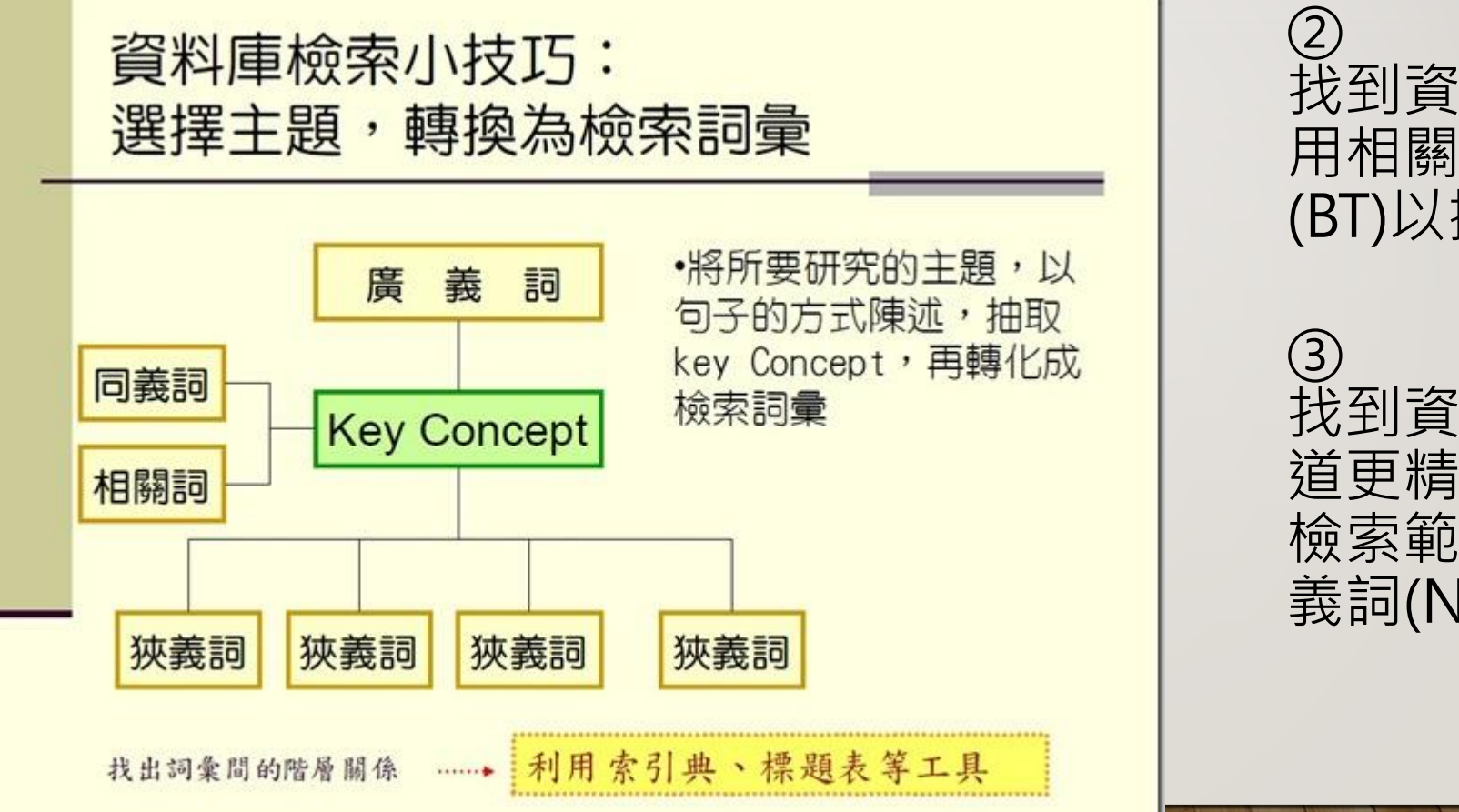

(2) 找到資料筆數太少,想 用相關詞(RT)或廣義詞 (BT)以擴大檢索範圍。

③ 找到資料筆數太多,想知 道更精確的關鍵字以縮小 檢索範圍,此時可利用狹 義詞(NT)。

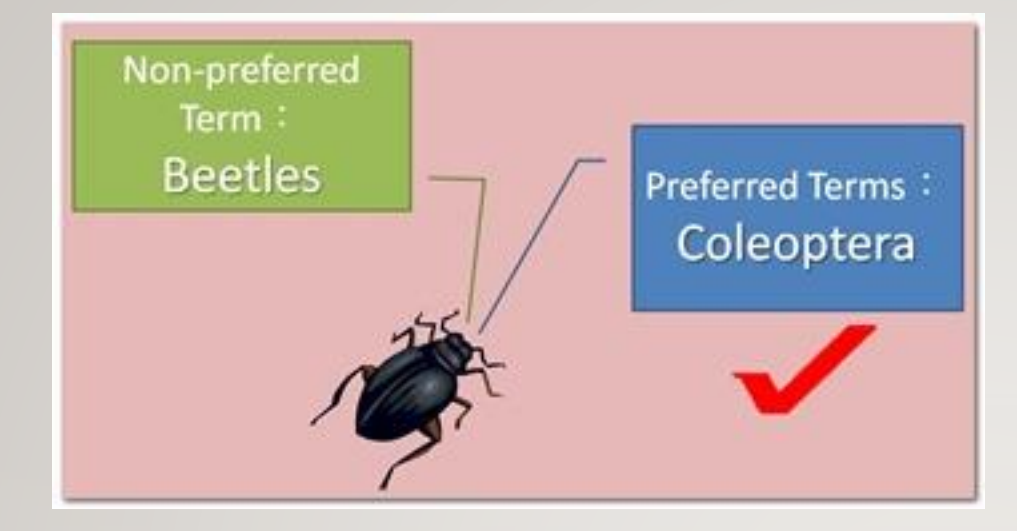

Animals (動物)

 Chordata (脊索動物)
 Vertebrates (脊椎動物)
 Mammals (哺乳動物)
 Mangulates (有蹄類動物)
 Artiodactyla (偶蹄目)
 Ruminants (反芻動物)
 Bovidae (牛科)
 Bos (牛屬)

## 索引典可以幫助你知道 到底有沒有用對關鍵字!

描述到「甲蟲」,「Coleoptera」為常用詞 彙 (Preferred Term),「Beetles」為罕用詞彙 (Non-preferred Term)。這表示想查「甲蟲」, 應該用「Coleoptera」而非「Beetles」。

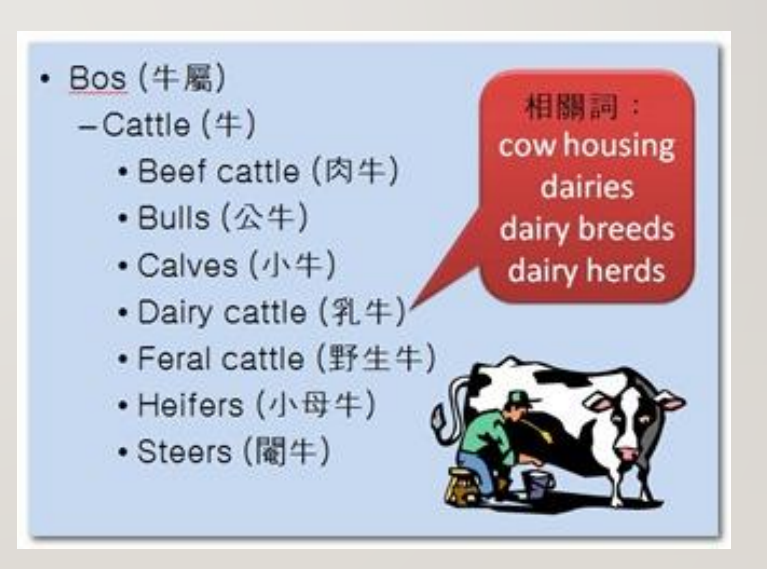

臺大圖書館參考服務部落格 Cab Abstracts 中的文獻查詢利器 — CAB Thesaurus

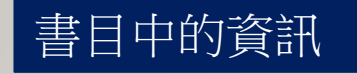

# Characteristics of new strawberry cultivar "Oishi Berry" with high ascorbic acid content and high antioxidative effect.

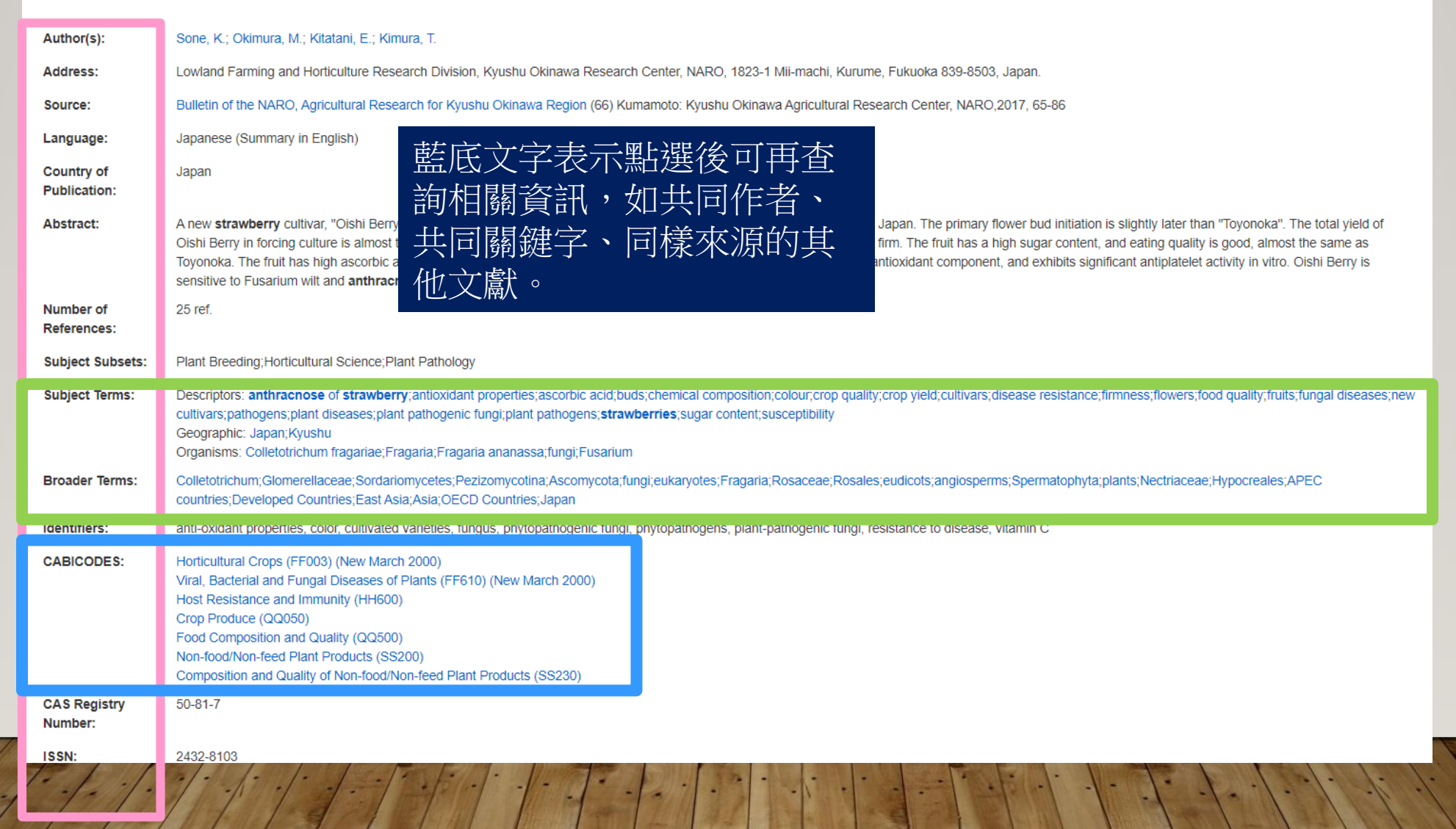

|                                      | ŧ        | 題欄位一覽表                                                                                                    |      |         |         |                                                                                                    |
|--------------------------------------|----------|----------------------------------------------------------------------------------------------------|------|---------|---------|----------------------------------------------------------------------------------------------------|
| 欄位名稱                                 | 欄位代<br>號 | 說明                                                                                                    | Idei | ntifier | id      | 文章中探討到,                                                                                                    |
| Organism<br>Descriptor               | od       | 詞彙來自 <u>CAB Thesaurus</u> 。<br>動物與植物名稱。例:「 <mark>od:c</mark> attle」。<br>動物主要標註學名,如:Coleoptera,而非<br>Beetles;                                                                                                    |      |         |         | 但尚未出現於 <u>CAB Thesaurus</u> 的概念,<br>可能是新的化學物質或生物物種。<br>例:「 <mark>id:</mark> ractopamine」。                                                                   |
|                                      |          | 植物則學名與俗名並存。                                                                                                    | Sub  | ject    | subject | 包含前述 Organism Descriptor、Geographic                                                                                                    |
| Geographic<br>Location               | gl       | 詞彙來自 <u>CAB Thesaurus</u> 。<br>國家或地域名稱。<br>例:「 <mark>gl:</mark> (france or germany or spain)」。                                                                                                    |      |         |         | Location、<br>Descriptor、Identifier、Broad Term 五個欄<br>位。                                                                                                    |
| Descriptor                           | de       | 詞彙來自 <u>CAB Thesaurus</u> 。<br>非動植物名稱與國家名稱的其他主題詞彙。<br>例:「derural development                                                                                                    | _    |         |         | 例:「 <mark>subject:(</mark> rice AND irrigation AND<br>"south east asia") 」。                                                                                 |
| Broad Term<br>(又稱 Up-posted<br>Term) | up       | <ul> <li>詞彙來自 <u>CAB Thesaurus</u>。</li> <li>每篇文章只要被標註了某個</li> <li>「Organism Descriptor」或「Geographic Location」</li> <li>的 Thesaurus 詞彙、</li> <li>系統會自動加上其上層的所有 Thesaurus 廣</li> <li>義詞。</li> <li>例:「up:coleoptera」。</li> </ul> | CAE  | BICODES | cc      | 主題分類號,共計23個大類,<br>每個大類下再分細類,共計有300餘種細類。<br>完整請見 <u>CABICODES一覽表</u> 。<br>例:「cc:kk160AND de:"urban<br>development"」<br>也可用星號切截「cc:kk* AND<br>de:management」。 |

深入瞭解: CAB Abstracts 資料庫欄位介紹 http://tul.blog.ntu.edu.tw/archives/7454

|                                                                                                    | Searching: CAB A          | Abstracts, Show all   Choos | e Databases                                                                                                    |                                                                    |                                                                                                    | NATIONAL TAIWAN |
|----------------------------------------------------------------------------------------------------|---------------------------|-----------------------------|----------------------------------------------------------------------------------------------------|--------------------------------------------------------------------|----------------------------------------------------------------------------------------------------|-----------------|
| EBSCOhost Strawberry anthracnose                                                                                                    |                           |                             |                                                                                                    | SU Subject Terms -                                                 | Search                                                                                                    | UNIVERSITY      |
|                                                                                                    | AND -                     |                             | Se                                                                                                    | Select a Field (optional)<br>TX All Text<br>AU Author              | Create Alert                                                                                                    |                 |
| Basic Search Advanced Search Search History                                                                                                    |                           |                             | istory                                                                                                    | SU Subject Terms<br>SO Source<br>AB Abstract                       |                                                                                                    |                 |
| Control      Control      Control |                           | IS ISSN<br>IB ISBN          | 其他查詢範圍                                                                                                    | Tools                                                              |                                                                                                    |                 |
| 🐠 Find It@NTU                                                                                                    |                           | Strawbei                    | rry foliar anthr                                                                                                    | acnose asse                                                        | essment by hyperspectral imaging.                                                                                                    | Coogle Drive    |
| 🕑 全國西文期                                                                                                    | 鬥聯合目錄                     | Author(s):                  | Yeh YuHui; Chung WeiChang;                                                                                                    | ; Liao JuiYu; Chung ChiaLin;                                       | ; Kuo YanFu; Lin TaTe                                                                                                    | Add to folder   |
| 🎇 PlumX Metrics                                                                                                    |                           | Address:                    | Department of Bio-Industrial M                                                                                                    | Aechatronics Engineering, N                                        | lational Taiwan University, Taipei, Taiwan.; m456@ntu.edu.tw                                                                                                    | 🖨 Print         |
|                                                                                                    |                           | Source:                     | Computers and Electronics in                                                                                                    | Agriculture 122 Amsterdam:                                         | Elsevier,2016, 1-9                                                                                                    | 🔀 E-mail        |
| Related Information                                                                                                    |                           | Language:                   | English                                                                                                    |                                                                    |                                                                                                    | 💾 Save          |
|                                                                                                    |                           | Country of<br>Publication:  | Netherlands                                                                                                    |                                                                    |                                                                                                    | Cite            |
| Find Similar I<br>using SmartTe                                                                                                    | Results<br>xxt Searching. | Abstract:                   | Hyperspectral imaging provides comprehensive spectral and spatial information about observed objects. This technology has been applied to many fields, such as geology, mining, surveillance and agriculture.<br><b>Strawberry</b> qualities have been examined using hyperspectral imaging in several studies. However, none of the previous literature presented a non-destructive method for diagnosing the infection stages of<br><b>anthracnose</b> , a devastating disease for <b>strawberries</b> . This study examined <b>strawberry</b> folar <b>anthracnose</b> using three different hyperspectral imaging analyzing methods: spectral angle mapper (SAM), stepwise<br>discriminant analysis (SDA) and self-developed correlation measure (CM). Three different infection stages, including healthy, incubation and symptomatic stages, were investigated using these methods. The incubation<br>stage is a stage at which the symptoms are still not yet visible. The three infection stage classification results were promising, with a classification accuracy of approximately 80%. For two infection stage classification<br>(healthy and symptomatic stages), an average accuracy of high 80% was attained. In fact, an average accuracy of 93% was achieved by SDA for two-stage classification. This study not only proves the feasibility of<br>hyperspectral imaging for diagnosing <b>strawberry</b> folar <b>anthracnose</b> infection, but also identifies a smaller set of significant wavelengths at which similar classification performance was accomplished. For significant<br>wavelength selection, partial least squares (PLS) regression is an standard wavelength selection method and it was applied to be compared with SDA and CM. Wavelengths of 551, 706, 750 and 914 nm formed the<br>multispectral imaging observing bands that showed an accuracy of 80% when classifying the three infection stages. Therefore, using either hyperspectral imaging in a direct anthracnose infected foliar |                                                                    | Export Create Note                                                                                                    |                 |
|                                                                                                    |                           |                             | areas is more practical and eff<br>SDA and CM. Strawberry farr                                                                                                    | ficient than classic destruction<br>mers could profit greatly from | ve methods. In particular, early detection (the incubation stage), something that cannot be seen via naked eyes, reaches 80% classification accuracy with both<br>n this technology. |                 |
|                                                                                                    |                           | Number of<br>References:    | 24 ref.                                                                                                    |                                                                    |                                                                                                    |                 |
|                                                                                                    |                           | Subject Subsets:            | Plant Pathology;Agricultural E                                                                                                    | ingineering                                                        |                                                                                                    |                 |

| 1. First Report<br>, Chun<br>Academic<br>Journal                                                                                                    | of Anthracnose Crown Rot of Strawberry Caused by Colletotrichum siamense in Taiwan<br>Ig, PC., Plant disease, 2019 July, v. 103, no. 7, Plant Disease, Database: Agricola<br>ets: Colletotrichum acutatum; Colletotrichum dematium; Fragaria ananassa; Glomerella cingulata; actin; anthracnose; calmodulin; chitin synthase; conidia; crop production; crown rot; cultivar;<br>fungi; girdling; hyphae; industry; intergenic DNA; leaf spot; marbling; necrosis; pathogenicity; petioles; relative humidity; roots; runoff; salmon; seedlings; species identification; sporodochia; species; tissues; tubulin; wilting; Taiwan                                                                                                    | cultivation area;<br>aying; | <ul> <li>Paraquat<br/>glyphosat</li> <li>Molecular<br/>of Qo</li> <li>Anthracno<br/>and Roo</li> <li>Go to: Folde</li> </ul> |
|----------------------------------------------------------------------------------------------------|----------------------------------------------------------------------------------------------------|-----------------------------|----------------------------------------------------------------------------------------------------|
| 2. Anthracnose<br>in the United S<br>, Wan<br>subjet                                                                                                    | IteNTU 全國西文期刊聯合目錄 Y PlumX Metrics Fruit and Root Necrosis of Strawberry Are Caused by a Dominant Species Within the Colletotrichum acutatum Species Complexitates g, Nan-Yi, Phytopathology, 2019 July, v. 109, no. 7, p. 1293-1301., Phytopathology, Database: Agricola ets: Colletotrichum acutatum; anthracnose; dominant species; fruits; fungicide resistance; loci; multilocus sequence typing; necrosis; pathogenicity; phenotype; plant rots; plant tissues; provena                                                                                                    | X                           |                                                                                                    |
| Academic<br>Journal<br>3. Molecular Do<br>Isothermal Am<br>Academic<br>Journal<br>, Wu,<br>Subje<br>pathog<br>pathog<br>pathog<br>fin<br>4. Paraquat ar | Articles         14 of 4         Page:         Image:         Ima | Name - Page Optic           | )ns ▼                                                                                                    |
|                                                                                                    | S Export Manager                                                                                                    |                             |                                                                                                    |

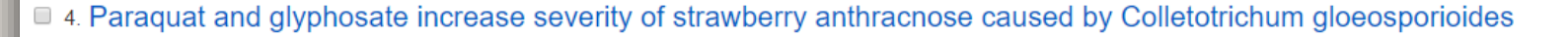

, Kao, Hung-Yuan, Journal of general plant pathology, 2019 Jan., v. 85, no. 1, p. 23-32., Springer Japan, Database: Agricola

Subjects: Glomerella cingulata; anthracnose; conidia; foliar spraying; fungi; germination; glufosinate; glyphosate; growers; hyphae; inoculum; leaves; paraquat; pathogens; soil; soil drenching; soil microorganisms; strawberries; Taiwan

👕 HTML Full Text PDF Full Text 🚺 Find It@NTU

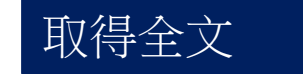

Journal of General Plant Pathology (2019) 85:23–32 https://doi.org/10.1007/s10327-018-0823-2

#### FUNGAL DISEASES

Academic Journal

#### Paraquat and glyphosate increase severity of strav caused by Colletotrichum gloeosporioides

Hung-Yuan Kao<sup>1</sup> · Kuang-Ren Chung<sup>1</sup> · Jenn-Wen Huang<sup>1,2</sup>

Received: 23 May 2018 / Accepted: 1 August 2018 / Published online: 15 October 2018 © The Phytopathological Society of Japan and Springer Japan KK, part of Springer Nature 2018

#### Abstract

Strawberry anthracnose caused by *Colletotrichum gloeosporioides* has recent concurrence with herbicide use by growers. In evaluations of the effects of parad *osporioides*, anthracnose severity and soil microbial communities, paraquat and g production and germination, and soil survival of *C. gloeosporioides*; glufosini glyphosate, but not paraquat or glufosinate, increased populations of fungi and y more severe on leaves after either foliar sprays or drenches with paraquat or gly Thus, a sudden outbreak of strawberry anthracnose is likely attributable to the sti pathogen. To minimize the inoculum potential of *C. gloeosporioides* and anthr eliminate any plant debris after herbicide treatment.

Keywords Colletotrichum · Glufosinate · Glyphosate · Herbicides · Paraquat · St

#### Introduction

Strawberry (*Fragaria* x ananassa Duch.) is one of the most profitable crops in Taiwan. Strawberry plants are propagated annually from runners between April and September and transplanted to the field around October. Strawberries can be picked as early as mid-November, and the harvest season can last up to 5 months. While strawberry plants are increasingly grown on elevated benches in Taiwan, many are still planted in the ground. Strawberry anthracnose caused by *Colletotrichum gloeosporioides* has increased in Taiwan in recent years. Although the causal pathogen has been in the area for many years, it has rarely been a concern for strawberry growers, unlike grey mold caused by the fungus *Botrytis cinerea*, which has been a serious disease in all strawberry-growing areas in Taiwan. A greater incidence of anthracnose has coincided with the use of herbicides on several strawberry farms in Dahu Township in central Taiwan in 2014; thus, the sudden outbreaks of *C. gloeosporioides* on strawberry could be due to stimulatory effects of the herbicides on the causal pathogen.

Herbicides or pesticides, if used inappropriately, can increase pathogen colonization and plant disease incidence and severity (see review by Kortekamp 2011). The term iatrogenic plant disease was first coined by Horsfall (1979)

Contract of the second state of the second state

Paraquat and glyphosate increase severity of strawberry anthracnose caused by Colletotrichu m gloeosporioides ISSN: 1345-2630, 1610-739X

Journal of general plant pathology., 2019, Vol.85(1), p.23

☞ 線上可獲得 >

線上檢視

可得全文

#### 回到頁面頂端

線上檢視

傳送至

n ad ad

> Academic Search Complete - ASC [EBSCOhost] 目前可獲得從 2003. 最近 1 年 目前不可獲得. SpringerLink Journals Complete

目前可獲得從2000.

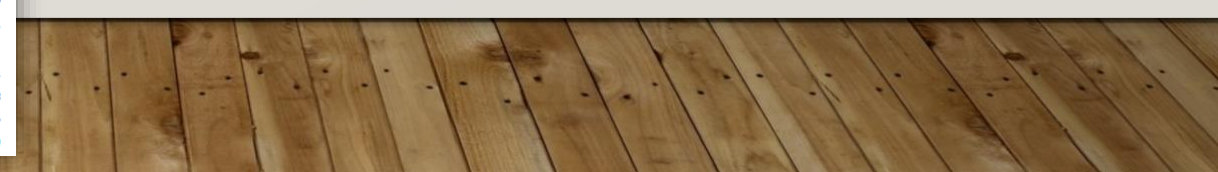

 $\square$ 

 $\square$ 

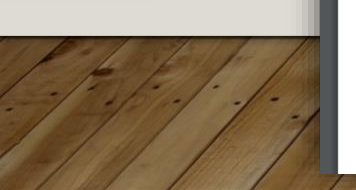
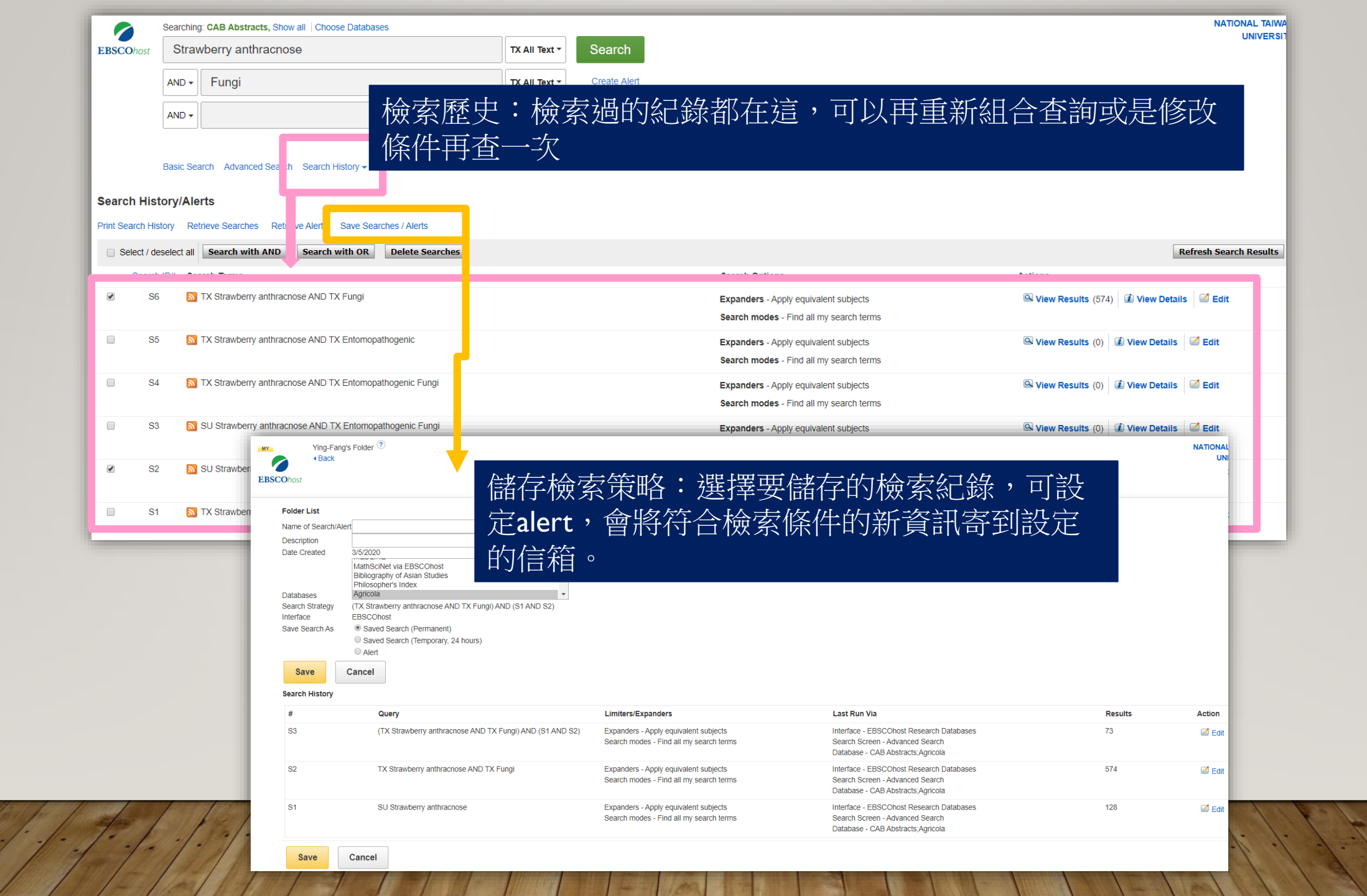

## 臺大圖書館研究資源 資料庫(期刊文獻)

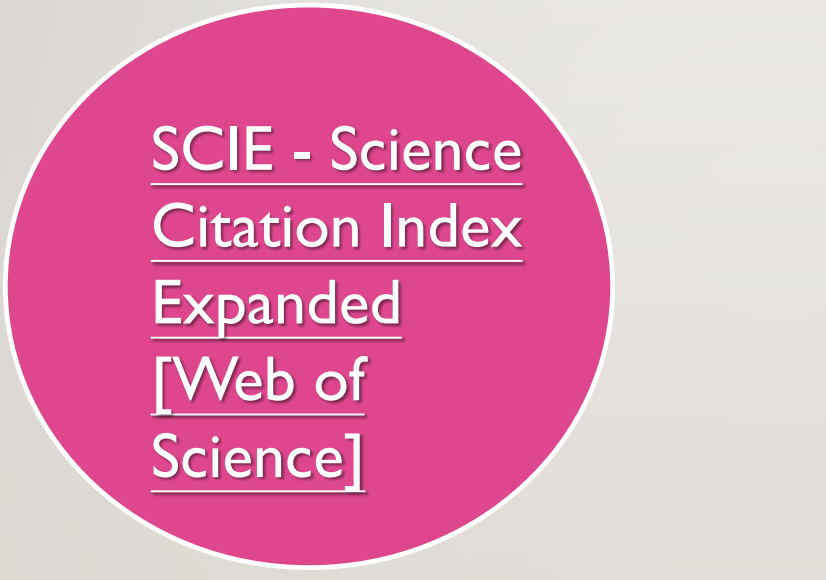

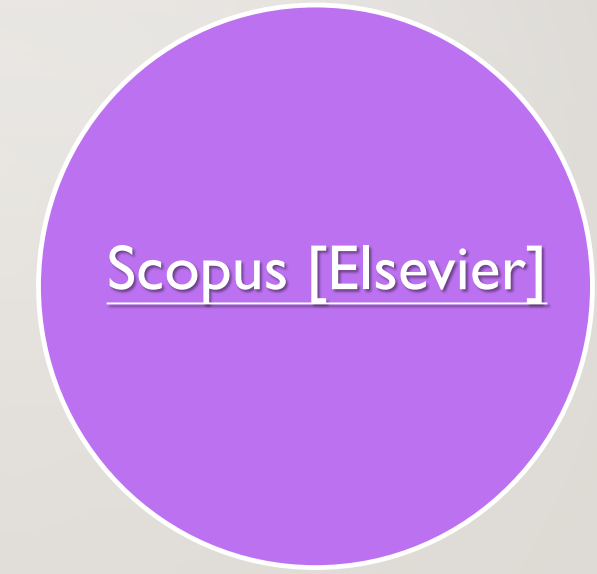

以上2個資料庫可查詢期刊文獻的被引用次數並提供視覺化功能。

## Web of Science

□ 提供該篇文章發表後,引用它之其他文章,可由此得知該篇文章或 特定研究主題之後續研究發展、有那些作者同時進行相關主題之研 究(競爭者?合作者?共同發表文章者?)、或該篇文章影響了那 些不同的層面。

**Citation Network** 

ation Alert of Science TM Core

ience Core Collection

22 Times Cited 8 Cited Reference:

Microstructure of organo-bentonites in water and the effect of steric hindrance on the uptake of organic compounds

By: Zhu, JX (Zhu, Jianxi)<sup>[1]</sup>; Zhu, LZ (Zhu, Lizhong)<sup>[1]</sup>; Zhu, RL (Zhu, Runliang)<sup>[1]</sup>; Chen, BL (Chen, Baoliang)<sup>[1]</sup>

| CLAYS AND CLA        | Citing Articles: 20                        | Sort by: Publication Date newest to oldest 🐱                                                                                                    | View Related Records                                                                                            |
|----------------------|--------------------------------------------|----------------------------------------------------------------------------------------------------|----------------------------------------------------------------------------------------------------|
| Volume: 56 Issu      | (from Web-of Science Core Collection)      |                                                                                                    | 3-5 View Citation Map                                                                                           |
| DOI: 10.1346/CC      | For: Microstructure of organo-bentonit     |                                                                                                    |                                                                                                    |
| Published: APR       | drance on the uptake of orgMore            | 🛛 Select Page 🛛 🖬 Save to EndNote online 🗸 Add to Marked List 🗈 Analyze Results                                                                                                    | Create Citation Alert                                                                                           |
| View Journal Info    | Times Cited Counts                         | d Create Citation Report                                                                                                    | (data from Web of Science TM C                                                                                  |
|                      | 24 in All Databases                        | 1. Structure and dynamic properties of water saturated CTMA-montmorilionite: molecular dynamics     Times Clast: 0     //dee 10/ad f Gene Corr                                                                                                    | Collection)                                                                                                    |
|                      | 22 in Theb of Science Core Collection      | By: Zhou, Ging; Shen, Wei, Zhu, Jianui, et al. Collection)                                                                                                    |                                                                                                    |
| Abstract             | 3 in Chinese Science Citation Database     | APPLED CLAY SCIENCE Volume 97-98 Pages 62-71 Published AUG 2014                                                                                                    |                                                                                                    |
| To further elucidat  | 0 data sets in Data Citation Index         | Find fulltext@NTU Full Text from Publisher View Abstract                                                                                                    |                                                                                                    |
| loadings, the struc  | 0 publication in Data Citation Index       | 2. Functionalized Bentonite clav-sPEEK based composite membranes for direct methanol fuel cells. Times Cledt 0                                                                                                    | All Times Cited Counts                                                                                          |
| ivadings, tre struct | 0 in SciELO Citation Index                 | By: Sasikala, S.; Meenakshi, S.; Bhat, S. D.; et al. (Prem Web of Science Core                                                                                                    | 24 in All Databases                                                                                             |
| loading levels (0.2  | View Additional Times Cited Counts         | ELECTROCHIMICA ACTA Volume 135 Pages: 232-241 Published: JUL 20 2014                                                                                                    | 22 in Web of Onlands One On                                                                                     |
| spectroscopy. The    |                                            | Full Text from Publisher View Abstract                                                                                                    | 22 in web of Science Core Co                                                                                    |
| state of hydration i | Refine Results                             | 3 Organoclay as a Highly Efficient Catalyst for Three-Component One-Pot Bioinelii Synthesis of Times Clad: 0                                                                                                    | 6 in BIOSIS Citation Index                                                                                      |
| normalized with th   |                                            | Octahydroquinazolinone Derivatives don Trib of Scince Core                                                                                                    | 3 in Chinese Science Citation                                                                                   |
| normalized with th   | Search within results for                  | Br: Sayyahi, Sohel<br>ASAN JOCKENAL OF OHEMISTRY Volume: 25 Issue: 11 Pages: 6471-6472 Part A. Published: SEP 2013                                                                                                    | Database                                                                                                    |
| loading until reach  |                                            | If Find fullextBNTU View Abstract                                                                                                    | 0 in Data Citation Index                                                                                        |
| the interlamellar sp |                                            |                                                                                                    | 0 in SciELO Citation Index                                                                                      |
| ourfactant landing   | Web of Science Categories                  | 4. Application of response surface methodology for optimization of azocarmine B removal by Times Cleed: 5                                                                                                    | o in concer on another index                                                                                    |
|                      | CHEMISTRY PHYSICAL (R)                     | By Xu, Tanyuan Liu, Yun Ge, Rei et al. Colorence of the second second se |                                                                                                    |
|                      | ENVIRONMENTAL SCIENCES (6)     ENGINEERING | APPLED SURFACE SCIENCE Volume: 200 Pages: 926-932 Published: SEP 1 2013                                                                                                    |                                                                                                    |
|                      | ENVIRONMENTAL (6)                          | Find fulltext@NTU Full Text from Publisher View Abstract                                                                                                    |                                                                                                    |
|                      | MATERIALS SCIENCE                          | 5 Investigation of the Orientation of CTL(a) loss in the Interfacer of CTLB Billion Mentmodifienite. These Client 3                                                                                                    | 6                                                                                                    |
|                      | MULTIDISCIPLINARY (4)                      | By: Karaca, Senra: Gurses, Abmet, Koraca, Mehtap Ejder                                                                                                    | 130                                                                                                    |
|                      | more options / values                      | JOURNAL OF CHEMISTRY Article Number: 274838 Published 2013 Collection)                                                                                                    |                                                                                                    |
|                      | Refine                                     | Find fulltext@NTU Full Text from Publisher View Abstract                                                                                                    |                                                                                                    |
|                      |                                            |                                                                                                    | the second second second second second second second second second second second second second second second se |

NATIONAL TAIWANT UNIVERSITY LIPPARY

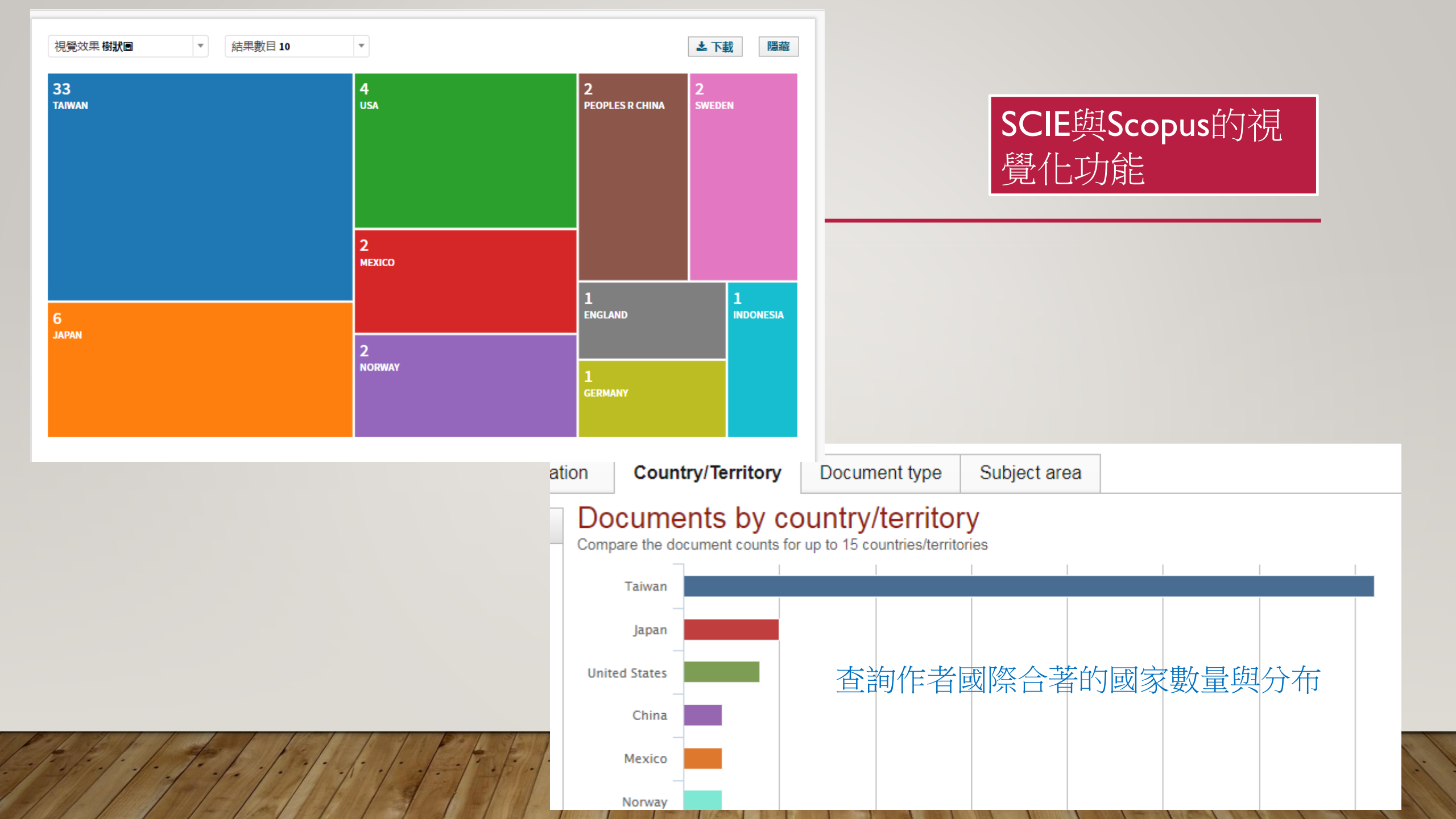

# 臺大圖書館研究資源 資料庫(期刊文獻)

## Airiti library: 華藝線上圖書館

原名Greater China Scholar(GC Scholar),可整合查詢「CEPS中文電子期刊服務」及「CETD中文電子學位論文服務」二資料庫。

### •本校未訂購「CJTD中國大陸期刊」

# 臺大圖書館研究資源 資料庫(期刊文獻)

### 中國知識資源總庫[CNKI系列數據庫]

- 中國期刊全文數據庫
- 中國優秀碩士學位論文全文數據庫
- 中國博士學位論文全文數據庫
- 中國重要報紙全文數據庫
- 中國工具書集錦在線

## 臺大圖書館研究資源

### OECD iLibrary Books/Papers/Statistics/Factbook/Glossaries

本校社科院訂購經濟合作暨發展組織 (Organization for Economic Cooperation and Development (簡稱OECD))所出版的電子書、電子期刊、28種統計資料庫以及10種國際能源總署 (International Energy Agency (簡稱IEA))統計資料庫、統計資料與參考及詞彙出版物。

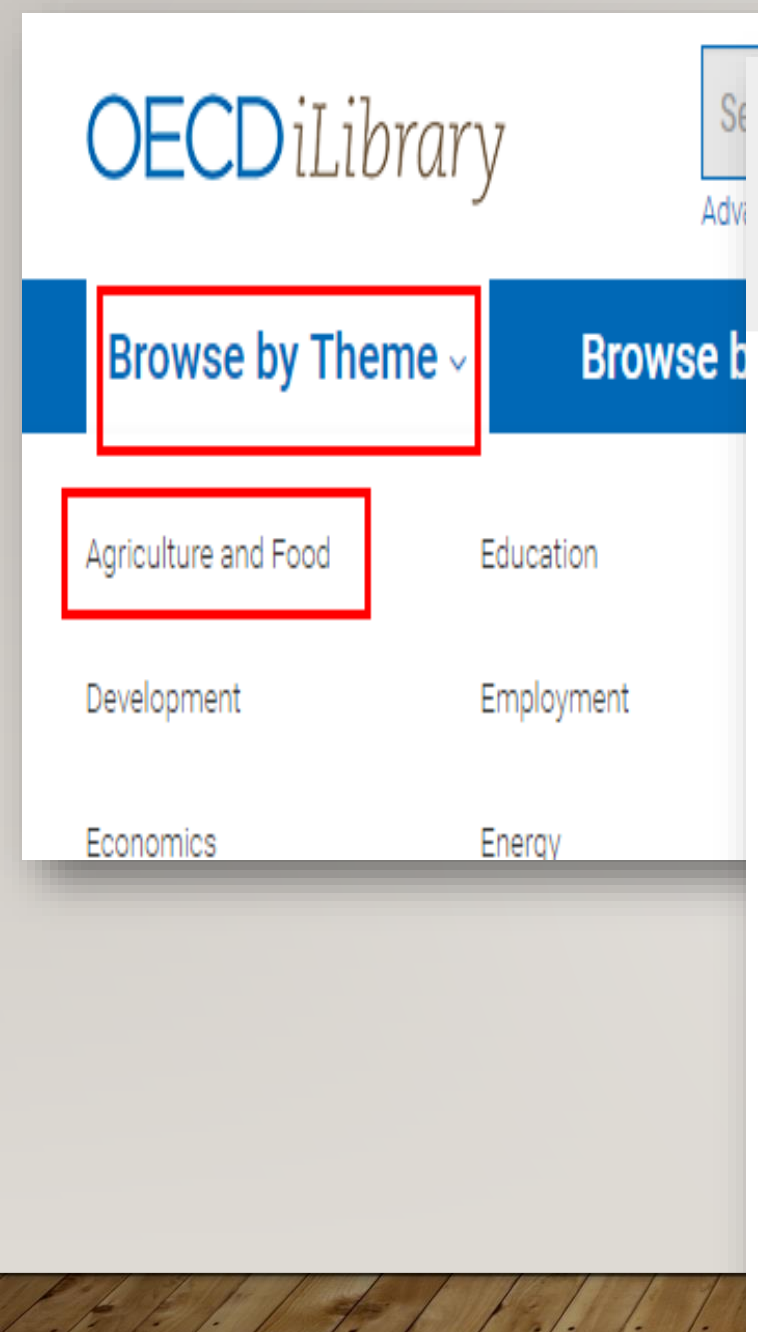

### **Agriculture and Food**

Books

All books in theme

Periodicals

Book Series

#### Papers

Working/Policy Papers OECD Food, Agriculture and Fisheries Papers

Statistics

Databases

OECD Agriculture Statistics

Indicators

Glossaries

# Meeting Policy Challenges for a Sustainable Bioecon

OECDyublishing

### Meeting Policy Challenges for a Sustainable Bioeconomy

This publication investigates key aspects surrounding the sustainability of bioeconomy development: the use of biomass as feedstock for future produce design and building of biorefineries for the manufacture of a range of fuels, chemicals and...

Less

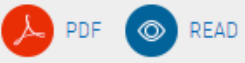

, PDF 💿 READ

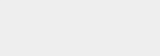

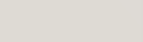

Synergies and trade-offs between adaptation, mitigation and agricu productivity

### Latest releases

### Books and papers

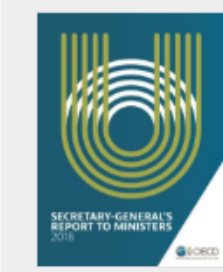

Secretary-General's Report to Ministers 2018

The OECD Secretary-General's annual report to ministers covers the OECD's 2 activities and some 2018 highlights. It includes the Secretary-General's activ those of his office, the OECD's horizontal programmes and directorate activit

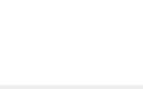

## **OECD-FAO Agricultural Outlook**

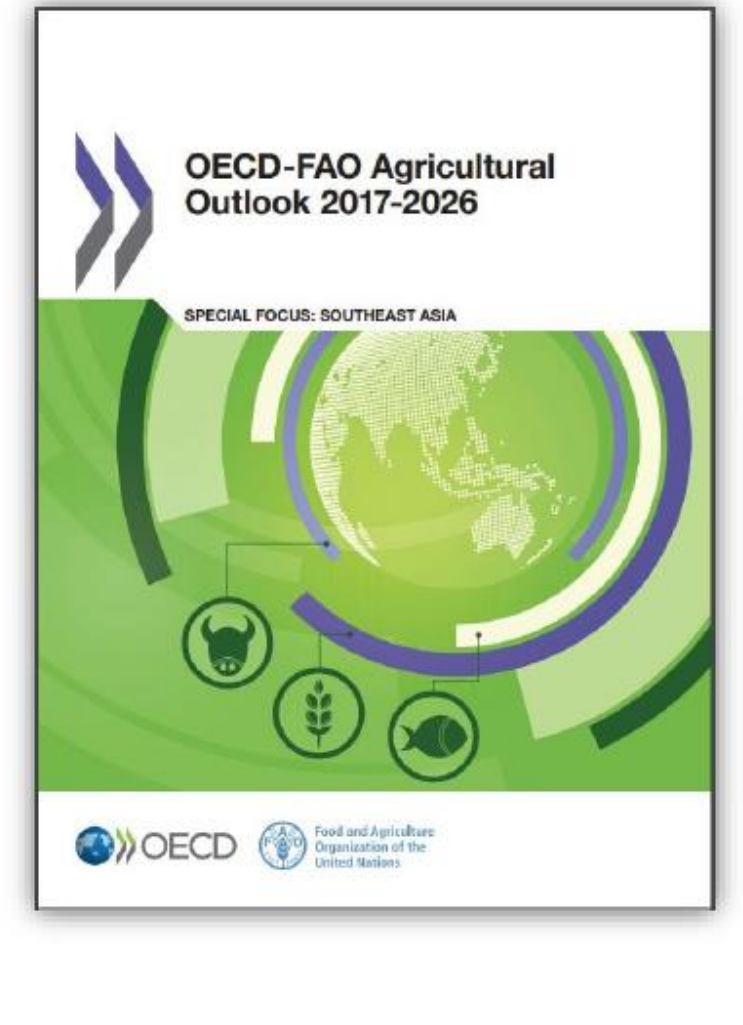

125

2018/3/20

分析當年度農業市場狀況,並預測 未來10年各種農產品的生產、消 費、庫存、貿易和價格趨勢。 (提供中文版)

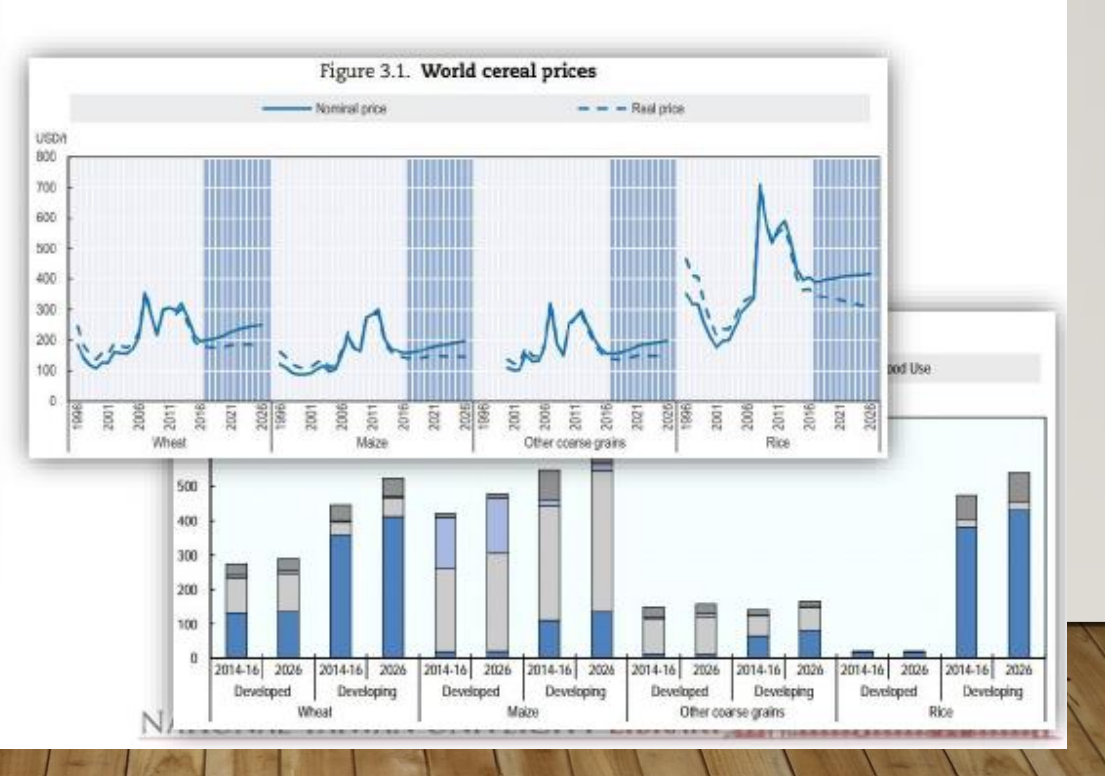

# 臺大圖書館研究資源 資料庫(期刊文獻)

## Faculty of 1000

- F1000Prime:由超過5000位生物醫學界的科學家與臨床研究的專家所推薦的 核心論文評選(非論文全文)。
- F1000Trials: 廣泛的列舉最重要臨床試驗發表並給予推荐與評論。
- F1000Research:創新的公開取閱期刊,提供立即的發表及同儕評論
- F1000Posters: 生物學、醫學海報與簡報公開取閱知識庫。

## 臺大圖書館研究資源 資料庫(學術演講)

### Biomedical & Life Sciences Collection [Henry Stewart Talks]

收錄超過1200篇世界頂尖專家學者的學術發表演說 (Seminar style presentations), 涵蓋生醫生命科學領域RNA Interference等之46種之次主題,提供投影片動態顯示 及同步演說之隨選遠距學習,保留主講人之原音重現,可關鍵字檢索所需的學術發表 演說,可下載PDF檔講義。

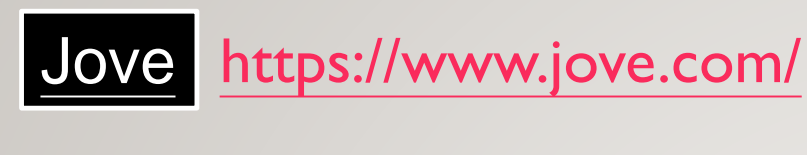

學習影片

### Journal of Visualized Experiments (JoVE) 是經由同儕審閱並被 PubMed / Medline 所收錄的視覺化實驗期刊包 含生物、臨床轉譯醫學、神經科學、 免疫感染等主題

另推出Science Education 資料庫系列,提供多種主題實驗教學與研究方法參考的(目前本校僅訂購 IS部影片)

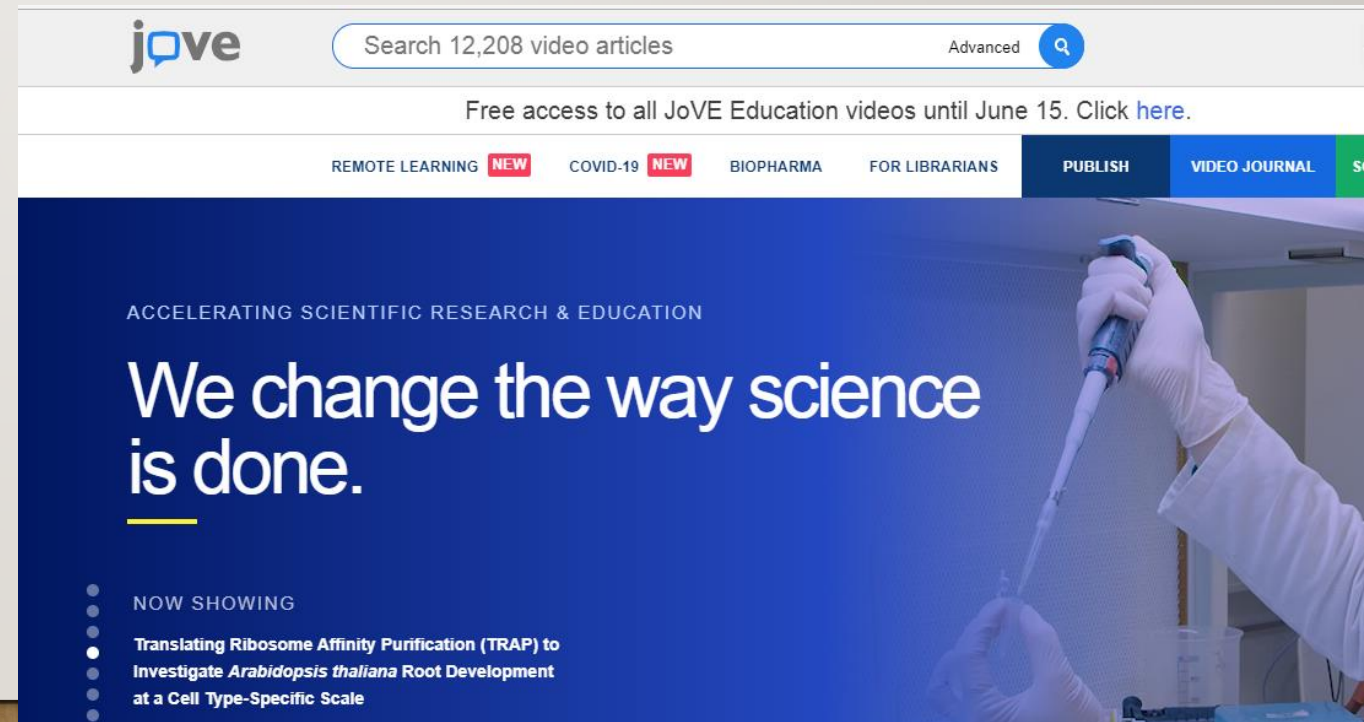

## 臺大圖書館研究資源 實驗指南

| 名稱                                      | 出版社                      | 形<br>式 | 更新  | 本校訂購               | 如何連線使用                                                             |
|-----------------------------------------|--------------------------|--------|-----|--------------------|--------------------------------------------------------------------|
| Springer<br>Protocols                   | Springer                 | 叢書     | 不定期 | 1980-2013          | 圖書館首頁 →研究資源→<br>電子資源 → <b>電子書</b> ,搜尋<br>「Springer Protocols」      |
| Current<br>Protocols                    | Wiley                    | 叢書     | 每季  | 1997-2018<br>15種主題 | 圖書館首頁 →研究資源→<br>電子資源 → <mark>資料庫</mark> ,搜尋<br>「Current Protocols」 |
| Journal of<br>Visualized<br>Experiments | JoVE                     | 期<br>刊 | 每月  | 2010迄今<br>10種主題    | 圖書館首頁 →研究資源→<br>電子資源 → <mark>資料庫</mark> ,搜尋<br>「JoVE」              |
| Nature<br>Protocols                     | Nature                   | 期<br>刊 | 每月  | 2006迄今             | 圖書館首頁 → 研究資源→<br>電子資源 → <b>電子期刊</b> , 搜<br>尋「Nature Protocols」     |
| CSH Protocols                           | Cold<br>Spring<br>Harbor | 期<br>刊 | 每月  | 未訂購                |                                                                    |

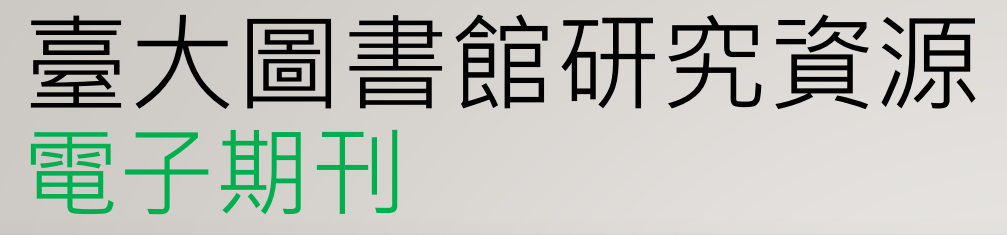

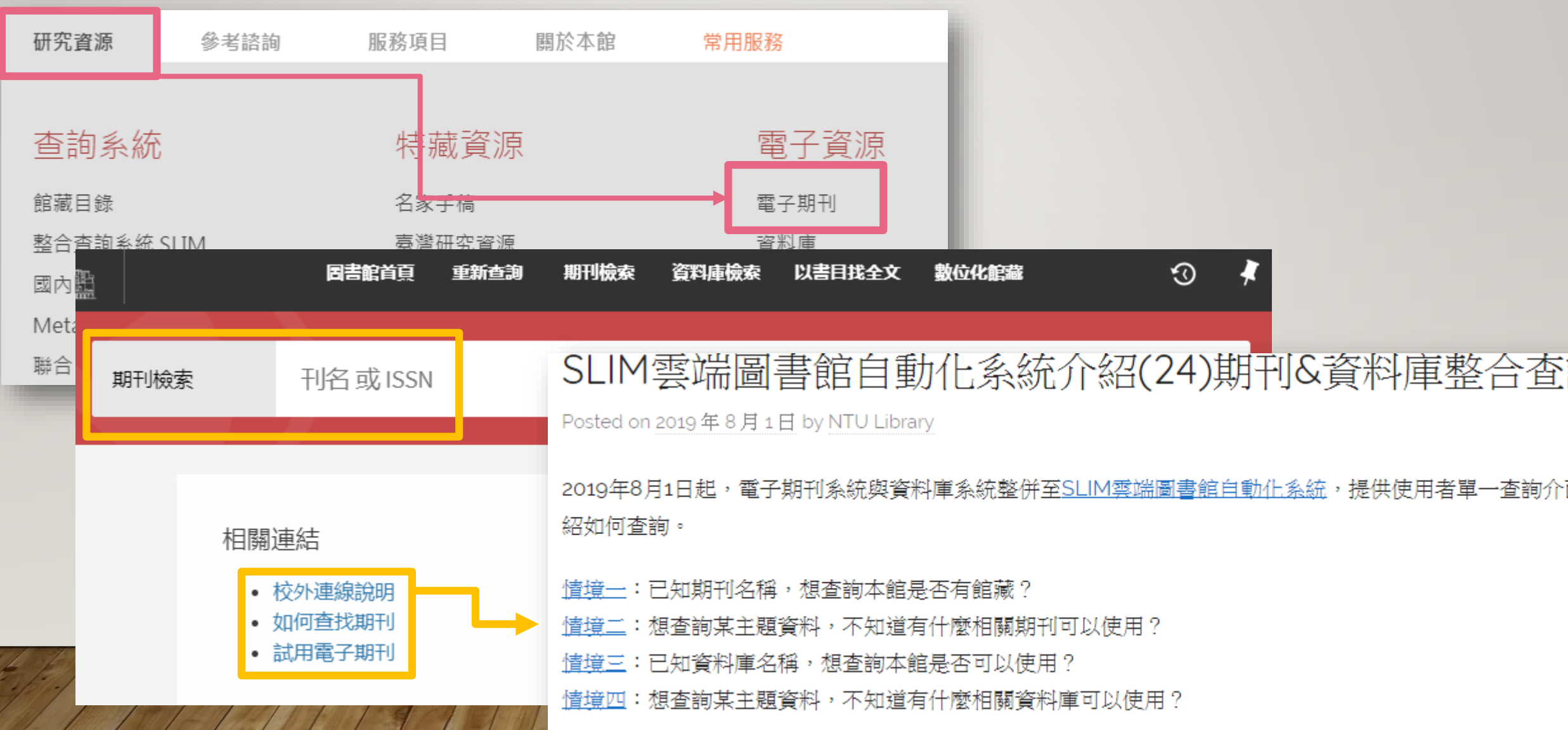

## 臺大圖書館研究資源 電子期刊資料庫

### ScienceDirect (SDOL)

收錄Elsevier所發行之全文電子期刊。

透過SDOL平台(Elsevier國外主機)使用,僅本校所訂購之電子期刊可直接於線上下載 全文。請從圖書館首頁之「電子期刊」介面查詢可使用之全文年代及注意事項。

## 臺大圖書館研究資源 電子書

### 本館電子書可透過館藏目錄查得, 或於本館電子書網頁查得各平台收錄範圍與使用說明

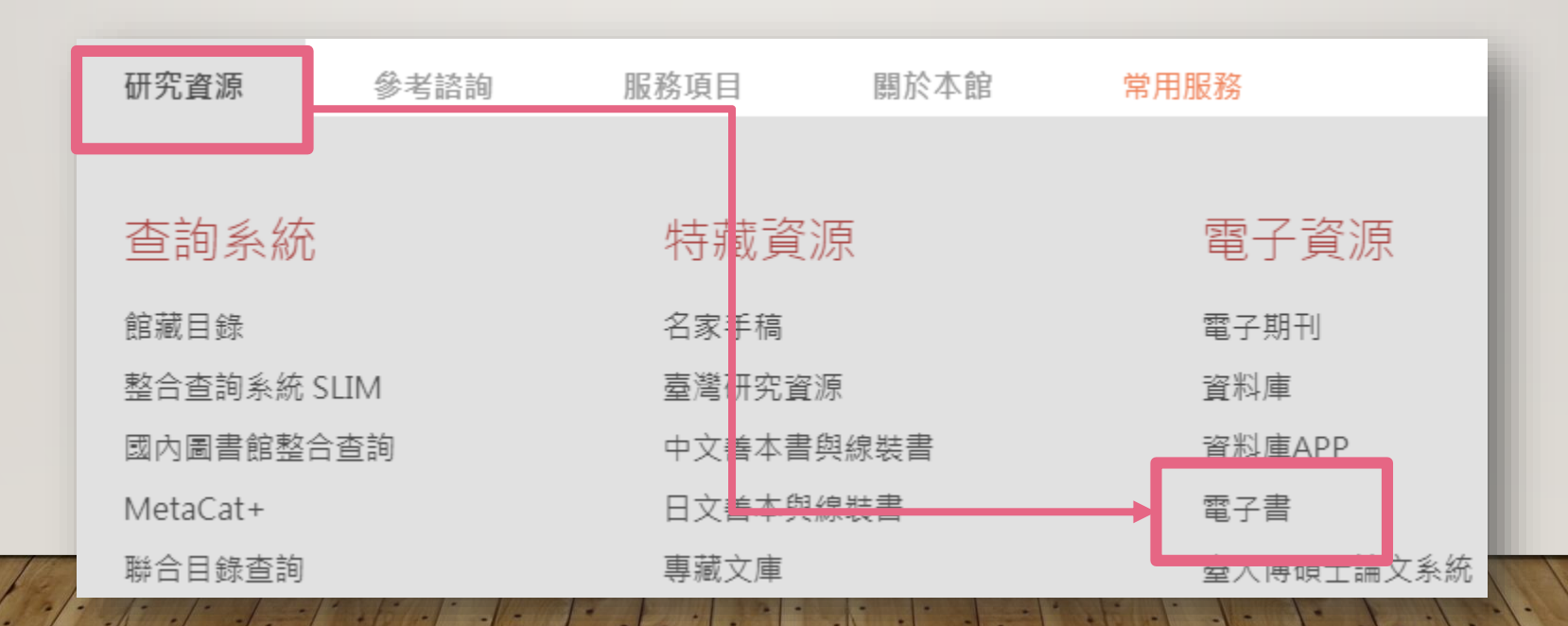

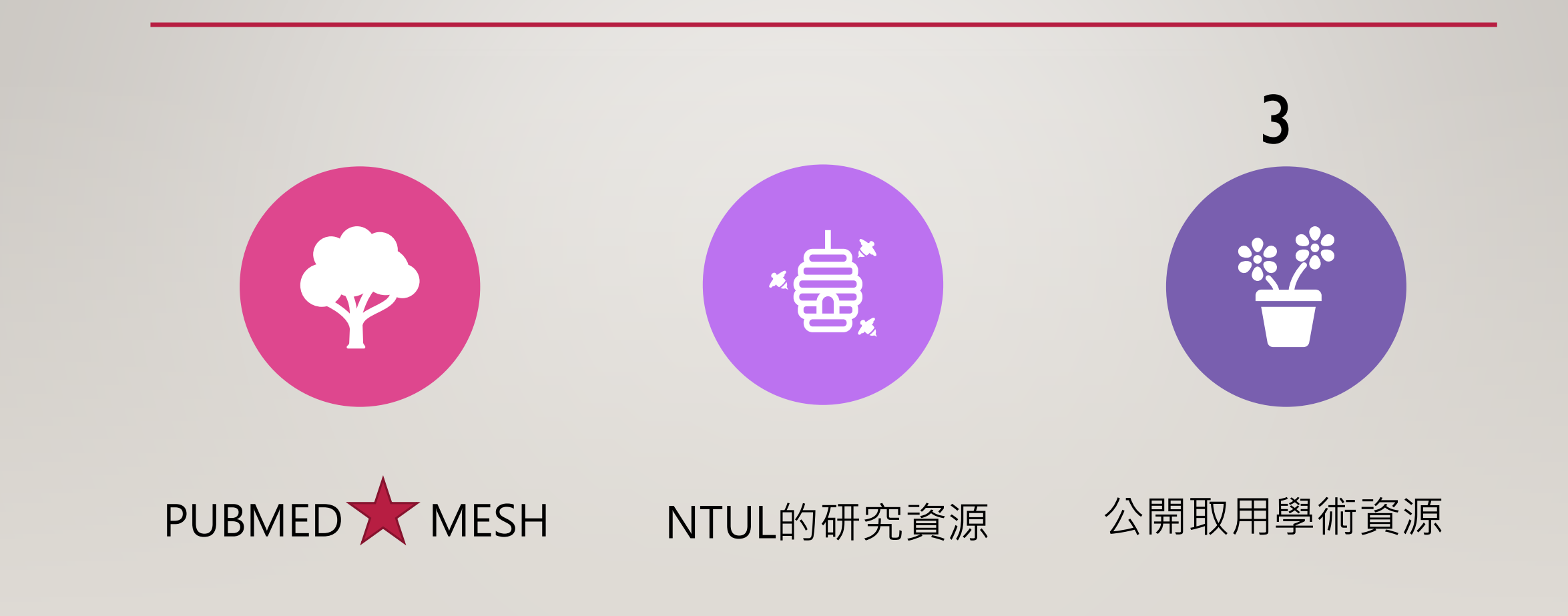

## 開放研究資源 圖書與期刊

### **Biodiversity Heritage Library**

### 結合世界上自然史及植物學圖書 館進行古老文獻數位化,並免費 提供全文。(小故事)

### BHL About Help Feedback BHL Store f 🏏 🕇 **Biodiversity Heritage Library** Inspiring discovery through free access to biodiversity knowledge. The Biodiversity Heritage Library improves research methodology by collaboratively making biodiversity literature openly available to the world as part of a global biodiversity community. BHL also serves as the foundational literature component of the Encyclopedia of Life (COL). Search across books and journals, scientific names, authors and subjects Q Search Help Support BHL ADVANCED SEARCH BHL's existence depends on the financial support of its patrons. Help us keep this free resource alive! Browse by: Donate Now T Title Date Author Collection Contributor

https://www.biodiversitylibrary.org/

### **SORA: Searchable Ornithological Research Archive**

美國各鳥類學會以及新墨西哥大學 圖書館合作建置的世界上第一個且 最大規模的open access鳥類學出 版品系統,提供連結至北美120年 來與鳥類學及其歷史相關的各種文 獻全文。

### https://sora.unm.edu/node

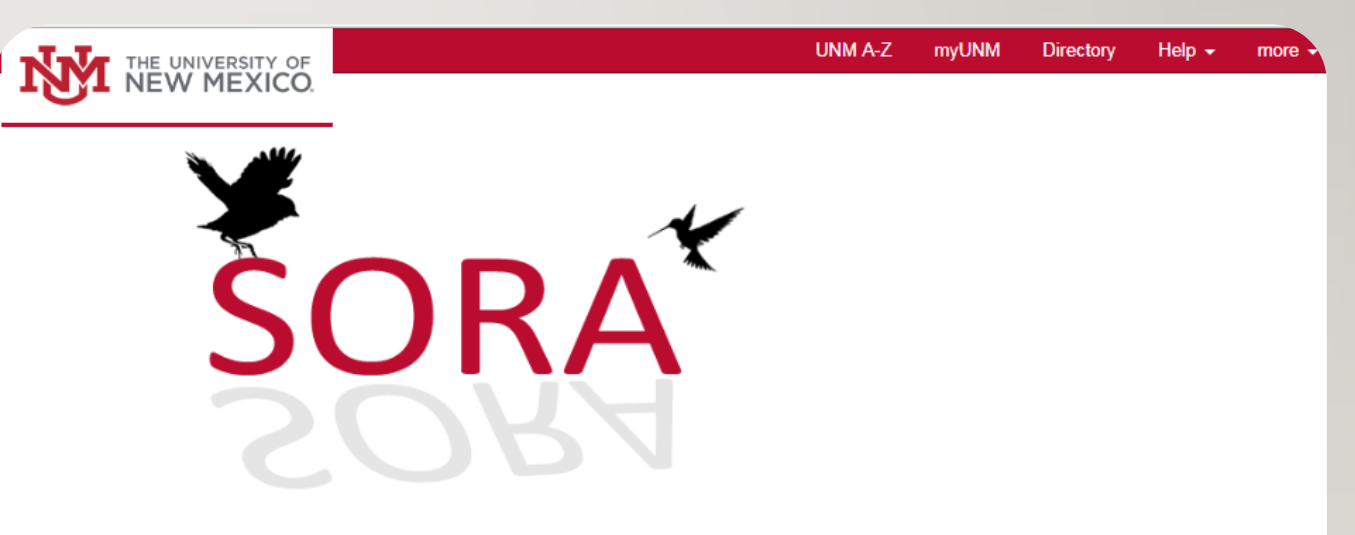

### **Searchable Ornithological Research Archive**

Home Partners Policies Resources Contact Us Help

### BioMed Central Open Access Journals(BMC)

# BMC 出版社為開放取用期刊之先驅為免費全文資料庫,提供BMC 出版以醫學、生命科學為主之文獻含270餘種期刊

| Search all BMC articles        |                                                                                                    |  |
|--------------------------------|----------------------------------------------------------------------------------------------------|--|
|                                |                                                                                                    |  |
| Journals By Subject   Journals | A-Z                                                                                                    |  |
|                                |                                                                                                    |  |
| Biomedicine                    | Chemistry                                                                                                    |  |
| Computer Science               | Criminology and Criminal Justice                                                                                                    |  |
| Dentistry                      | Earth Sciences                                                                                                    |  |
| Education                      | nergy                                                                                                    |  |
| Engineering 😥 😥                | The second second secon |  |
| Life Sciences /部リ見             | 六月 【 J Materials Science                                                                                                    |  |
| Mathematics                    | Medicine & Public Health                                                                                                    |  |
| Pharmacy                       | Philosophy                                                                                                    |  |
| 1 tractitionally               |                                                                                                    |  |

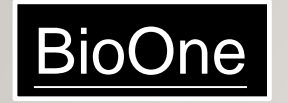

為1999 年由American Institute of Biological Sciences (AIBS)、 SPARC (Scholarly Publishing & Academic Resources Coalition)、 The University of Kansas、Greater Western Library Alliance 和 Allen Press, Inc. 創建之全球性非營利性合作組織

提供生物、動物、植物、經濟及環境科學方面之具影響力、 經同儕評鑑之學術期刊

https://bioone.org/

**BioOne** COMPLETE

BROWSE - RESOURCES -

### **Browse BioOne Complete**

Browse BioOne Complete's growing database of titles, publishers, and subject categories.

TITLES

PUBLISHERS

| Biodiversity ( | Agriculture & Agronomy (12) |  |  |  |  |  |  |
|----------------|-----------------------------|--|--|--|--|--|--|
| Entom          | Ecology (62)                |  |  |  |  |  |  |
| Evolutiona     | Environmental Sciences (28) |  |  |  |  |  |  |
| Marine & Fresh | Geology & Paleontology (28) |  |  |  |  |  |  |
| Plant Se       | Ornithology (15)            |  |  |  |  |  |  |
| Zool           | Veterinary Sciences (11)    |  |  |  |  |  |  |

## 農業相關灰色文獻資料庫

### AGRIS, International Information System for the Agricultural Sciences and Technology [via FAO]

### http://agris.fao.org/agris-search/index.do

Content Bibliograp

 Book Conference

 Dataset Journal Ar

 Thesis Other

Filters Filter records

full text : Enable

Publication D

From Data Pi

Refine search

本資料庫為美國食 品農業組織(FAO)所 建立、收錄農業科 學及科技相關之灰 色文獻,如非正式 出版之科技報告、 博碩士論文、研討 會論文、以及政府 出版品等書目資訊。

| Content types                                                                       |                                                                                                    | AGRIS                                                                                                    | Get Advanced Sea                                                                                    |  |  |  |  |
|-------------------------------------------------------------------------------------|----------------------------------------------------------------------------------------------------|----------------------------------------------------------------------------------------------------|----------------------------------------------------------------------------------------------------|--|--|--|--|
| Bibliography<br>Book<br>Conference<br>Dataset<br>Journal Article<br>Thesis<br>Other | Spodoptera fro                                                                                                    | ugiperda Q Select a language           SEARCH       Add query option +                                                                                                    | Select resource type<br>Select resource type<br>Publications & Datasets<br>Publications<br>Datasets |  |  |  |  |
| ilters<br>ilter records that contain explicit links to the<br>ull text :            | Query : Spodopte<br>Results 1 - 10 of 1,372                                                                               | ra frugiperda                                                                                                    | Order By Submission Year V Descending V                                                             |  |  |  |  |
| Enable   Disable  Refine search                                                     |                                                                                                    | Nim extracts on the control of Spodoppher frug<br>Cristian de França Santos et al. [2018-04-01]                                                                                                    | giperda in corn                                                                                     |  |  |  |  |
| rublication Date 🕄                                                                  | Journal<br>article<br>From:<br>Grupo Verde de<br>Agroecologia e<br>Abelhas (Green<br>Group on<br>Agroecology<br>and Bees) | Corn is a crop of great economic importance, however, it is greatly impaired by the<br>attack of the carcass caterpillar, where chemical control is used, which is toxic to<br>biodiversity, necessitating the development of natural control alternatives. Thus,<br>the objective of this study was to evaluate the effects of different extracts derived<br>from neem in the control of carpiaceous caterpillar (Spodo |                                                                                                    |  |  |  |  |
| rom Data Provider 3<br>Country (Center)                                             |                                                                                                    | SUBJECT: controle de pragas; inseticidas naturais.; azadiraci<br>cartucho<br>POSTED TO: Revista Verde de Agroecologia e Desenvolvime<br>8203]<br>FULL TEXT AVAILABLE                                                                                                    | hta indica; lagarta-do-<br>nto Sustentável [1981-                                                   |  |  |  |  |

## 公開取用的實驗室指南

### https://openwetware.org/wiki/Protocols

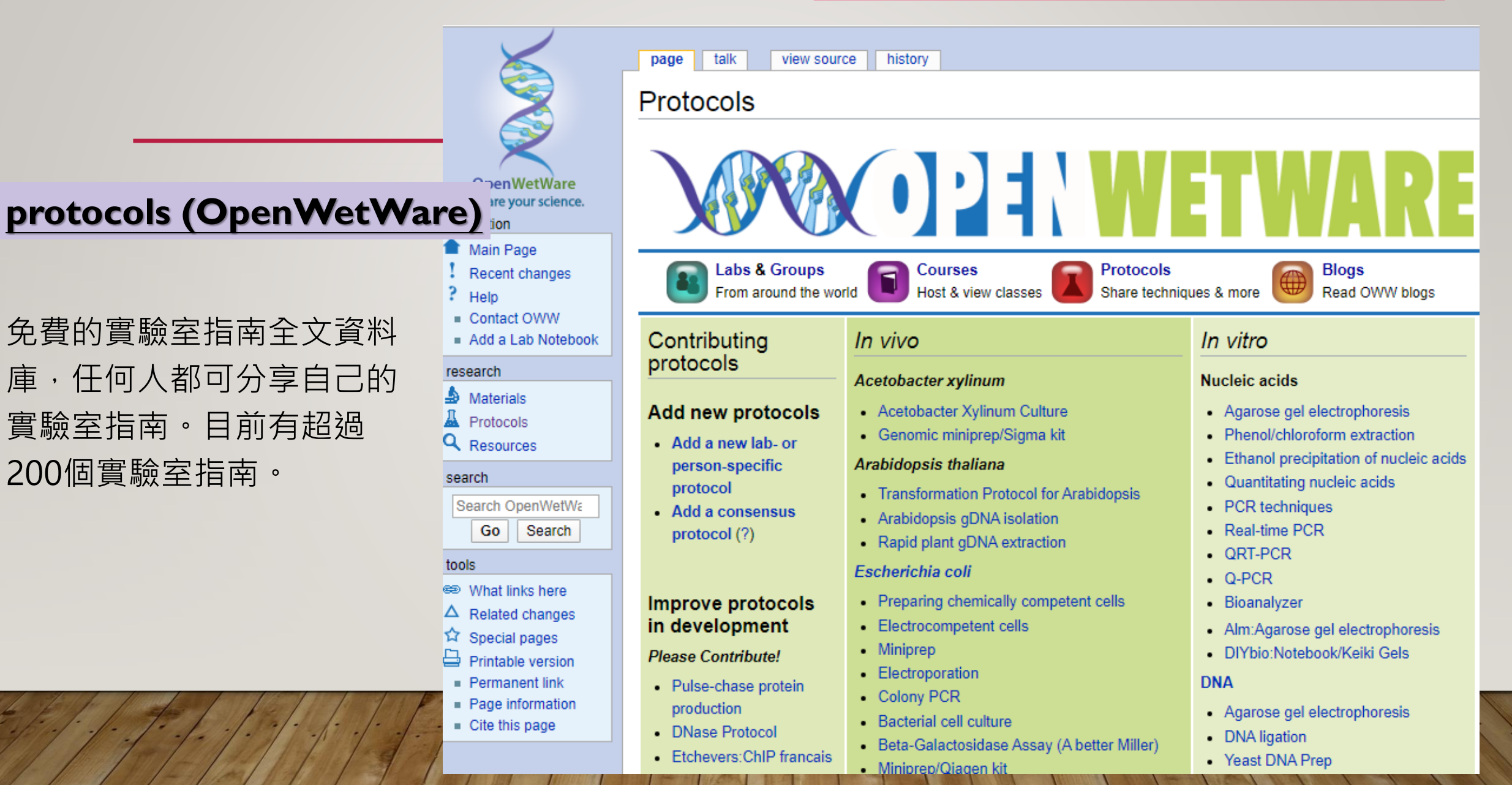

## 公開取用的實驗室指南

### **Bio-protocol**

經同儕審核的生命科 學實驗室指南資料庫, 每個指南都有詳細指 引如何複製出相同的 實驗。每個指南都有 Q&A功能提供指南作 者與使用者互動的機 制。

### https://bio-protocol.org/Default.aspx

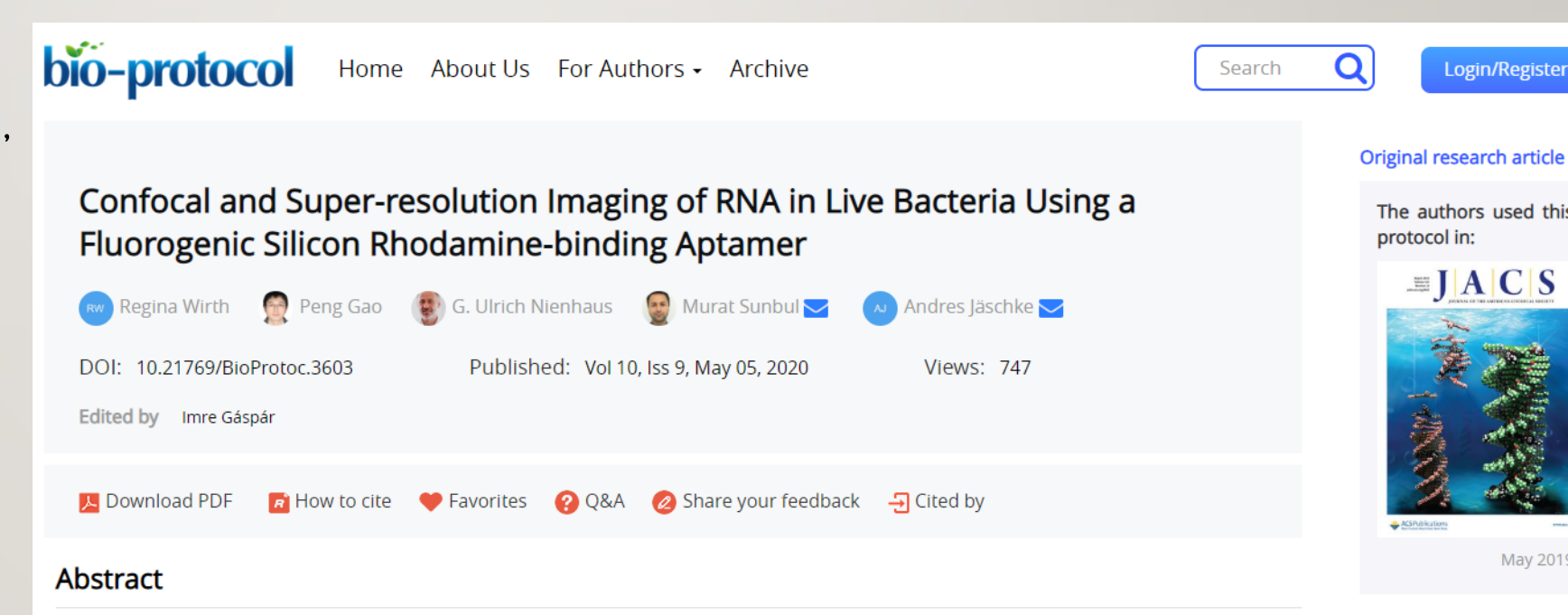

lin

Genetically encoded light-up RNA aptamers have been shown to be promising tools for the visualization of RNAs in living cells, helping us to advance our understanding of the broad and complex life of RNA. Although a handful of light-up aptamers spanning the visible wavelength region have been developed, none of them have yet been reported to be compatible with advanced super-resolution techniques, mainly due to

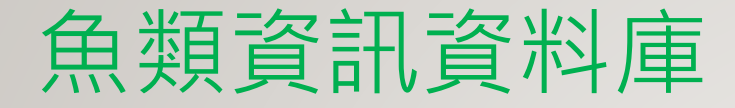

### – FishBase: A Global Information System on Fishes

http://fishbase.org/search.php

可查詢各種魚類

的分類、平均尺

寸、重量、生存

環境氣候、地區

分布等資訊。

 Best Photos in FishBase

 (Click on picture to enlarge and see data)

 18 of 455 )
 1
 12
 13
 14
 15
 16
 17
 18
 19
 20
 21
 22
 23
 24
 25
 26
 >>

 1
 12
 13
 14
 15
 16
 17
 18
 19
 20
 21
 22
 23
 24
 25
 26
 >>

 Image: Second colspan="4">Image: Second colspan="4">Image: Second colspan= 5" Image: Second colspan="4">Image: Second colspan="4

Photo by Brett, O.J. / www.tropicalfavourites.com

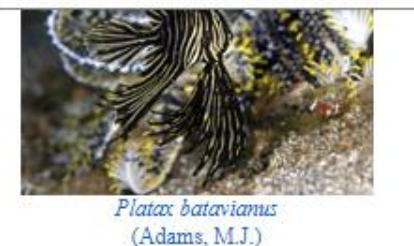

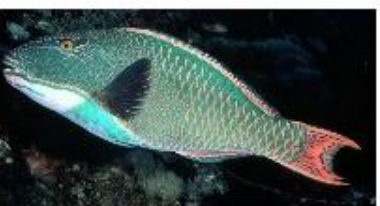

Cetoscarus bicolor (Randall, J.E.)

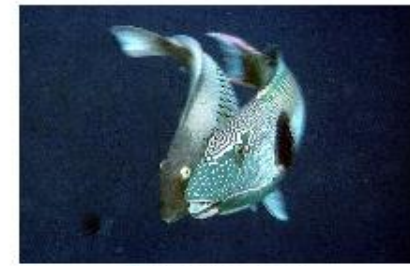

Cetoscarus ocellatus (Randall, J.E.)

## 海洋生物照片資料庫

### **NOAA Photo Library**

美國海洋及大氣總署之 數位化相片圖書館,內 容涵蓋數個世紀以來, 從地球中心到太陽表面 的圖片,包含許多海洋 生物的照片。

### http://www.photolib.noaa.gov/

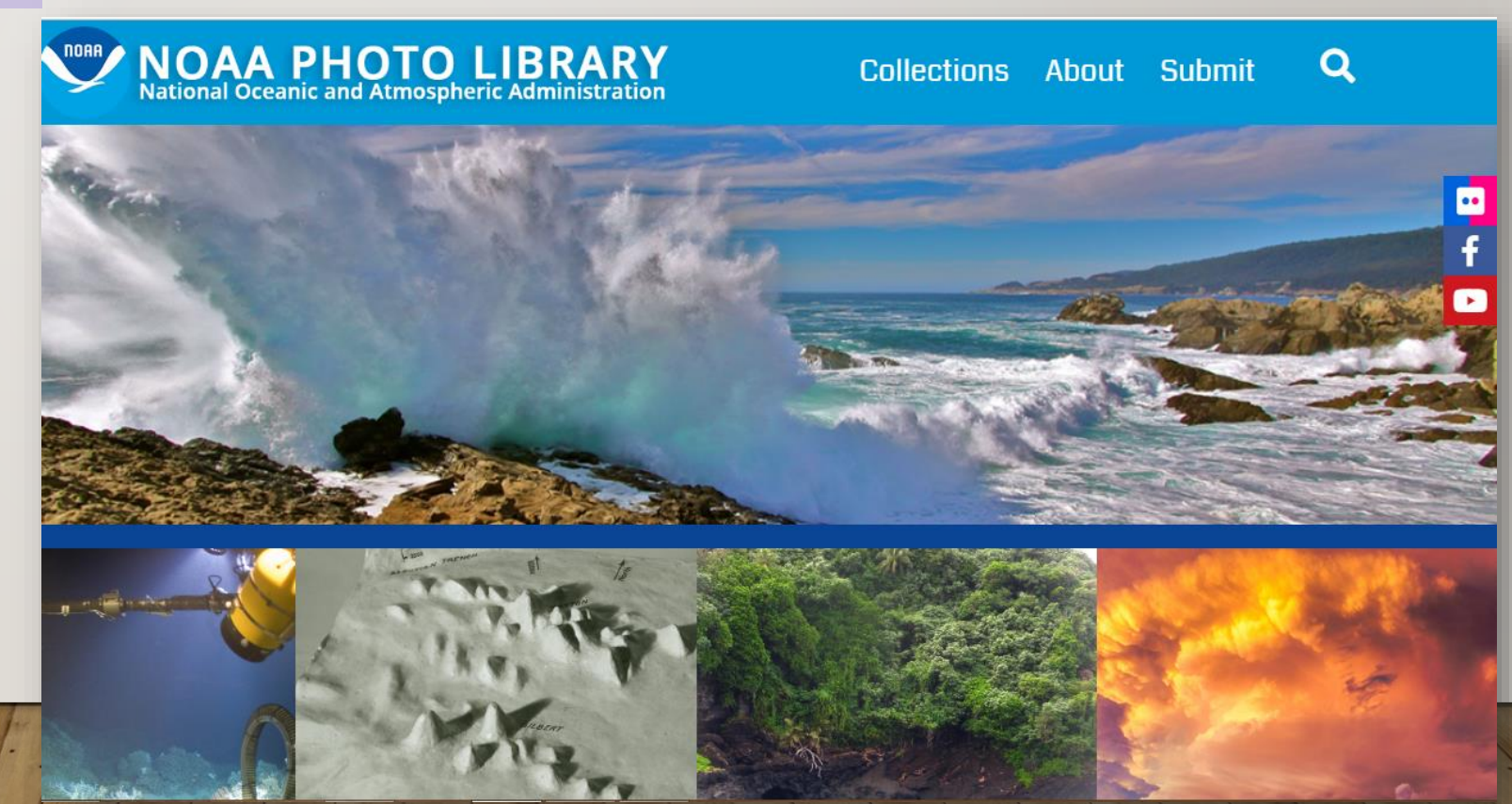

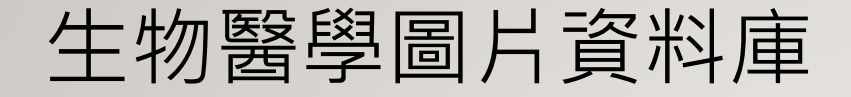

Open-i

### https://openi.nlm.nih.gov/

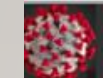

COVID-19 Information Links : CDC Update Images Articles

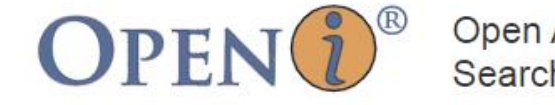

Open Access Biomedical Image Search Engine API FAQ

Search by text or dropping an image.

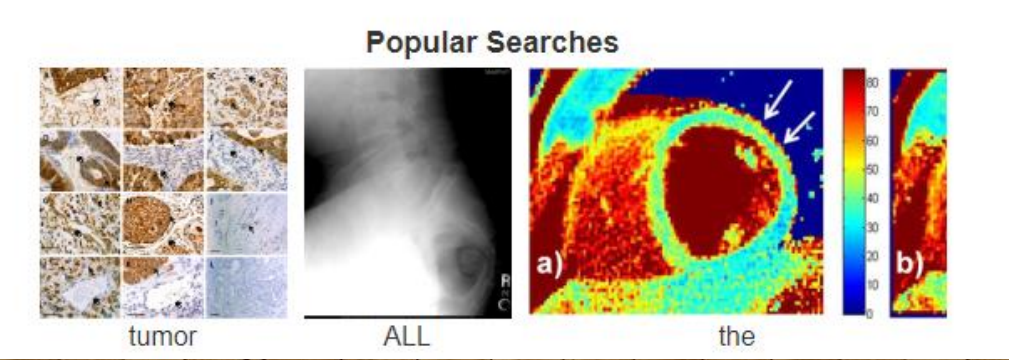

## 生物資訊研究常用平台與資料庫

### GenBank http://www.ncbi.nlm.nih.gov/genbank/

GenBank是NCBI發展的提供分子生物資料的 公開資料庫。目前許多期刊要求在發表文章 時,須將DNA序列存入GenBank中取得 Accession number後才可發表。

### EMBL-EBI http://www.ebi.ac.uk/

DDBJ ( DNA Data Bank of Japan ) <u>http://www.ddbj.nig.ac.jp/</u>

Sanger Centre <a href="http://www.sanger.ac.uk/">http://www.sanger.ac.uk/</a>

SWISS-PROT <a href="http://web.expasy.org/groups/swissprot/">http://web.expasy.org/groups/swissprot/</a>

PDB (The Protein Bank) http://www.rcsb.org/pdb/

PIR ( Protein Information Resource ) <u>http://pir.georgetown.edu/</u>

PRF ( Protein Research Foundation ) <u>http://www.prf.or.jp/en/</u>

|         | S NCBI     | Reso                                                  | ources 🖂                                               | Hov                            | v To 🖂                                               |                      |                           |                        |                        |                                                                              |                                      |
|---------|------------|-------------------------------------------------------|--------------------------------------------------------|--------------------------------|------------------------------------------------------|----------------------|---------------------------|------------------------|------------------------|------------------------------------------------------------------------------|--------------------------------------|
| GenBank |            | Nu                                                    | cleotide                                               | Ŧ                              |                                                      |                      |                           |                        |                        |                                                                              |                                      |
|         | GenBan     | < <b>-</b>                                            | Submit                                                 | •                              | Genomes                                              | •                    | W                         | GS                     | •                      | Metagenomes 🔻                                                                | TPA                                  |
|         | 0          |                                                       |                                                        |                                |                                                      |                      |                           |                        |                        | COVID-<br>Get the latest public h<br>Get the latest re                       | 19 is an<br>ealth ini<br>esearch     |
|         |            |                                                       |                                                        |                                |                                                      |                      |                           |                        |                        |                                                                              |                                      |
|         | Data regar | ding t                                                | he SARS-                                               | CoV                            | 2 (Severe ad                                         | ute                  | respi                     | rator                  | ry sy                  | ndrome coronavirus 2                                                         | . <mark>, 2019</mark> -              |
|         | GenBank/   | <u>SRA</u> , t                                        | he <u>NCBI \</u>                                       | /irus                          | resource, an                                         | d a                  | speci                     | alize                  | ed <u>B</u>            | LAST page that searc                                                         | <mark>hes Be</mark>                  |
|         | GenBa      | nk O                                                  | vervie                                                 | w                              |                                                      |                      |                           |                        |                        |                                                                              |                                      |
|         |            |                                                       |                                                        |                                |                                                      |                      |                           |                        |                        |                                                                              |                                      |
|         | What is    | Genl                                                  | Bank?                                                  |                                |                                                      |                      |                           |                        |                        |                                                                              |                                      |
|         | D          | <sup>®</sup> is th<br><u>2013</u><br>ataBa<br>daily b | e NIH gen<br><u>Jan;41(D1</u><br>Ink of Japa<br>Iasis. | etic<br>I <u>):D3</u><br>an (D | sequence dat<br><u>6-42</u> ). GenB<br>IDBJ), the Eu | taba<br>ank<br>irope | ise, a<br>is pai<br>ean N | n an<br>rt of<br>lucle | nota<br>the j<br>eotid | ated collection of all pu<br>International Nucleotic<br>e Archive (ENA), and | ıblicly a<br><u>le Sequ</u><br>GenBa |
|         | <u>/</u>   |                                                       | 資料3<br>https:/<br>013/1                                | ▼<br>//in<br>I/2               | 気:<br><mark>vestigat</mark><br>7                     | <u>or</u>            | <u>tw.</u>                | wc                     | ord                    | lpress.com/2                                                                 |                                      |
|         |            | E.                                                    |                                                        | 1-                             | 11                                                   | -                    | 11                        | 1.                     | 1                      | 1.4.9                                                                        | . \                                  |

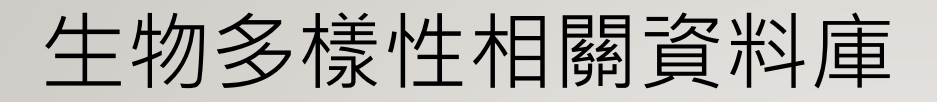

### https://www.gbif.org/

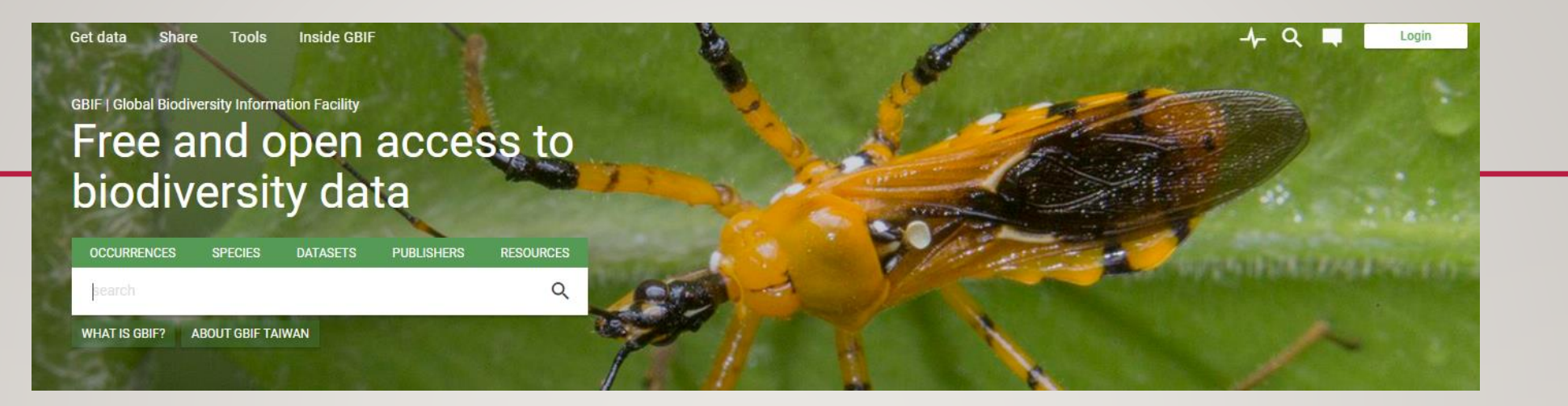

### **GBIF-Global Biodiversity Information Facility**

生物多樣性公約中要求各國要加強分類學之能力建設 (Taxonomic Capacity Building) 並推動全球分類學倡議 (Global Taxonomy Initiative),制訂全球生 物多樣性資訊交換機制,故在聯合國之經濟合作開發組織 (the Organization for Economic Co-operation and Development,簡稱OECD)的推動下,於 2001 年正式成立了全球生物多樣性資訊機構 (Global Biodiversity Information Facility, GBIF) 積極蒐集、整合全球生物多樣性之相關資訊,並公

平合理地與世界各國分享

## 生物多樣性相關資料庫

### http://www.taibif.tw/

### TaiBIF

「臺灣生物多樣性資訊機構, Taiwan Biodiversity Information Facility」之簡稱, 即臺灣的GBIF入口網站,負責整 合臺灣地區生物多樣性之相關資 訊,含物種名錄,專家名錄,物 種基本解說,圖片,特有種,外 來入侵種,臺灣陸域與海域生物 分布、生物多樣性文獻資料、地 理資訊、環境資訊,及相關機構、 團體、計畫、景點、生物資料庫

及出版物等等各類資料。

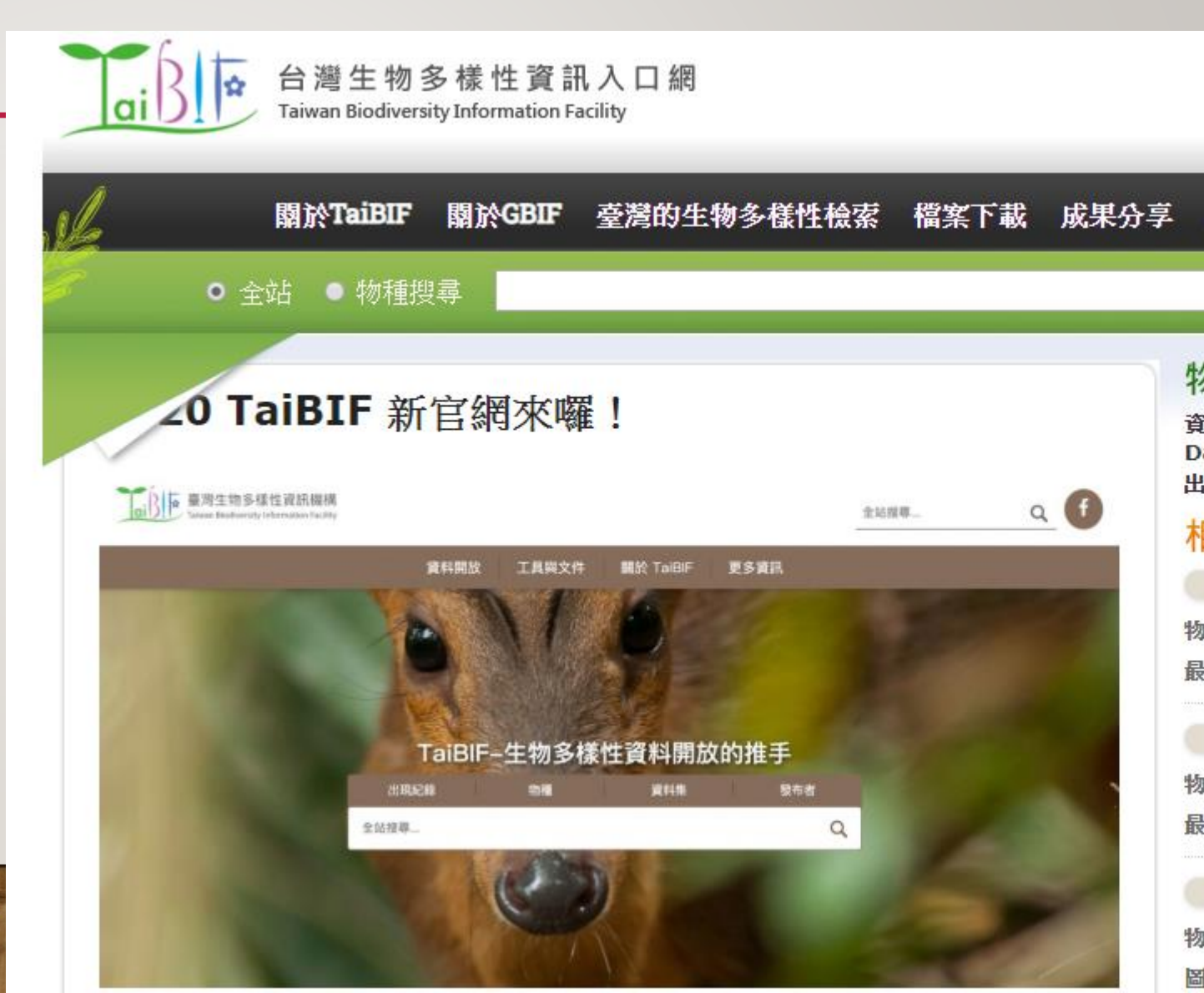

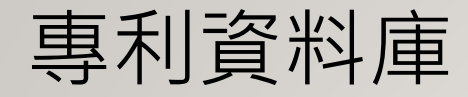

### 經濟部智財局全球專利檢索系統

https://gpss.tipo.gov.tw/

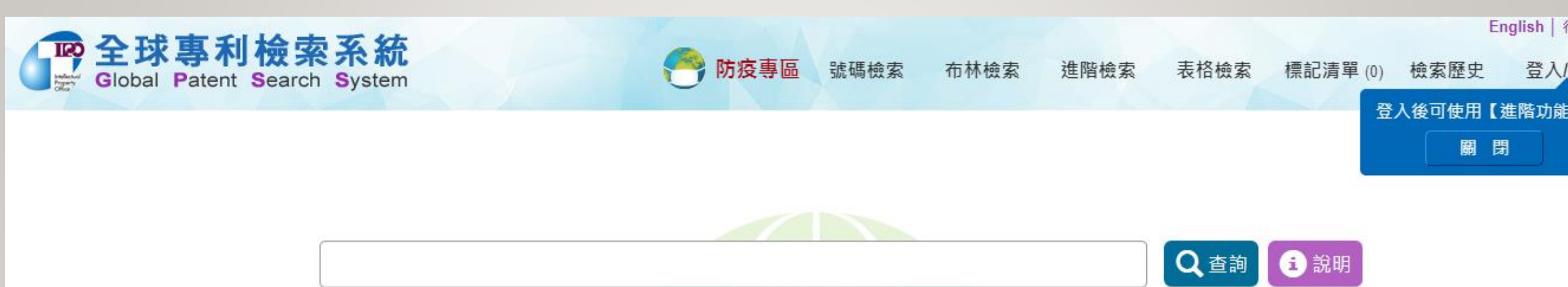

經濟部智財局為有效協助國內產業與中小企業快速掌握產業技術發展趨勢,完成建置 「全球專利檢索系統」免費提供各界使用,該系統整合五大局全球專利(美、日、歐、 韓、中國大陸)與本國之專利資料,後續並持續增加資料量,提供國內各界便於進行 跨國專利檢索,搭配系統提供之各項檢索指令,可精準找到所需專利資料,瞭解產業 技術發展脈絡,提升競爭力,並做為企業技術研發與專利布局基礎。

使用者可免費註冊,登入後可進行全文檢索並提供統計分析、圖表分析、新訊通知、 個人喜好設定等加值功能。

## 國內政府統計資源 政府統計-行政院主計總處

https://www.dgbas.gov.tw/np.asp?ctNode=6281

| 政府統計        |              |  |  |  |  |
|-------------|--------------|--|--|--|--|
|             |              |  |  |  |  |
| > 中華民國統計資訊網 | > 主計總處統計專區   |  |  |  |  |
| > 統計法制與標準分類 | > 政府統計調查填報   |  |  |  |  |
|             |              |  |  |  |  |
| > 資訊服務      | > 本月辦理統計調查總覽 |  |  |  |  |
|             |              |  |  |  |  |
| > 研討會及座談會   | > 全國統計資料     |  |  |  |  |
|             |              |  |  |  |  |
|             |              |  |  |  |  |

## Google Scholar

Par H

| <ul> <li>□ 橫跨多種學科領域的學術網站,搜索全球相關學術研究作品,包含研究報告、論文、書籍、摘要與文章等。</li> <li>□ 免費的索引摘要型資料庫、免費的電子資源整合檢索介面</li> </ul> |
|----------------------------------------------------------------------------------------------------|
| □ <u>https://scholar.google.com.tw/</u> (.tw可省略)                                                           |
| ▶ 我的図書館 ♪我的文章引用情況 ≥快訊 団指標 ☆設定 Google 寧術捜尋                                                                  |
| ✓ Q                                                                                                    |
| ● 搜尋所有網站 ○ 搜尋所有中文網頁 ○ 搜尋繁體中文網頁                                                                             |
| NATIONAL TAIWAN UNIVERSITY LIBRARY                                                                         |

## Google Scholar—檢索技巧

□ 闢鍵字自動以「AND」進行搜尋

□ 單一欄位搭配檢索技巧,亦可快速找到相關文章

| 檢索技巧    | 指令        | 舉例                             |
|---------|-----------|--------------------------------|
| 搜尋專有名詞  | ""(雙引號)   | "transgenic food"              |
| 切截功能    | *(星號)     | "transgen* food"               |
| 排除特定關鍵詞 | - (減號)    | "transengic food" –maize       |
| 指定搜尋網站  | site:     | "transengic food" site:.edu    |
| 指定資料類型  | filetype: | "transgenic food" filetype:pdf |
| 限定搜尋標題  | intitle:  | intitle:"transgenic food"      |
| 搜尋特定作者  | author:   | author:Yenhong Lee             |

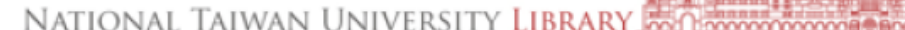

## Google Scholar—圖書館設定

| □ 請進入<br>nationa<br>打勾→         | 「設定」,依序點選「圖書館連結」→鍵入<br>al taiwan university進入搜尋,找到3個相關項目,皆<br>儲存。                                                                                                    |
|---------------------------------|----------------------------------------------------------------------------------------------------|
| 搜尋結果<br>語言<br>圖書館連結<br>帳戶<br>按鈕 | 顯示指定圖書館的存取連結 (最多選擇 5 間):  national taiwan university you, 表读大学  National Taiwan University Library 國立台湾大學圖書館 - Find It@NTU National Taiwan University - Full text @ NTU (臺大) NATIONAL TAIWAN UNIVERSITY - ProQuest Fulltext  B書館刊物的線上版本存取權限通常僅限於該圖書館的訪客。您可能需要以您的圖書館密碼登入、使用校內電腦,  或設定您的瀏覽器以使用圖書館 proxy。請造訪您的圖書館網站或詢求當地圖書館員的協助。  ################################### |
|                                 | 「「「」」<br>「「」」<br>NATIONAL TAIWAN UNIVERSITY LIBRARY                                                                                                    |

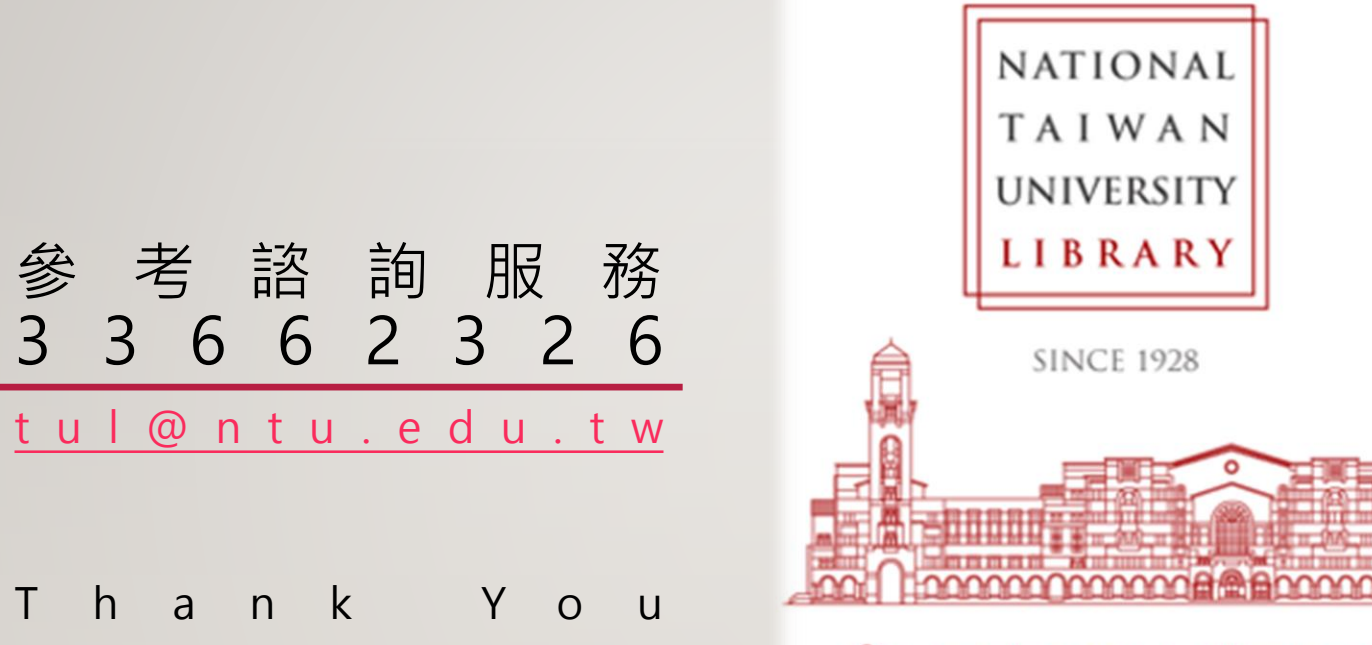

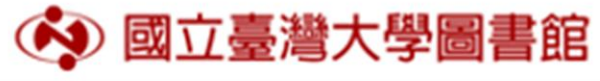